# Part II MicroLYNX

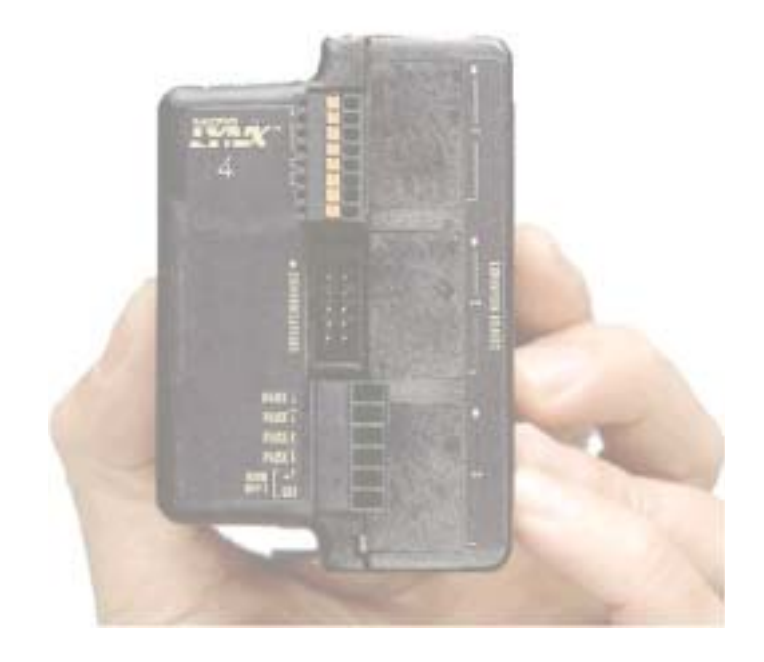

- The MicroLYNX System
- Getting Started
- Installing and Mounting the MicroLYNX
- Powering the MicroLYNX System
- Motor Requirements
- Controlling the Output Current
- The Communications Interface
- Configuring and Isolated Digital I/O
- Configuring the Using the Expansion Modules

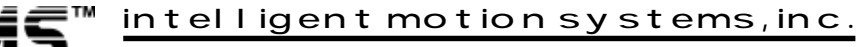

Excellence in Motion™

## **Table of Contents**

| Se  | ction 1: The MicroLYNX System                              | 2-7         | 7        |
|-----|------------------------------------------------------------|-------------|----------|
|     | Section Overview                                           | 2-          | 7        |
|     | Introduction                                               | 2-          | 7        |
|     | Electrical Specifications                                  | 2-          | 8        |
|     | Power Supply Requirements                                  | 2-          | 8        |
|     | Motor Drive                                                | 2-          | 8<br>8   |
|     | Communication Specifications                               | 2-          | 5<br>8   |
|     | Asynchronous                                               | 2           | 8        |
|     | Controller Area Network (CAN)                              | 2-          | 9        |
|     | Mechanical Specifications                                  | 2-          | 9        |
|     | Environmental Specifications                               | 2-          | 9        |
|     | Motion Specifications                                      | 2-1         | 0        |
|     | Software Specifications                                    | 2-1         | 0        |
|     | Connection Overview                                        | 2-1         | 1        |
|     | Fault Input                                                | 2-1         | 2        |
| See | ction 2: Getting Started                                   | . 2-14      | 4        |
|     | Section Overview                                           | 2-1-        | 4        |
|     | Getting Started                                            | 2-1         | 4        |
|     | Included in the Package                                    | 2-1         | 4        |
|     | User Provided 100is and Equipment Needed                   | 2-1         | 5<br>5   |
|     | Motor Connections                                          | 2-1         | 5        |
|     | Communications Wiring                                      |             | 5        |
|     | Establishing Communications using the IMS LYNX Terminal    | 2-1         | 5        |
|     | Testing the MicroLYNX Setup                                | 2-1         | 6        |
| Se  | ction 3: Installing and Mounting the Microl YNX            | 2-18        | 8        |
| 000 | Section Overview                                           | 2-1         | 8        |
|     | Dimensional Information                                    | 2-1         | 8        |
|     | Installation and Removal of the Optional Expansion Modules | 2-1         | 8        |
|     | Mounting the MicroLYNX System to a Panel                   | 2-2         | 0        |
| Sa  | ction 4. Powering the Microl VNY System                    | 2-2         | 1        |
| 000 | Section Overview                                           | 2_2         | 1        |
|     | Selecting a Power Supply                                   | 2-2         | 1        |
|     | Selecting a Motor Supply (+V)                              | 2-2         | 1        |
|     | Wiring and Shielding                                       | 2-2         | 2        |
|     | Rules of Wiring                                            | 2-2         | 2        |
|     | Rules of Shielding                                         | 2-2         | 2        |
|     | Power Supply Connection & Specification                    | 2-2         | 3        |
|     | Recommended IMS Power Supplies                             | 2-2         | 3        |
| See | ction 5: Motor Requirements                                | . 2-24      | 4        |
|     | Section Overview                                           | 2-2-        | 4        |
|     | Selecting a Motor                                          | 2-2-        | 4        |
|     | Types and Construction of Stepping Motors                  | 2-2-        | 4        |
|     | Becommended IMS Motors                                     | 2-2         | + 6      |
|     | Motor Wiring                                               | 2-2         | 7        |
|     | Connecting the Motor                                       | 2-2         | 8        |
|     | 8 Lead Motors                                              | 2-2         | 8        |
|     | 6 Lead Motors                                              | 2-2         | 9        |
|     | Half Coil Configuration                                    | 2-2         | 9        |
|     | 4 Lead Motors                                              | 2-2         | 9        |
| 0-  | Full Cont Configuration                                    | 2-2         | ۶<br>م   |
| See | ction 6: Controlling the Output Current and Resolution     | . 2-30      | <b>J</b> |
|     | Section Overview                                           | 2-3         | 0        |
|     | Current Control variables                                  | 2-3         | 1        |
|     | Setting the Output Current                                 | 2-3         | 3        |
|     | Setting the Motor Resolution                               | 2-3         | 4        |
| Sec | ction 7: The Communications Interface                      | 2-3         | 5        |
|     | Section Overview                                           | 2-3         | 5        |
|     | Connecting the RS-232 Interface                            | 2-3         | 5        |
|     | Connecting the RS-485 Interface                            | 2-3         | 9        |
|     | MicroLYNX Modes of Operation                               | 2-4         | 2        |
|     | Immediate Mode                                             | 2-4         | 2        |
|     | Program Mode                                               | 2-4         | 2        |
|     | EXEC Mode                                                  | 2-4         | 2        |
|     | MICIOLINA COMMUNICATION MODES                              | 2-4.<br>2 1 | 2        |
|     | Rinary                                                     | 2-4.<br>2-1 | ے<br>۲   |
|     | Dinarj                                                     |             | 2        |

| Section 8: CAN Communications                                                  |      |
|--------------------------------------------------------------------------------|------|
| Section Overview                                                               |      |
| Connecting to the CAN Bus                                                      |      |
| Using the CAN Module                                                           |      |
| Configuring the CAN Module                                                     |      |
| CAN Configuration Command Summary                                              |      |
| To Initialize the CAN Module.                                                  |      |
| To Set the CAN Bit liming Registers                                            |      |
| To Setun Massage Frames                                                        | 2-49 |
| Set Message Frame Arbitration Registers                                        | 2-50 |
| Defining the Microl XNX Mode (Single or Party)                                 | 2-51 |
| Setting the MicroLYNX Party Address                                            |      |
| MicroLYNX Prompt                                                               |      |
| MicroLYNX Baud Rate                                                            |      |
| The CAN Communication Donale                                                   | 2-53 |
| Connecting the CAN Dongle                                                      | 2-53 |
| Setting up Communications with MicroLYNX CAN                                   |      |
| Setup Procedure                                                                |      |
| Module Setup                                                                   |      |
| Dongle Setup                                                                   |      |
| Establishing Communications between MicroLYNX CAN and the CAN Dongle           |      |
| Upgrading MicroLYNX via CAN                                                    |      |
| Section 9: DeviceNet                                                           |      |
| Section Overview                                                               |      |
| MicroLYNX DeviceNet Features                                                   |      |
| Connector Locations and Pin Descriptions                                       |      |
| Isolated Digital Input                                                         |      |
| Encoder Inputs                                                                 |      |
| Attribute Maps                                                                 |      |
| I/O Messaging and Response                                                     |      |
| I/O Response Supported                                                         |      |
| Poli I/O Command Format                                                        |      |
| Poll I/O Response Format                                                       | 2-09 |
| Encoder Configuration Example                                                  |      |
| The DeviceNet Programmer Cable                                                 |      |
| Section 10: Configuring the Isolated Digital I/O                               | 2-76 |
| Section Overview                                                               |      |
| Electrical Characteristics                                                     |      |
| The Isolated Digital I/O                                                       |      |
| Uses of the Isolated Digital I/O                                               |      |
| Configuring an Input                                                           |      |
| Configuring the Digital Filtering                                              | 2-79 |
| Configuring an Output                                                          |      |
| The IO Variable                                                                |      |
| Read/Write an I/O Group                                                        |      |
| Section 11: Configuring and Using the Expansion Modules                        |      |
| Section Overview                                                               |      |
| MicroLYNX Expansion Modules                                                    |      |
| Additional Isolated Digital I/O                                                |      |
| High-Speed Differential I/O Module                                             |      |
| Analog input/Joystick Module                                                   |      |
| Analog Outrut Module                                                           | 2-83 |
| 12 Channel Isolated Ditital I/O                                                |      |
| Choosing the Expansion Modules for Your Application                            |      |
| Explanation of Expansion Slot Usage                                            |      |
| Thermal and Environmental Specifications                                       |      |
| Isolated Digital I/O Module                                                    |      |
| Electrical Specifications                                                      |      |
| I/O Configuration                                                              |      |
| Installing The Isolated Digital I/O Module                                     |      |
| Using the Isolated Digital I/O                                                 |      |
| High-Speed Differential I/O Module                                             |      |
| Electrical Specifications<br>Installing the High-Speed Differential I/O Module |      |
| The Four Clocks Explained                                                      |      |
| Clock Types Defined                                                            |      |

| Configuring the Differential I/O - The IOS Variable                     |  |
|-------------------------------------------------------------------------|--|
| Configuring the High Speed I/O a Non-Clock Function                     |  |
| Configuring an Input                                                    |  |
| Setting the Digital Input Filtering for the Differential I/O            |  |
| Configuring an Output                                                   |  |
| Typical Functions of the Differential I/O                               |  |
| Connecting and Using and Encoder                                        |  |
| Testing Your Encoder Setup                                              |  |
| Introducing the EUNIT (Encoder UNITS) Variable                          |  |
| Following and External Clock (Electronic Gearing)                       |  |
| Analog Input/Joystick Module                                            |  |
| Electrical Specifications                                               |  |
| Installing the Analog Input/Joystick Module                             |  |
| Instructions and Variables Specific to the Analog Input/Joystick Module |  |
| Error Codes                                                             |  |
| The ADS Variable (A to D Setup)                                         |  |
| Typical Functions of the Analog Input/Joystick Module                   |  |
| Isolated Communications Modules                                         |  |
| Electrical Specifications                                               |  |
| The RS-232 Communications Module                                        |  |
| The RS-485 Communications Module                                        |  |
| Installing the Isolated Communications Module                           |  |
| Analog Output Module                                                    |  |
| Electrical Specifications                                               |  |
| Installing the Analog Output Module                                     |  |
| Analog Output Commands                                                  |  |
| Absolute Type Examples (For 0 to 5 Volt Output)                         |  |
| Plus or Minus Type Examples                                             |  |
| 12 Channel Isolated Digital I/O Module                                  |  |
| Electrical Specifications                                               |  |
| I/O Configuration                                                       |  |
| Installing the 12 Channel I/O MOdule                                    |  |
| Pull-up Switches                                                        |  |
|                                                                         |  |

# List of Tables

| Table 1.1:  | MicroLYNX Switches                                                    |      |
|-------------|-----------------------------------------------------------------------|------|
| Table 6.1:  | Motor Current Control Variables                                       |      |
| Table 6.2:  | Microstep Resolution Settings                                         |      |
| Table 7.1:  | Wiring Connections, RS-232 Interface, Single MicroLYNX System         |      |
| Table 7.2:  | Party Mode Address Configuration Switch Settings                      |      |
| Table 7.3:  | Connections and Settings, RS-232 Interface, Multiple MicroLYNX System |      |
| Table 7.4:  | RS-485 Interface Connections                                          |      |
| Table 7.5:  | Party Mode Address Configuration Switch Settings                      |      |
| Table 7.6:  | RS-485 Interface Connections and Settings, Multiple MicroLYNX System  |      |
| Table 7.7:  | ASCII Mode Special Command Characters                                 |      |
| Table 7.8:  | Binary Hex Codes                                                      |      |
| Table 8.1:  | CAN Pin Configuration                                                 |      |
| Table 8.2:  | CAN Configuration Command Summary                                     |      |
| Table 8.3:  | CAN Bit Timing Registers                                              |      |
| Table 8.4:  | CAN Bit Time Definition                                               |      |
| Table 8.5:  | Sample Bit Timing Register                                            |      |
| Table 8.6:  | Global Mask Registers                                                 |      |
| Table 8.7:  | Message Frame Arbitration Registers                                   |      |
| Table 9.1:  | Motor Power Connections                                               |      |
| Table 9.2:  | Isolated Digital Inputs                                               |      |
| Table 9.3:  | Encoder Input Connections                                             |      |
| Table 9.4:  | MicroLYNX DeviceNet Attribute Map (Part 1)                            |      |
| Table 9.5:  | MicroLYNX DeviceNet Attribute Map (Part 2)                            |      |
| Table 9.6:  | MicroLYNX DeviceNet Attribute Map (Part 3)                            |      |
| Table 9.7:  | Target Position Command Message                                       |      |
| Table 9.8:  | Target Velocity Command Message                                       |      |
| Table 9.9:  | Acceleration Command Message                                          |      |
| Table 9.10: | Deceleration Command Message                                          |      |
| Table 9.11: | Continuous Velocity Command Message                                   |      |
| Table 9.12: | Start Homing Command Message                                          |      |
| Table 9.13: | Position Controller Supervisor Attribute Command Message              |      |
| Table 9.14: | Example of Position Controller Supervisor Attribute                   |      |
| Table 9.15: | Position Controller Attribute Command Message                         |      |
| Table 9.16: | Example of Position Controller Attribute                              |      |
| Table 9.17  | Actual Position Response Message                                      |      |
| Table 9.18: | Commanded Position Response Message                                   | 2-70 |

| Table 9.19:  | Actual Velocity Response Message                                                |  |
|--------------|---------------------------------------------------------------------------------|--|
| Table 9.20:  | Command/Response Error                                                          |  |
| Table 9.21:  | Position Controller Supervisor Attribute Response Message                       |  |
| Table 9.22:  | Example of Position Controller Supervisor Attribute                             |  |
| Table 9.23   | Position Controller Attribute Response Message                                  |  |
| Table 9.24:  | Example of Position Controller Attribute                                        |  |
| Table 9.25:  | Example of Set Variables and Flags                                              |  |
| Table 9.26:  | Start Homing Sequence to Home Switch                                            |  |
| Table 9.27:  | Continuous Velocity in CCW Direction                                            |  |
| Table 9.28:  | Smooth Stop, Restore Mode 1                                                     |  |
| Table 9.29:  | Target Position = 1 Revolution                                                  |  |
| Table 9.30:  | Continuous Velocity in CW Direction                                             |  |
| Table 9.31:  | Smooth Stop, Restore Mode 2                                                     |  |
| Table 9.32:  | Alarm Codes                                                                     |  |
| Table 9.33:  | Encoder Configuration                                                           |  |
| Table 10.1:  | IOS Variable Settings                                                           |  |
| Table 10.2:  | Digital Filter Settings for the Isolated I/O                                    |  |
| Table 10.3:  | Binary State of Outputs                                                         |  |
| Table 11.1:  | MicroLYNX Expansion Module Slot Usage                                           |  |
| Table 11.2:  | Isolated Digital I/O Group and Line Locations (by Connector and Slot)           |  |
| Table 11.3:  | High Speed Differential I/O Expansion Module Pinout by Connector Style and Slot |  |
| Table 11.4:  | The Four Clocks and their Default Line Placement                                |  |
| Table 11.5:  | Digital Input Filter Settings for the Differential I/O                          |  |
| Table 11.6:  | Expansion Slot 2 Encoder Connections                                            |  |
| Table 11.7:  | Analog Input/Joystick Module Pin Configuration                                  |  |
| Table 11.8:  | Analog Input/Joystick Module Software Command Summary                           |  |
| Table 11.9:  | Isolated Communications Module RS-232 Pinout                                    |  |
| Table 11.10: | Isolated Communications Module RS-485 Pinout                                    |  |
| Table 11.11: | Analog Output Module Pinout                                                     |  |
| Table 11.12: | 12 Channel Isolated I/O Module Pinout                                           |  |

# List of Figures

| Figure 1.1:  | Dimensional Information                                               |  |
|--------------|-----------------------------------------------------------------------|--|
| Figure 1.2:  | MicroLYNX Connection Overview                                         |  |
| Figure 1.3:  | Fault Input Diagram                                                   |  |
| Figure 1.4:  | Fault Input (Sourcing Example)                                        |  |
| Figure 1.5:  | Fault Input (Sinking Example)                                         |  |
| Figure 1.6   | MicroLYNX Switches                                                    |  |
| Figure 2.1:  | Basic Setup Configuration (RS-232 Interface)                          |  |
| Figure 3.1:  | Dimensional Information                                               |  |
| Figure 3.2:  | MicroLYNX System with Isolated Digital I/O Expansion Module Installed |  |
| Figure 3.3:  | Installing the Optional Expansion Modules                             |  |
| Figure 3.4:  | Panel Mounting the MicroLYNX                                          |  |
| Figure 4.1:  | MicroLYNX Power Connection                                            |  |
| Figure 5.1:  | Per Phase Winding Inductance                                          |  |
| Figure 5.2:  | 8 Lead Motor, Series Connection                                       |  |
| Figure 5.3:  | 8 Lead Motor, Parallel Connection                                     |  |
| Figure 5.4:  | 6 Lead Motor, Half Coil Connection                                    |  |
| Figure 5.5:  | 6 Lead Motor, Full Coil Connection                                    |  |
| Figure 5.6:  | 4 Lead Motor                                                          |  |
| Figure 6.1:  | Motor Current Control Variables                                       |  |
| Figure 7.1:  | Connecting the RS-232 Interface, Single MicroLYNX System              |  |
| Figure 7.2:  | Connecting the RS-232 Interface, Multiple MicroLYNX System            |  |
| Figure 7.3:  | RS-485 Interface, Single MicroLYNX System                             |  |
| Figure 7.4:  | Half Duplex Set, Single MicroLYNX System                              |  |
| Figure 7.5:  | RS-485 Interface, Multiple MicroLYNX System                           |  |
| Figure 8.1:  | Devices on a CAN Bus                                                  |  |
| Figure 8.2:  | Connecting to the CAN Bus                                             |  |
| Figure 8.3:  | Bit Register Configuration Dialog from IMS Terminal                   |  |
| Figure 8.4:  | Setup Dialog for Global Mask Registers in IMS Terminal                |  |
| Figure 8.5:  | Message Frame Setup Dialog From IMS Terminal                          |  |
| Figure 8.6:  | MicroLYNX CAN Setup Dialog from IMS Terminal                          |  |
| Figure 8.7:  | MicroLYNX MX-CC500-000 CAN Dongle Details                             |  |
| Figure 8.8:  | Connecting the CAN Dongle (With MicroLYNX as Power Source)            |  |
| Figure 8.9:  | CAN Communications Diagram                                            |  |
| Figure 8.10: | Connect Procedure (CAN Module Setup)                                  |  |

| Figure 8.11:  | Baud Rate (CAN Module Setup)                                                |  |
|---------------|-----------------------------------------------------------------------------|--|
| Figure 8.12:  | Mask Registers (CAN Module Setup)                                           |  |
| Figure 8.13:  | RS-232 Setup (CAN Module Setup)                                             |  |
| Figure 8.14:  | Message Frame 1 (CAN Module Setup)                                          |  |
| Figure 8.15:  | Message Frame 2 (CAN Module Setup)                                          |  |
| Figure 8.16:  | Message Frame 3 (CAN Module Setup)                                          |  |
| Figure 8.17:  | CAN Module Setup Complete                                                   |  |
| Figure 8.18:  | Dongle Baud Rate (CAN Dongle Setup)                                         |  |
| Figure 8.19:  | Mask Registers (CAN Dongle Setup)                                           |  |
| Figure 8.20:  | Dongle Baud Rate (CAN Dongle Setup)                                         |  |
| Figure 8.21:  | Message Frame 1 (CAN Dongle Setup)                                          |  |
| Figure 8.22:  | Message Frame 2 (CAN Dongle Setup)                                          |  |
| Figure 9.1:   | MicroLYNX DeviceNet Port Pin Configuration                                  |  |
| Figure 9.2:   | DeviceNet Port Pin Configuration                                            |  |
| Figure 9.3:   | Motor Power Terminals                                                       |  |
| Figure 9.4:   | Isolated Digital Input Terminals                                            |  |
| Figure 9.5:   | Encoder Connect (8 Pin Pheonix)                                             |  |
| Figure 9.6:   | Encoder Connect (10 Pin Header)                                             |  |
| Figure 9.7:   | DeviceNet Programmer                                                        |  |
| Figure 9.8:   | DeviceNet MicroLYNX                                                         |  |
| Figure 9.9:   | MX-CC600-000 DeviceNet Programmer Details                                   |  |
| Figure 10.1:  | Isolated I/O Applications                                                   |  |
| Figure 10.2:  | Typical Sinking Isolated Digital I/O Input Equivalent Circuit               |  |
| Figure 10.3:  | Typical Sourcing Isolated Digital I/O Input Equivalent Circuit              |  |
| Figure 10.4:  | Isolated Digital I/O Output Equivalent Circuit                              |  |
| Figure 11.1:  | Installing the Isolated Digital I/O Expansion Module                        |  |
| Figure 11.2:  | The Isolated Digital I/O Expansion Module, Bottom View                      |  |
| Figure 11.3:  | Powering Multiple Isolated Digital I/O Modules                              |  |
| Figure 11.4:  | Installing the High-Speed Differential I/O Expansion Module                 |  |
| Figure 11.5:  | Clock Functions                                                             |  |
| Figure 11.6:  | IOS Variable Settings for the High Speed Differential I/O                   |  |
| Figure 11.7:  | Differential I/O Input Equivalent Circuit                                   |  |
| Figure 11.8:  | Differential I/O Output Equivalent Circuit                                  |  |
| Figure 11.9:  | Differential Encoder Connection                                             |  |
| Figure 11.10: | Differential I/O Connections for Following an External Quadrature Input     |  |
| Figure 11.11: | One and a Half Axis Operation                                               |  |
| Figure 11.12: | Installing the Analog Input/Joystick Module                                 |  |
| Figure 11.13: | Analog Input Module Exercise Connection                                     |  |
| Figure 11.14: | Connecting the RS-232 Expansion Module                                      |  |
| Figure 11.15: | Connecting the RS-485 Expansion Module                                      |  |
| Figure 11.16: | Installing the Isolated Communications Module                               |  |
| Figure 11.17: | Installing the Analog Output Module                                         |  |
| Figure 11.18: | Installing the 12 Channel Isolated I/O Module                               |  |
| Figure 11.19: | 12 Channel I/O Module Pull-up Switches                                      |  |
| Figure 11.20: | Powering Multiple Isolated Digital I/O Modules (12 Channel Module Included) |  |

# Section 1 The MicroLYNX System

## Section Overview

This section summarizes the specifications for the basic MicroLYNX system. It contains the following:

- Introduction
- Electrical Specifications
- Mechanical Specifications

### Introduction

The MicroLYNX is a Motion Control System integrating a bipolar stepper motor microstepping drive and a programmable indexer with expandable I/O and communication capability into a compact panel mounted assembly. The basic system is available with either 3 Amp (MicroLYNX-4) or 5 Amp (MicroLYNX-7) RMS motor drive capability. The basic MicroLYNX System can also be purchased with either the standard dual communications or Controller Area Network (CAN) interface. A DeviceNet version is also available.

The MicroLYNX, developed from the LYNX 1.5 Axis Modular Motion System, has inherited all of the LYNX capabilities but in a smaller package that fits in the palm of your hand. The MicroLYNX also has enhanced features and additional software commands to make use of these features and control the motor drive parameters.

The integration of the drive and the small size of the MicroLYNX are the most obvious accomplishments in its development. The ability to customize the I/O suite to the application in smaller increments is another. The basic MicroLYNX System comes standard with six (6) +5 to +24VDC isolated digital programmable I/O lines. This is expandable to a total of twenty-four (24) lines using optional expansion modules. This section summarizes the specifications for the basic MicroLYNX system. The expansion modules available for the MicroLYNX are:

- Isolated Digital +5 to +24VDC I/O
- High Speed Differential I/O
- Analog Input / Joystick Interface
- Isolated Communications Modules

RS-232 Module (for use with the CAN version only)

RS-485 Module (for use with the CAN version only)

- Analog Output
- 12 Channel Digital I/O

These modules and their applications are covered in detail in Section 11: Configuring and Using the Expansion Modules.

A more subtle enhancement is the provision of two fully independent communication ports for the Micro-LYNX system. While Modular LYNX provided both RS-232 and RS-485 ports, these ports shared the same UART on the LYNX CPU. This limited communications on these ports to sequential usage.

Adding a fully independent second UART allows simultaneous usage. Software has been updated to keep this system fully compatible with the Modular LYNX. The MicroLYNX will accept commands from either COMM port and can now direct output to either port regardless of the state of the HOST flag. Of course, compatibility means that HOST mode is still supported. A motion system architecture might use one COMM port for connection to a host PC or PLC while using the other for communication with an operator interface or status display. Another use for the second port could be to pass data between MicroLYNX Systems in a multi-axis system while maintaining a communications link to a host.

# **Electrical Specifications**

#### Power Supply Requirements

#### Voltage

| -4 Version (P/N MX-CS100-401) |  |
|-------------------------------|--|
| -7 Version (P/N MX-CS100-701) |  |

#### Current

Actual requirements depend on application and programmable current setting.

| -4 Version (P/N MX-CS100-401) | 2A typical, 4A peak |
|-------------------------------|---------------------|
| -7 Version (P/N MX-CS100-701) | 3A typical, 6A peak |

#### Motor Drive

| Motor type                                                  | . 2/4 phase bipolar stepper |
|-------------------------------------------------------------|-----------------------------|
| Motor Current (software programmable)                       |                             |
| -4 Version (P/N MX-CS100-401)                               | . to 4A peak                |
| -7 Version (P/N MX-CS100-701)                               | . to 7A peak                |
| MicroStep Resolution (# of settings)                        | . 14                        |
| Steps per Revolution (1.8° Motor)                           |                             |
| 400, 800, 1000, 1600, 2000, 3200, 5000, 6400, 10000, 12800, | 25000, 25600, 50000, 51200  |

#### General Purpose I/O

| 6                                         |
|-------------------------------------------|
| +5 to +24VDC                              |
| 350mA                                     |
| 215Hz to 21.5kHz (Programmable)           |
| 7.5kOhm individually switchable           |
|                                           |
| +5VDC                                     |
| +24 VDC                                   |
| Over temp, short circuit, inductive clamp |
| Common to the 6 I/O                       |
|                                           |

# Communication Specifications

#### Asynchronous

| Interface Type:       |                             |
|-----------------------|-----------------------------|
| COMM 1                | RS-232                      |
| COMM 2                | RS-485                      |
| # of Bits / Character | . 8                         |
| Parity                | None                        |
| Handshake             | None                        |
| BAUD Rate             | 4800 to 38.8kbps            |
| Error Checking        | 16 bit CRC (binary mode)    |
| Communication Modes   | ASCII text or binary        |
| Isolated Ground       | Common to COMM 1 and COMM 2 |
|                       |                             |

#### Controller Area Network (CAN)

CAN replaces Asynchronous Communications in the MicroLYNX Base System. (Uses COMM 1 internally.)

| CAN Compliance  | Version 2.0B Active         |
|-----------------|-----------------------------|
| Message Frames  |                             |
| Receive         | 2                           |
| Transmit        | 1                           |
| Isolated Ground | Common to COMM 1 and COMM 2 |

# Mechanical Specifications

| Dimensions             | . See Figure 1.1             |
|------------------------|------------------------------|
| # of Expansion Modules | .3                           |
| Cooling                | . Built in fan               |
| Mounting               | 2#6 (or M3.5) machine screws |
| Mounting Screw Torque  | 5 to 7 lb-in                 |

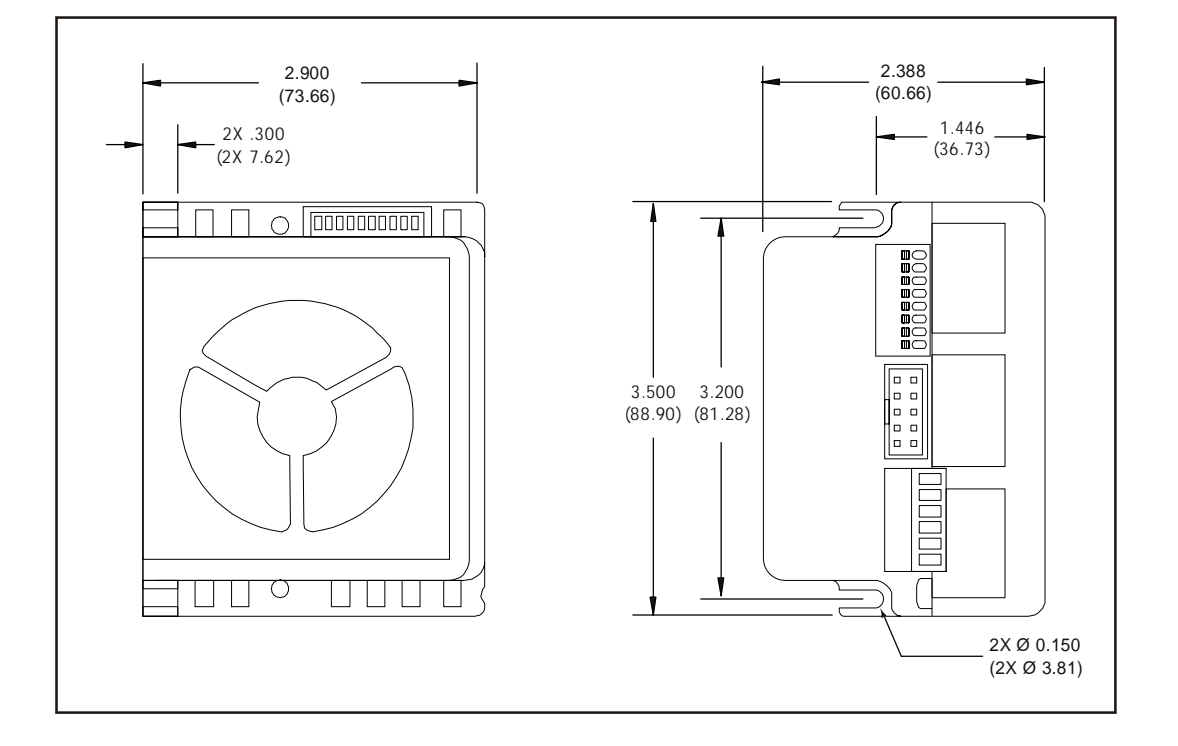

Figure 1.1: Dimensional Information

# **Environmental Specifications**

| Ambient Temperature (Operating) | $0 \text{ to } +50^{\circ}\text{C*}$  |
|---------------------------------|---------------------------------------|
| Storage Temperature             | $-20 \text{ to } +70^{\circ}\text{C}$ |
| Humidity                        | 0 to 90% non-condensing               |
| * Can be duty cycle dependent.  | -                                     |

# Motion Specifications

#### Counters

| Type            | Position, encoder #1, encoder #2 |
|-----------------|----------------------------------|
| Resolution      | 32 bits                          |
| Edge Rate (Max) | 5 MHz                            |

#### Electronic Gearing

Use of Electronic Gearing requires the Differential I/O Expansion Module.

| Range*                                                                          | 1 to 1 (external clock in)   |
|---------------------------------------------------------------------------------|------------------------------|
| Resolution                                                                      | 32 bits                      |
| Range*                                                                          | 2 to 2 (secondary clock out) |
| Resolution                                                                      | 16 bits                      |
| *The range may be increased by adjusting the microstep resolution of the drive. |                              |

#### Velocity

| Range         | ±5,000,000 steps/sec |
|---------------|----------------------|
| Resolution    | 0.005 steps/sec      |
| Update Period | 25.6 microseconds    |

#### Acceleration/Deceleration

| Range      | $\dots \pm 1,530,000,000 \text{ steps/sec}^2$ |
|------------|-----------------------------------------------|
| Resolution | $\dots 0.711 \text{ steps/sec}^2$             |
| Types:     | -                                             |
|            | 1 (* 1                                        |

Linear, triangle s-curve, parabolic, sinusoidal s-curve, user-defined.

# Software Specifications

| User Program Space                                 | 8175 bytes                                     |
|----------------------------------------------------|------------------------------------------------|
| Number of User Definable Labels                    | 291                                            |
| Program and Data Storage                           | Flash                                          |
| Math, Logic, and Conditional Functions             |                                                |
| (32 Bit Floating Point Math IEEE Format):          |                                                |
| Add, Subtract, Multiply, Divide, Sine, Cosine,     | Tangent, Arc Sine, Arc Cosine, Arc Tangent,    |
| AND, OR, XOR, NOT, Less Than, Greater Tha          | n, Equal, Square Root, Absolute, Integer Part, |
| Fractional Part                                    |                                                |
| Acceleration & Deceleration:                       |                                                |
| Separate Variables and Flags. 4 Pre-defined Ty     | pes and 1 User-defined                         |
| Limit Switch                                       | Definable: Deceleration & Type                 |
| Isolated I/O                                       | Programmable as Dedicated or General Purpose   |
| Predefined I/O Functions                           | 25 (Limit, Home, Soft Stop, etc.)              |
| Program Trip Functions                             | . 13                                           |
| (4 I/O Input Trips, 4 Timer Trips, 4 Position Trip | os, 1 Velocity Trip)                           |
| User Programs:                                     |                                                |
| 2 Executed simultaneously: 1 Foreground, 1 Ba      | ckground.                                      |
| Party Mode Names                                   | 62                                             |
| Communication Modes                                | 2: ASCII, Binary                               |
| Mechanical Compensation                            | Backlash                                       |
| Encoder Functions                                  | Stall Detection and Position Maintenance       |

# Connection Overview

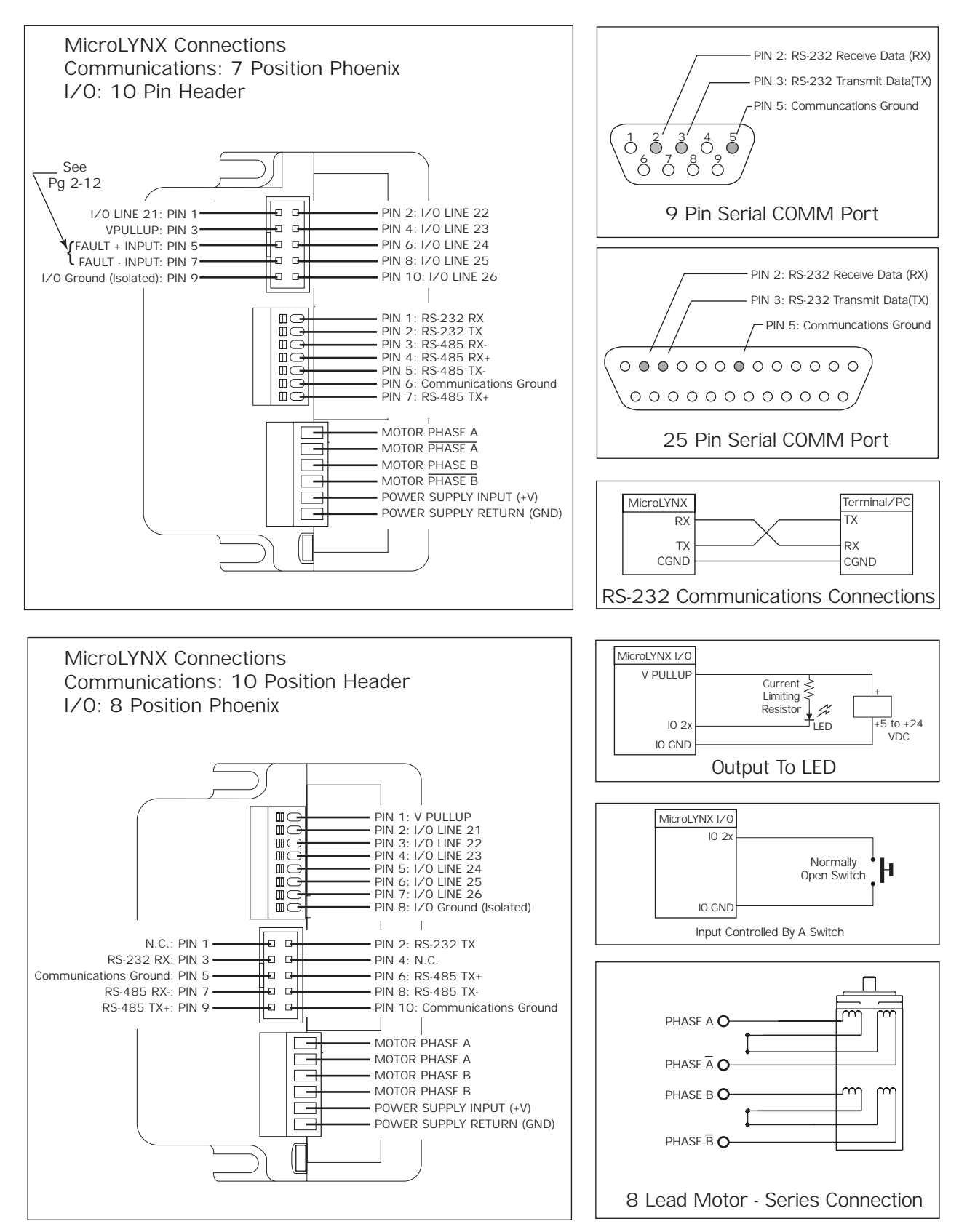

Figure 1.2: MicroLYNX Connection Overview

# Fault Input

The Fault Input is only available with the 10 Pin, Group 20 header. The Fault + Input on Pin 5 and the Fault - Input on Pin 7 are not standard I/O. The differential, optically isolated input constitutes a single Fault Input Signal. When the Fault Input is activated the Controller disables the drive, ALL motion commands, and sets and latches error 1100 (Fault Detected). The fault must be eliminated first and then power must be cycled to clear this fault. NOTE: When the drive is disabled there is no holding current.

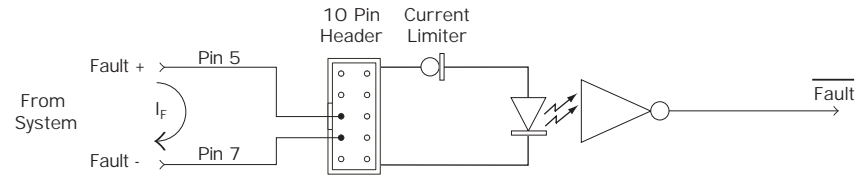

Figure 1.3: Fault Input Diagram

#### Typical Application

The Fault Input can be the summary of other faults within the system or a dedicated input for a specific purpose.

The Fault Input can be configured as Sourcing or Sinking depending on the user's requirements. (See Examples)

#### Sourcing Example

Connect Pin 7 to the isolated logic ground and connect an isolated, switched +VDC (such as from the Opto Supply) to the Input Signal on Pin 5.

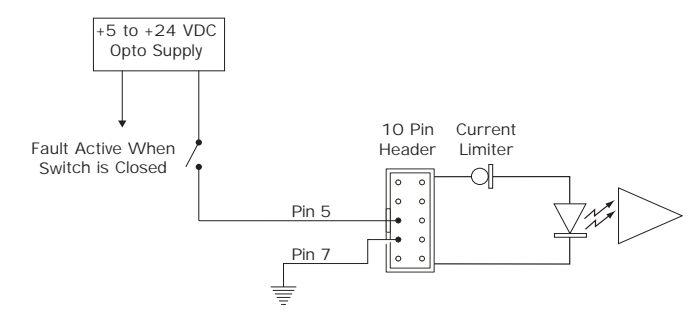

Figure 1.4: Fault Input (Sourcing Example)

#### Sinking Example

Connect Pin 5 to an isolated +VDC supply (such as the Opto Supply) and connect a switched, isolated logic ground signal to Pin 7.

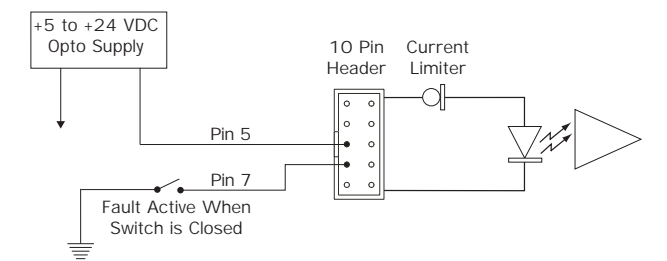

Figure 1.5: Fault Input (Sinking Example)

#### Fault Level

If (Fault+) - (Fault -)  $\ge$  4.2 VDC [I<sub>F</sub>= 5mA typ], then Fault is set and Error 1100 (Fault Detected) is latched.

If (Fault +) - (Fault -)  $\leq 1.2$  VDC [I<sub>F</sub>=  $\leq .05$ mA], then Fault not set.

**NOTE:** I<sub>F</sub> is self limiting up to 12mA, with (Fault +) - (Fault -) = 24 VDC. I<sub>F</sub> (typ) = 6.5 mA @ [(Fault +) - (Fault -)] = 5.0 VDC Max [(Fault +) - (Fault -)] = 25 VDC.

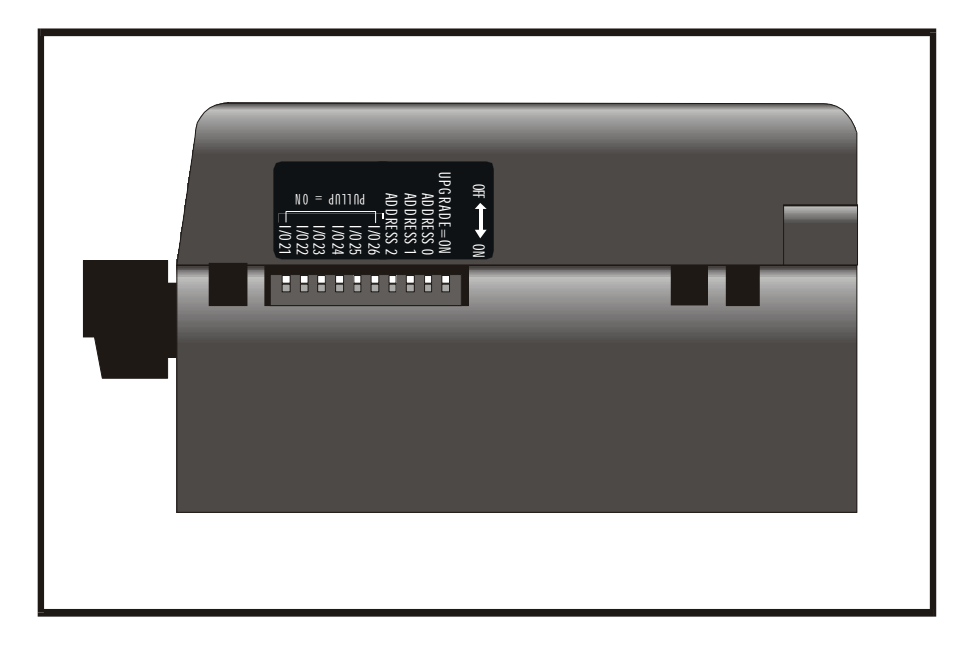

Figure 1.6: MicroLYNX Switches

| MICROLYNX SWITCHES |             |                                                                                |
|--------------------|-------------|--------------------------------------------------------------------------------|
| SWITCH #           | Switch Name | Function                                                                       |
| 1-6                | VO 26       | Pull-up ON/OFF Switches<br>for I/O Lines 21-26                                 |
| 7-9                | Address 2-0 | Multi-drop Communications<br>Address. (Also can be<br>configured in software.) |
| 10                 | Upgrade     | Firmware Upgrade                                                               |

Table 1.1: MicroLYNX Switches

# Getting Started

## Section Overview

The purpose of this section is to get you up and running quickly. This section will help you do the following:

- Connect power to the MicroLYNX Control System.
- Connect and establish communications in single mode.
  - Write a simple test program.

# Getting Started

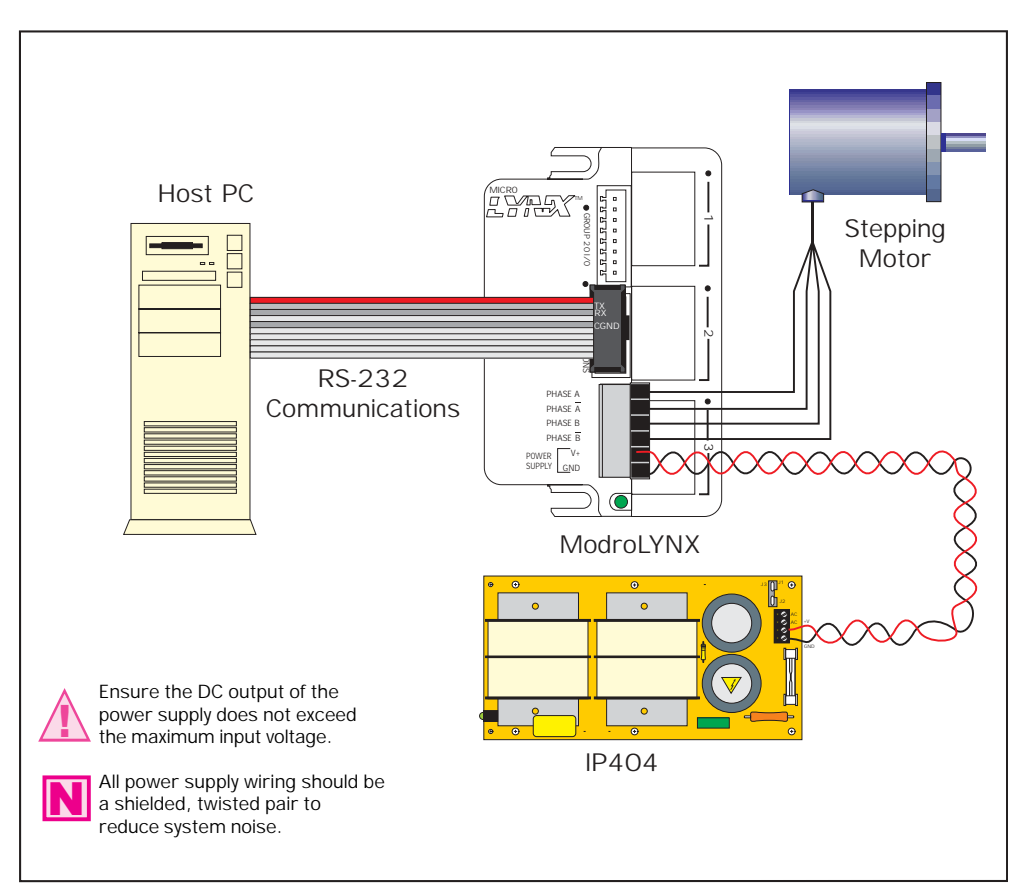

Figure 2.1: Basic Setup Configuration, RS-232 Interface

#### Included in the Package

| (1) MicroLYNX Controller | IMS P/N MX-CS100-401 or MX-CS100-701 |
|--------------------------|--------------------------------------|
| (1) IMS Compact Disc     |                                      |
| (1) Quick Manual         | IMS P/N MX-OM300-000                 |

### User Provided Tools and Equipment Needed

- Serial Cable.
- IP404 or equivalent power supply.
- M-22XX or equivalent stepping motor.
- Wire Cutters/Strippers.
- 22 gauge wire for logic level signals.
- 18 gauge wire for power supply and motor wiring.
- PC with a free serial port (COM 1 or 2).

#### Connecting the Power Supply

- 1. Using the 18 gauge wire, connect the DC output of your power supply to V+ on your MicroLYNX Control System. See *Figure 2.1: Basic Setup Configuration* for details.
- 2. Connect the Power Supply Return (GND) to GND on the MicroLYNX Controller.
- 3. Connect the AC Line cord to your power supply in accordance with any user documentation. **DONOT PLUG IN AT THIS TIME!**

#### Motor Connections

Connect the motor to the MicroLYNX System in accordance with Figure 2.1.

#### Communications Wiring

Connect the Host PC to the MicroLYNX in accordance with *Figure 2.1*. This is needed to program the MicroLYNX. If the MicroLYNX has a Terminal Block Connector, connect in the following manner:

| <u>PC(25 Pin Serial Port)</u> | <u>PC(9-Pin Serial Port)</u> | MicroLYNX Comm Connector |
|-------------------------------|------------------------------|--------------------------|
| Pin7(GND)                     | Pin 5 (GND)                  | Pin 6 (C GND)            |
| Pin 2 (TX)                    | Pin 3 (TX)                   | Pin 1 (RS-232 RX)        |
| Pin 3 (RX)                    | Pin 2 (RX)                   | Pin 2 (RS-232 TX)        |

#### Establishing Communications using the IMS Terminal

Included in the MicroLYNX shipping package is a CD with the IMS Terminal software. This is a programming/communications interface created by IMS to simplify the use of the MicroLYNX. There is a 32 bit version for Windows 9x/NT4/2000 located on the CD. The IMS Terminal is also necessary to upgrade the software in your LYNX Control Module. These updates will be posted to the IMS website at http:// www.imshome.com/ as they are made available.

To install the IMS Terminal to your hard drive, insert the CD into your CD-ROM Drive. The CD should autostart to the IMS Main Index Page. If the CD does not autostart, click "Start > Run" and type "x:\IMS.exe" in the "Open" box and then click OK. **NOTE:** "x" is your CD ROM drive letter.

- 1) The IMS Main Index Page will be displayed.
- 2) Click the MicroLYNX icon in the upper right corner. This opens the LYNX Family Index Page.
- 3) Select IMS Terminal (Win9x) or IMS Terminal (WinNT).

4) Click SETUP in the Setup dialog box and follow the on-screen instructions.

Once the IMS Terminal is installed you may run the Setup.

- 1) Open the IMS Term by clicking Start>Programs>IMS Terminal>IMS Term.
- 2) Select or verify the Communications Port that you will be using with your MicroLYNX.
  - a) Click in the Terminal Window to activate it.
  - b) Right click in the Terminal Window.

- c) Click "Preferences" in the dialog box.
- d) Click the "Comm Settings" tab at the top of the dialog box.
- e) Under "Device" near the bottom of the box verify "LYNX" is selected. The BAUD rate is already set to the MicroLYNX default. Do not change this setting until you have established communications with the MicroLYNX Controller.
- f) The "Window Size" settings are strictly optional. You may set these to whatever size is comfortable to you.
- g) Click "OK". The setting will be saved automatically.
- 3) Apply power to the MicroLYNX Controller. The following sign-on message should appear in the Terminal window:

```
Program Copyright © 1996-2002 by:
Intelligent Motion Systems, Inc.
Marlborough, CT 06447
VER = xxxxx SER = Axxxxx
```

NOTE: If the sign-on message does not appear, check the "Connected/Disconnected" tab at the bottom of the Terminal Window. If "Disconnected" is displayed, double click it to "Connect".

Detailed instructions for the IMS LYNX Terminal software can be located in Part III "Software Reference" of this manual.

#### Testing the MicroLYNX Setup

Two basic instructions for communicating with a MicroLYNX are SET and PRINT. The SET instruction is assumed and can be left off when communicating in ASCII mode. (You are in ASCII mode whenever you are using a text based terminal.) It is used to set variables and flags that define MicroLYNX operation. The Software automatically recognizes the SET instruction whenever the name of the variable or flag is typed into the terminal. Here we will set the motor units variable (MUNIT) to 51200 by typing the following at the prompt (>):

#### MUNIT = 51200

The PRINT instruction is used to report the values of variables and flags. Now double-check the value of MUNIT by typing the following at the prompt (>):

#### PRINT MUNIT

The return from your terminal should be 51200. Note that the case is not important for instructions, variables and flags. They may be typed in upper or lower case.

The next step is to turn the motor. Before doing so, type in the following lines to configure the driver at the prompt. (Note: Command descriptions are found in the Software Reference section of the manual.)

```
MSEL = 256
MAC = 80
MRC = 75
```

Use the SLEW instruction to move the motor at a constant velocity. Be sure that the velocity provided is a reasonable value for your motor and drive and try to move the motor. For instance, at the prompt type:

#### SLEW 10

This will move the motor at a speed of 10 munits per second. If the motor does not move, verify that the wiring is in accordance with *Figure 2.1*. If the wiring is determined to be correct, type:

#### PRINT ERROR

An error number other than zero (0) will be displayed. See *Appendix B* for more information.

Once you have been able to move the motor, the next step is to write a simple program to illustrate one of the dynamic features of the MicroLYNX: the ability to convert motor steps to a dimension of linear or rotary distance. Let's begin by discussing the relationship between the MUNIT variable and user units. Typically, when we perform a move, we want to know the distance of that move in a familiar unit of measurement. That means translating motor steps to the desired unit of measurement. The MicroLYNX Controller has the capability of doing this for you. You have already set the motor units variable (MUNIT) to a value of 51200.

With the driver set to a resolution of 256 microsteps per step (MicroLYNX factory default) and a  $1.8^{\circ}$  step motor that will be equal to 1 revolution of the motor, or one USER UNIT. A user unit can be any unit of measure. At this point, by entering the instruction MOVR 1, the motor will turn one complete revolution relative to its current position. Therefore, 1 User Unit = 1 Motor Revolution. For the exercise below we will use degrees for our user unit. The calculation required to select degrees as our user unit in this example is:

51200 Microsteps per rev  $\div$  360 degrees = 142.222 Microsteps per degree

By setting the MUNIT variable to 51200/360, the MicroLYNX will perform the calculation to convert the user unit to degrees.

Now, when a relative motion instruction "MOVR 90" is issued the motor will turn 90 degrees.

Let's enter a sample program that will convert motor steps to degrees, execute a 90° move and report that move every 100 milliseconds while the motor is moving. Type the following bold commands:

```
'Enter Program Mode, start program at Location 2000.
PGM 2000
'Label the program TSTPGM.
LBL TSTPGM
'Set the user units to degrees.
MUNIT = 51200/360
'Set the max. velocity to 25 degrees per second.
VM = 25
'Execute a relative move of 90 degrees.
MOVR 90
'Report the position every 100 ms while moving.
LBL PRINTPOS
DELAY 100
PRINT "Axis position is", POS, "Degrees."
BR PRINTPOS, MVG
'End the program.
END
PGM
```

#### Now Type **TSTPGM** to run program.

This sample program will be stored starting at location 2000. It sets the conversion factor for the user units, sets the maximum velocity and then starts a motion. While the motion is occurring, the position is reported every 100 milliseconds.

At this point you may desire to restore the settings to their factory default as you may not wish to use degrees as your user unit. To do this, you will use the CP, DVF and IP instructions.

#### CP - Clear Program.

To clear the program, type CP 1, 1. This will completely clear program memory space. Should you desire to only remove one program, the instruction "CP [Program Label]", i.e. "CP TSTPGM", would clear only the specified program. In this exercise only one program was entered, "CP TSTPGM" will clear it.

DVF - Delete User-Defined Variables and Flags.

By entering DVF, all of the user defined variables will be removed. Although no flags were set in this exercise, this command would clear them were they used.

IP - Initialize Parameters.

This instruction will restore all of the parameters to their factory default state.

After entering these instructions, a SAVE instruction should be entered.

# Section 3

# Installing and Mounting the MicroLYNX

# Section Overview

This section covers the installation of the optional expansion modules and panel mount procedures for the MicroLYNX System.

- Dimensional information.
- Installation and removal of the optional expansion modules.
- Mounting the MicroLYNX System to a panel.

# **Dimensional Information**

#### Dimensions in Inches (mm)

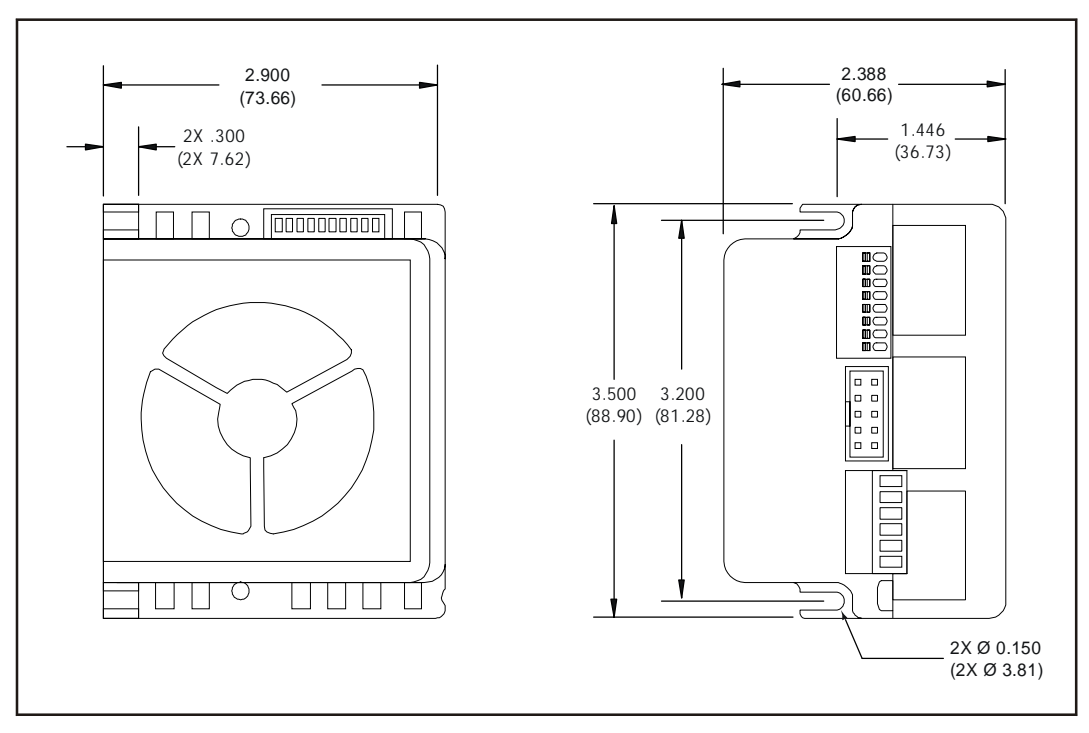

Figure 3.1: Dimensional Information

# Installation and Removal of the Optional Expansion Modules

One of the powerful features of the MicroLYNX System is the extreme ease by which it can be configured and installed. There are three (3) bays in which expansion modules can be installed. The expansion modules can be plugged into any available slot, with some exceptions. (See Section 11, Table 11.1 for details.) For ease of configuration, ensure that the pull-up switches on the Isolated Digital I/O expansion module are in the desired position prior to closing and mounting the MicroLYNX System. See *Section 11: Configuring and Using the Optional Expansion Modules* for more information on this topic.

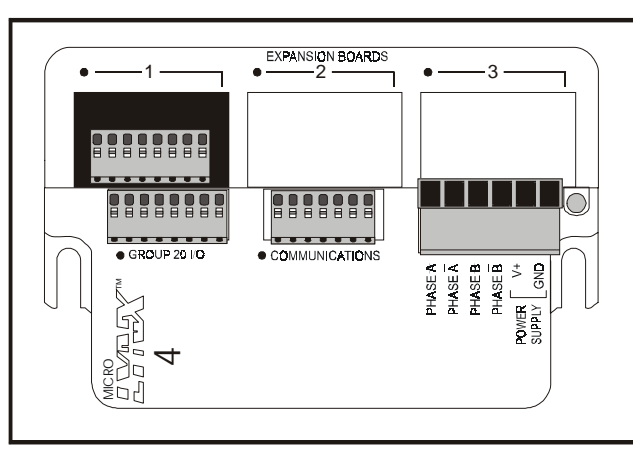

Figure 3.2: MicroLYNX System with the Isolated Digital I/O Expansion Module installed in Slot #1

To install the expansion modules, the only tool required is a phillips head screwdriver. The installation steps follow:

- 1) Remove the two screws [A] from the MicroLYNX case.
- 2) Remove the side of the case. (*See Figure 3.3*)
- Remove the cover from the slot you will be using.
   NOTE: Some Expansion Modules may only be placed in certain slots. Please refer to Section 11 (Configuring and Using Expansion Modules).
- 4) Insert Expansion Module into open slot, seating until module snaps into place. (*See Figure 3.3*)
- 5) Replace the side of the case.
- 6) Insert and tighten screws.

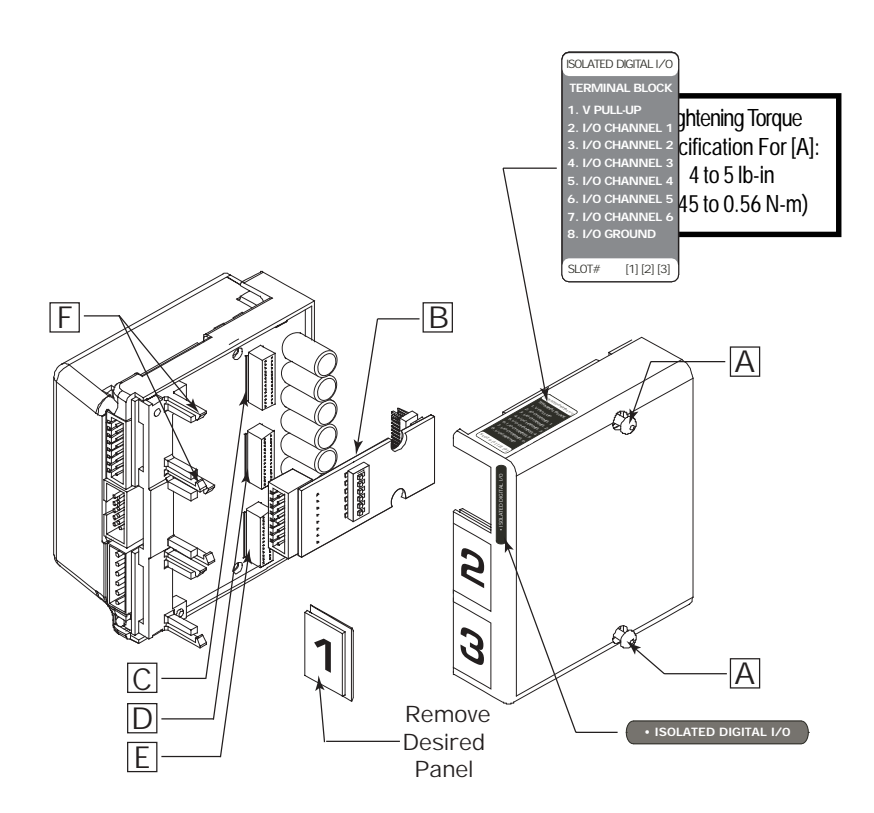

Figure 3.3: Installing the Optional Expansion Modules

# Mounting the MicroLYNX System to a Panel

The MicroLYNX System can be mounted to a panel by using standard #6 hardware. As the system has a built-in cooling fan, no heat sinking is necessary. When mounting the MicroLYNX System in an enclosure, ensure that adequate space is available for air flow on the fan side of the MicroLYNX case. Mounting screws should be tightend to 5-7 lb-in torque.

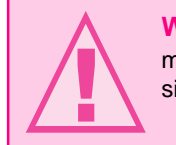

**WARNING!** Ensure that there is a minimum 1.5" clearance on the fan side of the case for air flow.

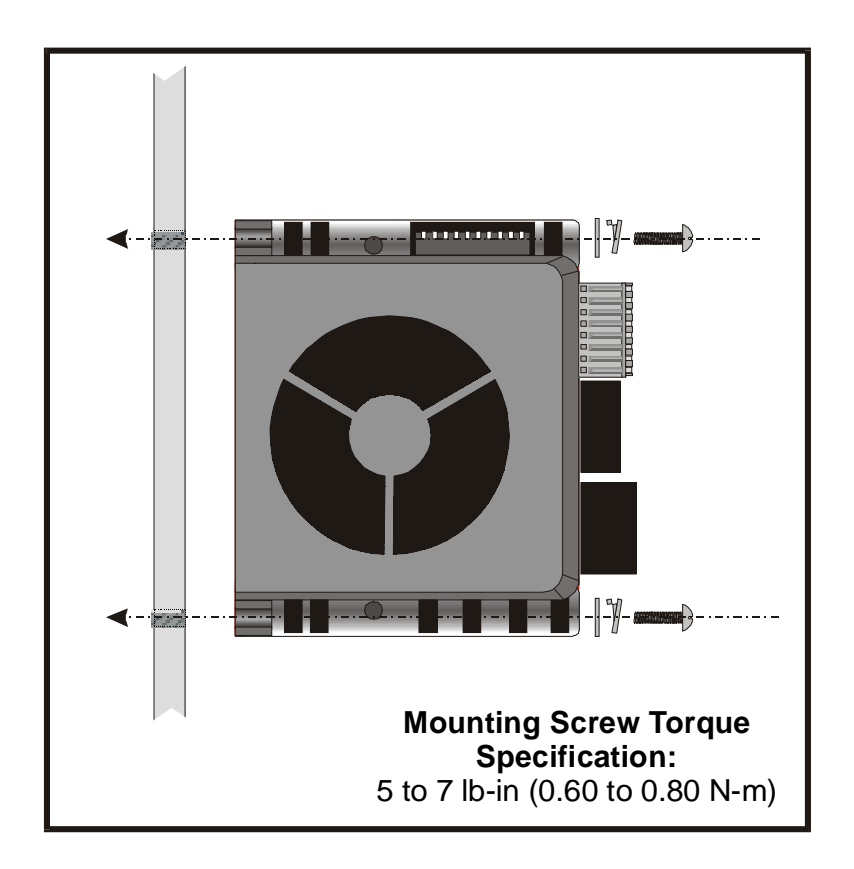

Figure 3.4: Panel Mounting the MicroLYNX

# Section 4

# Powering the MicroLYNX System

# Section Overview

This section covers the power requirements for your MicroLYNX System.

- Selecting a power supply.
- Basic rules of wiring and shielding.
- Power supply connection and requirements.
- Recommended power supplies.

# Selecting a Power Supply

#### Selecting a Motor Supply (+V)

Proper selection of a power supply to be used in a motion system is as important as selecting the drive itself. When choosing a power supply for a stepping motor driver, there are several performance issues that must be addressed. An undersized power supply can lead to poor performance, and possibly even damage, to your MicroLYNX System.

The Power Supply - Motor Relationship

Motor windings can be basically viewed as inductors. Winding resistance and inductance result in an L/R time constant that resists the change in current. To effectively manipulate the rate of charge, the voltage applied is increased. When traveling at high speeds there is less time between steps to reach current. The point where the rate of commutation does not allow the driver to reach full current is referred to as Voltage Mode. Ideally you want to be in Current Mode, which is when the drive is achieving the desired current between steps. Simply stated, a higher voltage will decrease the time it takes to charge the coil and, therefore, will allow for higher torque at higher speeds.

Another characteristic of all motors is back EMF. Back EMF is a source of current that can push the output of a power supply beyond the maximum operating voltage of the driver and, as a result, could damage the stepper driver over a period of time.

The Power Supply - Driver Relationship

The MicroLYNX System is very current efficient as far as the power supply is concerned. Once the motor has charged one or both windings of the motor, all the power supply has to do is replace losses in the system. The charged winding acts as an energy storage in that the current will recirculate within the bridge, and in and out of each phase reservoir. This results in a less than expected current draw on the supply. Stepping motor drivers are designed with the intention that a user's power supply output will ramp up to greater or equal to the minimum operating voltage. The initial current surge is quite substantial and could damage the driver if the supply is undersized. The output of the power supply could fall below the operating range of the driver upon a current surge if it is undersized. This could cause the power supply to start oscillating in and out of the voltage range of the driver and result in damage to either the supply, the driver or both. There are two types of supplies commonly used, regulated and unregulated, both of which can be switching or linear. All have their advantages and disadvantages.

Regulated vs. Unregulated

An unregulated linear supply is less expensive and more resilient to current surges; however, the voltage decreases with increasing current draw. This can cause problems if the voltage drops below the working range of the drive. Also of concern are the fluctuations in line voltage. This can cause the unregulated linear supply to be above or below the anticipated or acceptable voltage.

A regulated supply maintains a stable output voltage, which is good for high speed performance. They are also not bothered by line fluctuations; however, they are more expensive. Depending on the current regulation, a regulated supply may crowbar or current clamp and lead to an oscillation that, as previously stated, can cause damage to the driver and/or supply. Back EMF can cause problems for regulated supplies as well. The current regeneration may be too large for the regulated supply to absorb. This could lead to an over voltage condition which could damage the output circuitry of the MicroLYNX System. Non IMS switching power supplies and regulated linear supplies with overcurrent protection are not recommended because of their inability to handle the surge currents inherent in stepping motor systems.

# Wiring and Shielding

Noise is always present in a system that involves high power and small signal circuitry. Regardless of the power configuration that you use in your system, there are some wiring and shielding rules that you should follow to keep your noise-to-signal ratio as small as possible.

#### Rules of Wiring

- Power Supply and Motor wiring should be shielded twisted pair run separately from signal carrying wires.
- A minimum of 1 twist per inch is recommended.
- Motors wiring should be shielded twisted pairs using 20 gauge wire, or 18 gauge or better for distance greater than 5 feet.
- Power ground return should be as short as possible to established ground.
- Power Supply wiring should be shielded twisted pairs. Use 18 gauge wire if load is less than 4 amps, or 16 gauge for more than 4 amps.
- Do not "Daisy-Chain" power wiring to system components.

#### Rules of Shielding

- The shield must be tied to zero-signal reference potential. In order for shielding to be effective, it is necessary for the signal to be earthed or grounded.
- Do not assume that earth ground is true earth ground. Depending on the distance to the main power cabinet, it may be necessary to sink a ground rod at a critical location.
- The shield must be connected so that shield currents drain to signal-earth connections.
- The number of separate shields required in a system is equal to the number of independent signals being processed plus one for each power entrance.
- The shield should be tied to a single point to prevent ground loops.
- A second shield can be used over the primary shield; however, the second shield is tied to ground at both ends.

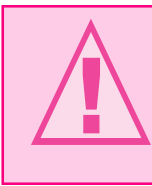

**WARNING!** When using an unregulated supply, ensure that the output voltage does not exceed the maximum driver input voltage due to variations in line voltage! It is recommended that an input line filter be used on power supply to limit voltage spikes to the system!

# Power Supply Connection & Specification

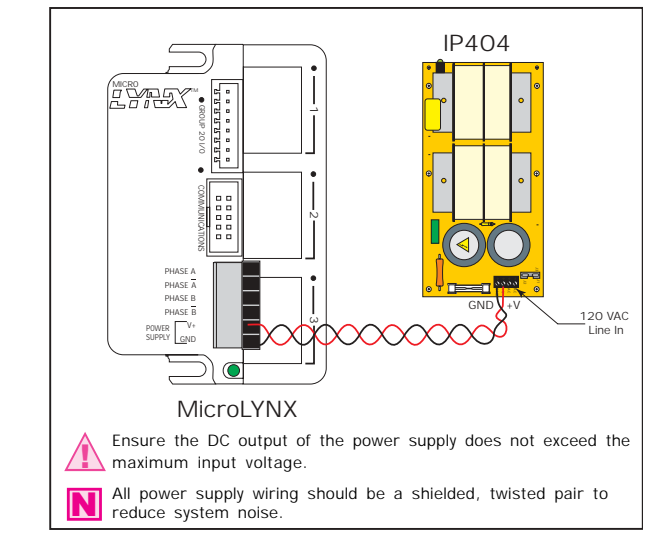

Power is connected to the MicroLYNX via connector P1. All optional expansion boards are then powered from the MicroLYNX.

Figure 4.1: MicroLYNX Power Connection

#### Power Supply Specifications

| Recommended Type                                       | Unregulated DC                     |
|--------------------------------------------------------|------------------------------------|
| Ripple Voltage                                         | ±10%                               |
| MicroL                                                 | YNX - 4                            |
| Output Voltage                                         |                                    |
| *Output Current                                        |                                    |
| MicroL                                                 | YNX-7                              |
| Output Voltage                                         |                                    |
| *Output Current                                        | 3.5 Amps (Typical)                 |
| * The output current needed is dependant on the supply | voltage, motor selection and load. |

## **Recommended IMS Power Supplies**

The IP404 and IP804 are low-cost non-regulated linear power supplies which can handle varying load conditions. They are available in either 120 or 240 VAC configuration.

| IP404 (MicroLYNX-4)                                 |             |
|-----------------------------------------------------|-------------|
| Input Range                                         |             |
| 120 VAC Versions                                    | 102-132 VAC |
| 240 VAC Versions                                    |             |
| Output                                              |             |
| No Load Output Voltage*                             |             |
| Continuous Output Rating*                           |             |
| Peak Output Rating*                                 |             |
| IP804 (MicroLYNX-7)                                 |             |
| Input Range                                         |             |
| 120 VAC Versions                                    | 102-132 VAC |
| 240 VAC Versions                                    | 204-264 VAC |
| Output                                              |             |
| No Load Output Voltage*                             |             |
| Continuous Output Rating*                           |             |
| Peak Output Rating*                                 |             |
| * All measurements were taken at 25°C 120 VAC 60 Hz | -           |

# Section 5

# Motor Requirements

## Section Overview

This section covers the motor configurations for the MicroLYNX-4/7.

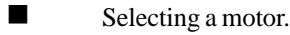

- Motor wiring.
- Connecting the motor.

## Selecting a Motor

When selecting a stepper motor for your application, there are several factors that need to be taken into consideration.

- How will the motor be coupled to the load?
- How much torque is required to move the load?
- How fast does the load need to move or accelerate?
  - What degree of accuracy is required when positioning the load?

While determining the answers to these and other questions is beyond the scope of this document, they are details that you must know in order to select a motor that is appropriate for your application. These details will effect everything from the power supply voltage to the type and wiring configuration of your stepper motor, as well as the current and microstepping settings of your MicroLYNX System.

#### Types and Construction of Stepping Motors

The stepping motor, while classed as a DC motor, is actually an AC motor that is operated by trains of pulses. Though it is called a "stepping motor", it is in reality a Polyphase Synchronous Motor. This means it has multiple phases wound in the stator and the rotor is dragged along in synchronism with the rotating magnetic field. The MicroLYNX System is designed to work with the following types of stepping motors:

Permanent Magnet (PM)
 Hybrid Stepping Motors

Hybrid Stepping Motors combine the features of the PM Stepping Motors with the features of another type of stepping motor called a Variable Reluctance Motor (VR), which is a low torque and load capacity motor that is typically used in instrumentation. The MicroLYNX System cannot be used with VR motors as they have no permanent magnet.

On Hybrid motors, the phases are wound on toothed segments of the stator assembly. The rotor consists of a permanent magnet with a toothed outer surface which allows precision motion accurate to within  $\pm 3$  percent. Hybrid Stepping Motors are available with step angles varying from 0.45° to 15°, with 1.8° being the most commonly used. Torque capacity in hybrid steppers ranges from 5 - 8000 ounce-inches. Because of their smaller step angles, Hybrid motors have a higher degree of suitability in applications where precise load positioning and smooth motion is required.

#### Sizing a Motor for Your System

The MicroLYNX System contains a bipolar driver which works equally well with both bipolar and unipolar motors (i.e. 8 and 4 lead motors, and 6 lead center tapped motors).

To maintain a given set motor current, the MicroLYNX System chops the voltage using a constant 20kHz chopping frequency and a varying duty cycle. Duty cycles that exceed 50% can cause unstable chopping.

This characteristic is directly related to the motor's winding inductance. In order to avoid this situation, it is necessary to choose a motor with a low winding inductance. The lower the winding inductance, the higher the step rate possible.

#### Winding Inductance

Since the driver integrated into the MicroLYNX System is a constant current source, it is not necessary to use a motor that is rated at the same voltage as the supply voltage. What is important is that the MicroLYNX System is set to the motor's rated current. See <u>Section 6: Controlling The Output Current</u> for more details. As was discussed in the previous section, <u>Power Supply Requirements</u>, the higher the voltage used the faster the current can flow through the motor windings. This, in turn, means a higher step rate or motor speed. Care should be taken not to exceed the maximum voltage of the driver. Therefore, in choosing a motor for a system design, the best performance for a specified torque is a motor with the lowest possible winding inductance used in conjunction with highest possible driver voltage. The winding inductance will determine the motor type and wiring configuration best suited for your system. While the equation used to size a motor for your system is quite simple, several factors fall into play at this point. The winding inductance of a motor is rated in milliHenrys (mH) per Phase. The amount of inductance will depend on the wiring configuration of the motor.

The per phase winding inductance specified may be different than the per phase inductance seen by your MicroLYNX System depending on the wiring configuration used. Your calculations must allow for the actual inductance that the driver will see based upon the motor's wiring configuration.

Figure 5.1A shows a stepper motor in a series configuration. In this configuration, the per phase inductance will be 4 times that specified. For example: a stepping motor has a specified per phase inductance of 1.47mH. In this configuration the driver will see 5.88 mH per phase.

Figure 5.1B shows an 8 lead motor wired in parallel. Using this configuration, the per phase inductance seen by the driver will be as specified. Using the following equation, we will show an example of sizing a motor for a MicroLYNX-4 used with an unregulated power supply with a minimum voltage (+V) of 18 VDC:

#### .2 X 18 = 3.6 mH

The maximum per phase winding inductance we can use is 3.6 mH.

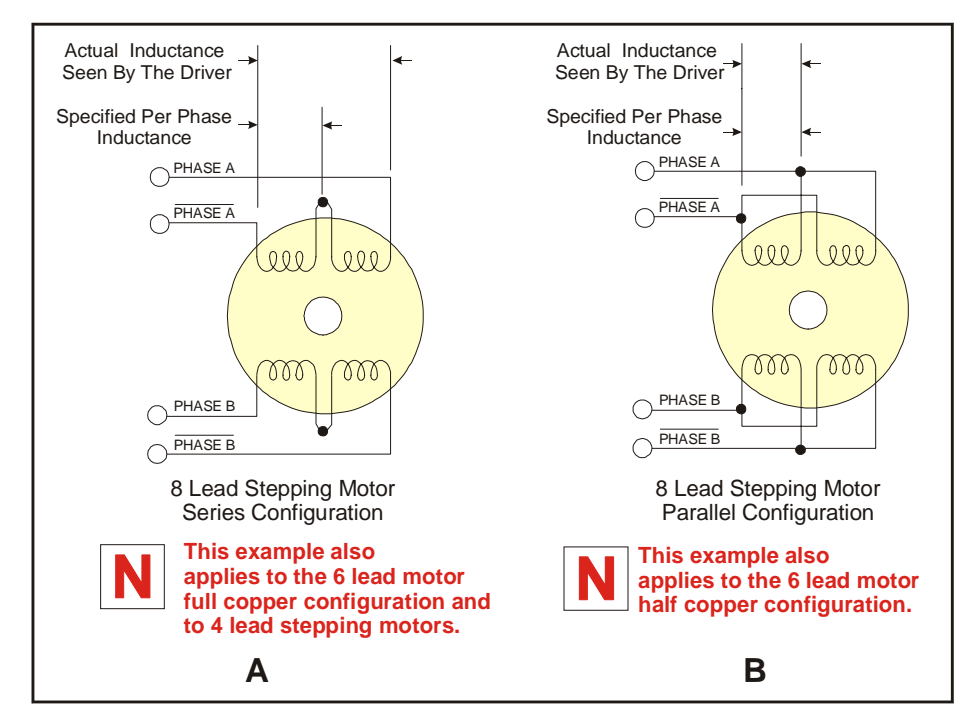

Figure 5.1 A & B: Per Phase Winding Inductance

Maximum Motor Inductance (mH per Phase) = .2 X Minimum Supply Voltage

IND ind sho

**NOTE:** In calculating the maximum phase inductance, the minimum supply output voltage should be used when using an unregulated supply.

#### Recommended IMS Motors

IMS stocks the following Enhanced 1.8° Hybrid Stepping Motors that are recommended for the MicroLYNX System. These motors use a unique relationship between the rotor and stator to generate more torque per frame size while ensuring more precise positioning and increased accuracy. The special design allows the motors to provide higher torque than standard stepping motors while maintaining a steadier torque and reducing torque drop-off. The motors are available in 3 stack sizes, single or double shaft, with or without encoders. For more detailed information on these motors, please see the Product Data Sheets on the IMD CD or the IMS website at <u>http://:www.imshome.com/</u>.

17 Enome (Mismal VNIV 4)

| 1/11         | ame (MicroLTNA - 4) |
|--------------|---------------------|
| Single Shaft | Double Shaft        |
| M-1713-1.5S  | M-1713-1.5D         |
| M-1715-1.5S  | M-1715-1.5D         |
| M-1719-1.5S  | M-1719-1.5D         |
| 23 Fr        | ame (MicroLYNX - 4) |
| Single Shaft |                     |
| M-2218-2.4S  |                     |
| M-2222-2.4S  |                     |
| M-2231-2.4S  |                     |
|              | Double Shaft        |
| M-2218-3.0S  |                     |
| M-2222-3.08  |                     |
| M-2231-3.08  |                     |
| 23 Fr        | ame (MicroLYNX - 7) |
| Single Shaft | Double Shaft        |
| M-2218-6.0S  |                     |
| M-2222-6.0S  | M-2222-6.0D         |
| M-2231-6.08  |                     |
| 34 Fr        | ame (MicroLYNX - 7) |
| Single Shaft | Double Shaft        |
| M-3424-6.38  | M-3424-6.3D         |
| M-3431-6.3S  | M-3417-6.3D         |
| M-3447-6.3S  | M-3447-6.3D         |

#### IMS Inside Out Stepper Motors

The new Inside Out Stepper (IOS) Motors were designed by IMS to bring versatility to small motors using a unique multi-functional, hollow-core design.

These versatile new motors can be converted to a ball screw linear actuator by mounting a miniature ball screw to the front shaft face. Ball screw linear actuators offer long life, high efficiency and can be field retrofitted. There is no need to throw the motor away due to wear of the nut or screw.

The IOS motors offer the following features:

- The shaft face diameter offers a wide choice of threaded hole patterns for coupling.
- The IOS motor can be direct coupled in applications within the torque range of the motor, eliminating couplings and increasing system efficiency.
- The IOS motor can replace gearboxes in applications where gearboxes are used for inertia dampening between the motor and the load. The induced backlash from the gearbox is eliminated providing improved bi-directional position accuracy.
- Electrical or pnuematic lines can be directed through the center of the motor enabling the motors to be stacked end-to-end or applied in robotic end effector applications. The through hole is stationary preventing cables from being chaffed by a moving hollow shaft.
- Light beams can be directed through the motor for refraction by a mirror or filter wheel mounted on the shaft mounting face.
- The IOS motor is adaptable to valves enabling the valve stem to protrude above the motor frame. The stem can be retrofitted with a dial indicator showing valve position.
- The motor is compatible with IMS bipolar drivers, keeping the system cost low.
- The IOS motor can operate up to 3000 rpm's.

The IOS motor is available in the following frames:

#### MicroLYNX-4/-7

|             | IMS P/N     |
|-------------|-------------|
| 17 Frame    | M3-1713-IOS |
| MicroLYNX-7 |             |
| 23 Frame    | M3-2220-IOS |
| 34 Frame    | M3-3424-IOS |
| 42 Frame    | M3-4247-IOS |
|             |             |

### Motor Wiring

As with the power supply wiring, motor wiring should be run separately from logic wiring to minimize noise coupled onto the logic signals. Motor cabling exceeding 1' in length should be shielded twisted pairs to reduce the transmission of EMI (Electromagnetic Interference) which can lead to rough motor operation and poor system performance overall. For more information on wiring and shielding, please refer to <u>Rules of</u> <u>Wiring and Shielding</u> in Section 4 of this manual.

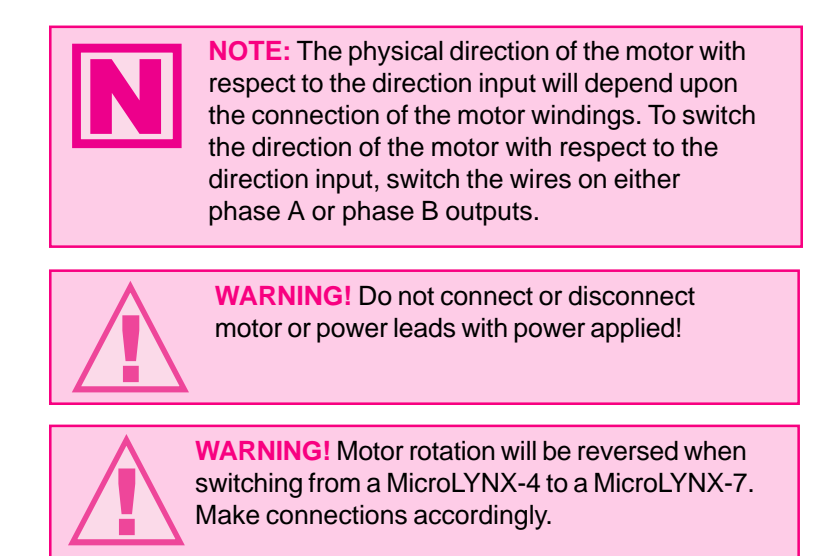

Dual Twisted Pair Shielded (Separate Shields)

| < 5 feet | Belden Part# 9402 or equivalent 20 Gauge |
|----------|------------------------------------------|
| > 5 feet | Belden Part# 9368 or equivalent 18 Gauge |

When using a bipolar motor, the motor must be within 100 feet of the drive.

# Connecting the Motor

The motor leads are connected to the following connector pins, which are clearly labeled for ease of use:

| Phase    | Pin |
|----------|-----|
| Phase B\ |     |
| Phase B  |     |
| Phase A\ |     |
| Phase A  |     |

#### 8 Lead Motors

For the systen designer, 8 lead motors offer a high degree of flexibility in that they may be connected in series or parallel, thus satisfying a wide range of applications.

#### Series Connection

A series motor configuration would typically be used in applications where a higher torque at low speeds is needed. Because this configuration has the most inductance, the performance will start to degrade at higher speeds. Use the per phase (or unipolar) current rating as the peak output current, or multiply the bipolar current rating by 1.4 to determine the peak output current.

#### Parallel Connection

An 8 lead motor in a parallel configuration offers more stability but lower torque at lower speeds, but because of the lower inductance there will be higher torque at higher speeds. Multiply the per phase (or unipolar) current rating by 1.96, or the bipolar current rating by 1.4 to determine the peak output current.

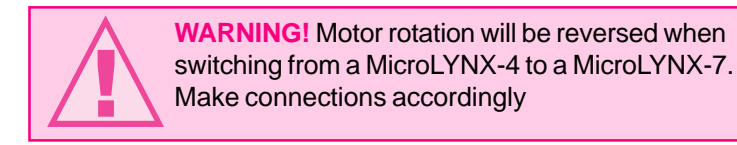

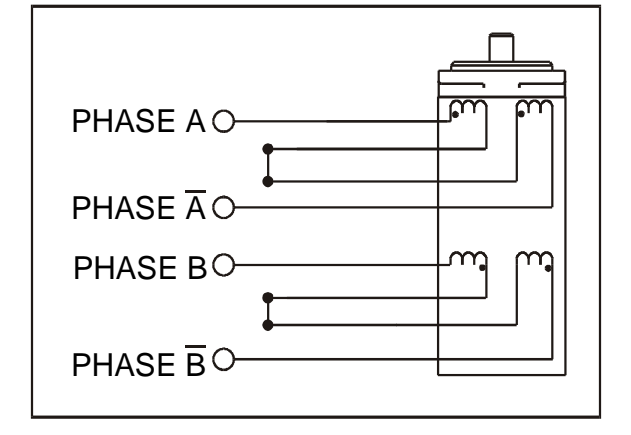

Figure 5.2: 8 Lead Motor, Series Connection

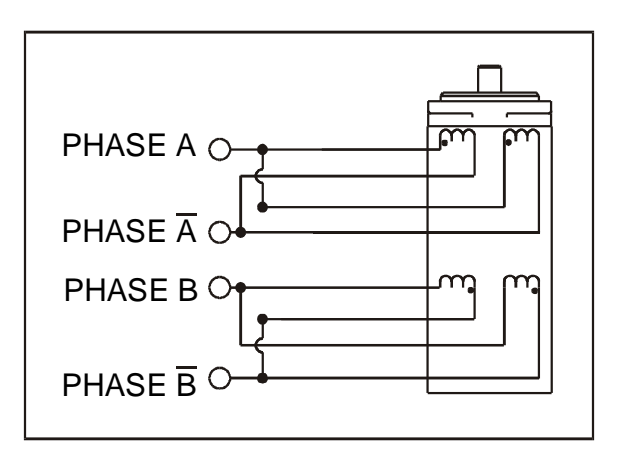

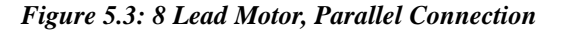

#### 6 Lead Motors

As with 8 lead stepping motors, 6 lead motors have two configurations available for high speed or high torque operation. The higher speed configuration, or *half coil, is* so described because it uses one half of the motor's inductor windings. The higher torque configuration, or *full coil,* uses the full windings of the phases.

#### Half Coil Configuration

As previously stated, the half coil configuration uses 50% of the motor phase windings. This gives lower inductance, hence, lower torque output. As with the parallel connection of 8 lead motor, the torque output will be more stable at higher speeds. This configuration is also referred to as *half copper*. In setting the driver output current, multiply the specified per phase (or unipolar) current rating by 1.4 to determine the peak output current.

#### Full Coil Configuration

The full coil configuration on a 6 lead motor should be used in applications where higher torque at lower speeds is desired. This configuration is also referred to as *full copper*. Use the per phase (or unipolar) current rating as the peak output current.

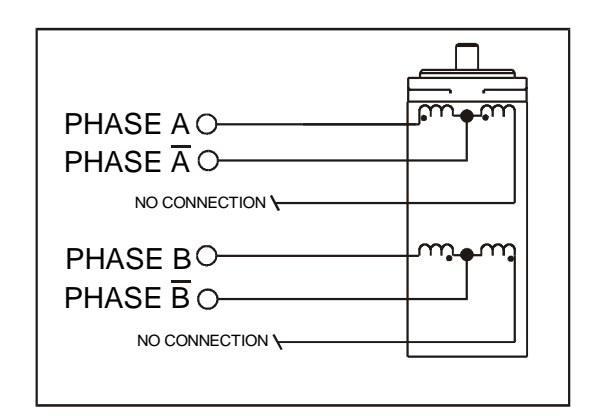

Figure 5.4: 6 Lead Motor, Half Coil Connection

#### 4 Lead Motors

4 lead motors are the least flexible but easiest to wire. Speed and torque will depend on winding inductance. In setting the driver output current, multiply the specified phase current by 1.4 to determine the peak output current.

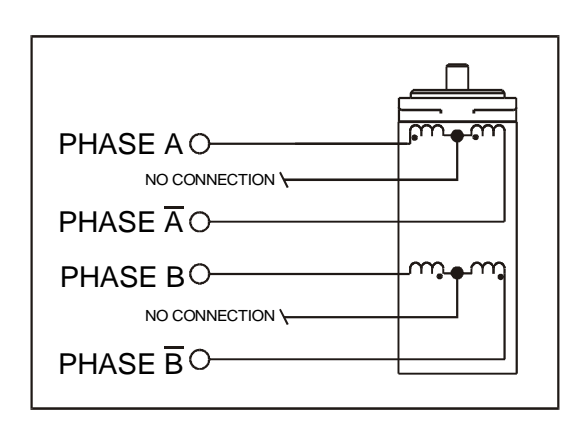

Figure 5.5: 6 Lead Motor, Full Coil Connection

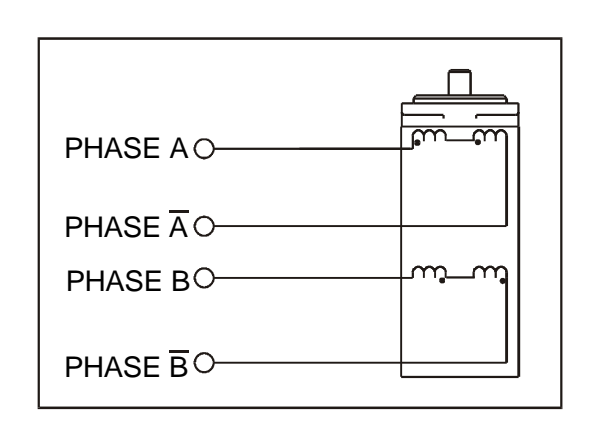

Figure 5.6: 4 Lead Motor

# Section 6

# Controlling the Output Current and Resolution

# Section Overview

This section covers the following current control features of the MicroLYNX System:

- Current control variables.
- Determining the output current.
- Setting the output current.
- Setting the motor resolution.

# **Current Control Variables**

One of the unique and powerful features of the MicroLYNX is the precision current control available through the instruction set. Unlike most stepper drives, which only offer the capability of controlling run current and hold current, the MicroLYNX also has the capability of setting the acceleration current. By setting the acceleration current to a higher value, the system designer can deliver more power to the system at the time when it is needed the most: when system inertia must be overcome. Afterwards, when the motor has reached peak velocity, the run current can be set to a lower value, thus reducing motor heating and improving system power efficiency. See *Figure 6.1 and Table 6.1* for the current control variables.

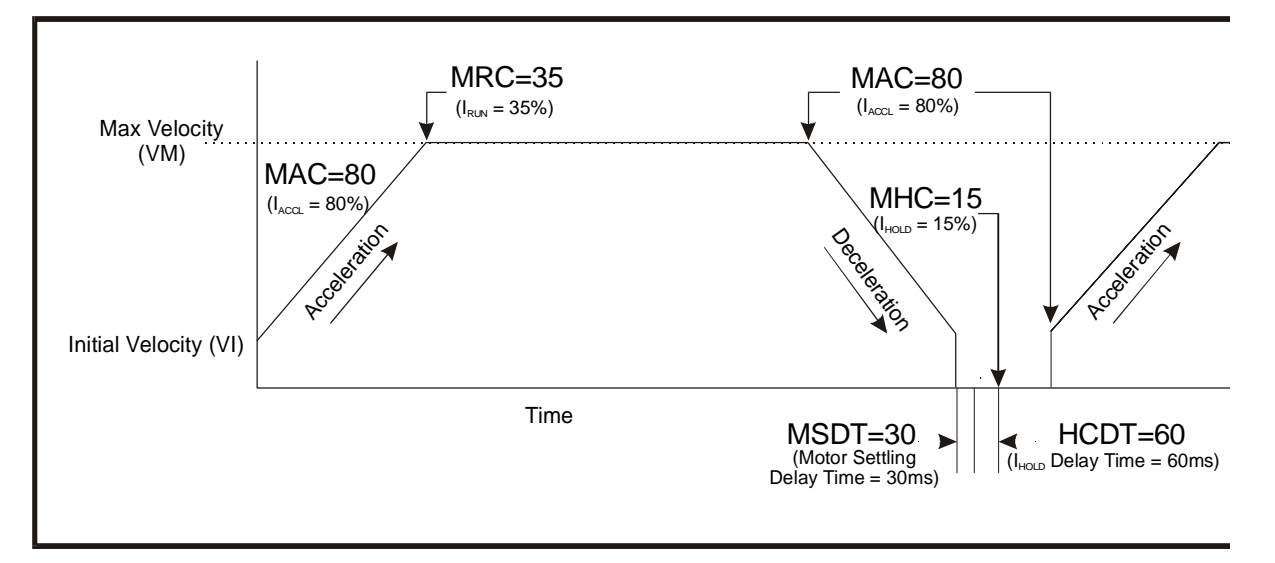

Figure 6.1: Motor Current Control Variables (Values set are for illustration purposes only)

| Current Control Variable Summary |                                             |                    |                         |           |                  |
|----------------------------------|---------------------------------------------|--------------------|-------------------------|-----------|------------------|
| Variable                         | Function                                    | Usage              | Unit                    | Range     | Default<br>Value |
| MAC                              | Motor Acceleration<br>Current Setting       | MAC= <num></num>   | Percent                 | 0 - 100   | 25               |
| MRC                              | Motor Run Current<br>Setting                | MRC= <num></num>   | Percent                 | 0 - 100   | 25               |
| МНС                              | Motor Hold Current<br>Setting               | MHC= <num></num>   | Percent                 | 0 - 100   | 5                |
| HCDT                             | Hold Current Delay Time                     | HCDT= <num></num>  | Time in<br>milliseconds | 0 - 65535 | 0                |
| MSDT                             | Motor Settling Delay<br>Time                | MSDT= <num></num>  | Time in<br>milliseconds | 0 - 65535 | 0                |
| РМНСС                            | Position Maintenance<br>Hold Current Change | PMHCC= <num></num> | Percent                 | 0 - MHC   | 0                |

| Table ( | 6.1: | Motor | Current | Control | Variables |
|---------|------|-------|---------|---------|-----------|
|         |      |       |         |         |           |

# Determining the Output Current

Stepper motors can be configured as 4, 6 or 8 leads. Each configuration requires different currents. Shown below are the different lead configurations and the procedures to determine the peak per phase output current setting that would be used with different motor/lead configurations.

#### 4 Lead Motors

Multiply the specified phase current by 1.4 to determine the peak output current.

#### **Example:**

A 4 Lead motor has a specified phase current of 2.0A:

2.0A X 1.4 = 2.8 Amps Peak

#### 6 Lead Motors

A 6 lead motor can be configured two ways: in either the Half Coil Configuration (high speed) or the Full Coil Configuration (higher torque). The current calculation is different for each configuration.

#### Half Coil Configuration

When configuring a 6 lead motor in the half coil configuration (connected from one end of the coil to the center-tap), multiply the specified per phase (or unipolar) current rating by 1.4 to determine the peak output current.

#### Example:

A 6 lead motor in half coil configuration has a specified phase current of 3.0A.

3.0A X 1.4 = 4.2 Amps Peak

#### Full Coil Configuration

When configuring the motor so that full coil is used (connected from end-to-end with the center-tap floating) use the per phase (or unipolar) current rating as the peak output current.

#### Example:

A 6 lead motor in full coil configuration has a specified phase current of 3.0A.

3.0A per phase = 3.0 Amps Peak

#### 8 Lead Motors

Series Configuration

When configuring the motor windings in series, use the per phase (or unipolar) current rating as the peak output current, or multiply the bipolar current rating by 1.4 to determine the peak output current.

#### Example #1:

An 8 lead motor in series configuration has a specified unipolar current of 3.0A.

3.0A per phase = 3.0 Amps Peak

#### Example #2:

An 8 lead motor in series configuration with a specified bipolar current of 2.8A.

2.8 X 1.4 = 3.92 Amps Peak

#### Parallel Configuration

When configuring the motor windings in parallel, multiply the per phase (or unipolar) current rating by 2.0, or the bipolar current rating by 1.4 to determine the peak output current.

#### Example #1:

An 8 lead motor in parallel configuration has a specified unipolar current of 2.0A.

2.0A per phase X 2.0 = 4.0 Amps Peak

#### Example #2:

An 8 lead motor in parallel configuration with a specified bipolar current of 2.8A.

2.8 X 1.4 = 3.92 Amps Peak

# Setting the Output Current

The output current on the MicroLYNX is set in software. As previously mentioned, the MicroLYNX differs from other step motor drivers in that the acceleration current can also be set in addition to the run current and holding current.

There are 3 variables in the MicroLYNX instruction set to set these current values:

MAC: Motor Acceleration Current

This value will be used by the MicroLYNX whenever velocity is changing, therefore it will also be the value used when the motor is decelerating.

MRC: Motor Run Current This value will be used by the MicroLYNX whenever the motor is at peak velocity.

MHC: Motor Holding Current

This value will be used by the MicroLYNX when motion has ceased. The MicroLYNX will change to the hold current setting AFTER the time specified by the MSDT and HCDT variables.

(See *Figure 6.1 and Table 6.1* in the beginning of this section for more detail on these variables and their setup.)

### Example Current Setting

For purpose of example we will set the acceleration current to 80%, the run current to 45%, and the holding current to 15%. We will allow the motor 2 seconds to settle into place and delay .5 seconds before reducing the current to the holding value.

MAC=80 MRC=45 MHC=15 MSDT=2000 HCDT=500

# Setting the Motor Resolution

The output resolution of the drive section of the MicroLYNX is set by the MSEL variable. By viewing the table on the right, you can see that there are fourteen (14) resolution settings available with the MicroLYNX. These settings may be changed on-the-fly in either immediate mode or in a program. The operation of this variable is illustrated in the following exercise.

In this excercise we will write a short program that will simply slew the motor and cycle through a few of the binary microstep resolution settings. The lower the resolution is, the higher the speed of the motor. Enter the following program into the text editor window of the IMS Terminal:

PGM

| Microstep Resolution Settings                        |                |  |  |  |
|------------------------------------------------------|----------------|--|--|--|
| MSEL Parameter<br>(Microsteps/Step)                  | Microsteps/Rev |  |  |  |
| Binary Microstep Resolution Settings<br>(1.8° Motor) |                |  |  |  |
| 2                                                    | 400            |  |  |  |
| 4                                                    | 800            |  |  |  |
| 8                                                    | 1,600          |  |  |  |
| 16                                                   | 3,200          |  |  |  |
| 32                                                   | 6,400          |  |  |  |
| 64                                                   | 12,800         |  |  |  |
| 128                                                  | 25,600         |  |  |  |
| 256                                                  | 51,200         |  |  |  |

| Decimal Microstep Resolution Settings<br>(1.8° Motor) |        |  |
|-------------------------------------------------------|--------|--|
| 5                                                     | 1,000  |  |
| 10                                                    | 2,000  |  |
| 25                                                    | 5,000  |  |
| 50                                                    | 10,000 |  |
| 125                                                   | 25,000 |  |
| 250                                                   | 50,000 |  |

Table 6.2: Microstep Resolution Settings

MAC=100'set acceleration current to 75% MRC=100'set run current to 75%

| PGM 200'start | program at address 200               |
|---------------|--------------------------------------|
| SLEW 8000     | 'slew the motor at 4000 munits/sec   |
| HOLD 1        | 'suspend prog. until velocity change |
| completes     |                                      |
| MSEL=128      | 'set resolution to 128 msteps/step   |
| DELAY 1000    | 'delay program 1 sec.                |
| MSEL=64       | 'set resolution to 64 msteps/step    |
| DELAY 1000    | 'delay program 1 sec.                |
| MSEL=32       | 'set resolution to 32 msteps/step    |
| DELAY 1000    | 'delay program 1 sec.                |
| MSEL=16       | 'set resolution to 16 msteps/step    |
| DELAY 1000    | 'delay program 1 sec.                |
| MSEL=8        | 'set resolution to 8 msteps/step     |
| DELAY 10000   |                                      |
| END           |                                      |

Transfer the program to the MicroLYNX by clicking the menu item "Transfer> Download" and selecting "Edit window" as the source. Run the program by typing "EXEC 200" in the terminal. The motor should speed up as it cycles through the resolution setting.

# Section 7

# The Communications Interface

### Section Overview

The basic MicroLYNX features two communication interfaces: <u>RS-232</u> and <u>RS-485</u>. For both channels the <u>BAUD</u> rate is software configured using the <u>BAUD</u> variable to 4800, 9600, 19200 or 38400 bits/sec. The factory default is set to 9600 bits/sec. Default data settings are 8 data bits, 1 stop bit and no parity.

A host computer can be connected to either interface to provide commands to the MicroLYNX System or to multiple MicroLYNX nodes in a system. Since most personal computers are equipped with an RS-232 serial port, it is most common to use the RS-232 interface for communications from the host computer to the MicroLYNX. You will typically want to use this interface option if your Host PC will be within 50 feet of your system. Should your system design place the MicroLYNX at a distance greater than 50 feet, it will be necessary for you to use the RS-485 interface option. You can accomplish this by using either an RS-232 to RS-485 converter, such as the converter sold by IMS (Part # CV-3222), or installing an RS-485 board in an open slot in your host PC.

Covered in detail in this section are:

- RS-232 interface, single MicroLYNX System.
- RS-232 interface, multiple MicroLYNX System.
- RS-485 interface, single MicroLYNX Interface.
- RS-485 interface, multiple MicroLYNX System.
- MicroLYNX modes of operation.
- MicroLYNX module communication modes.

# Connecting the RS-232 Interface

#### Single MicroLYNX System

In systems with a single MicroLYNX, also referred to as Single Mode, the MicroLYNX is connected directly to a free serial port of the Host PC. Wiring and connection should be performed in accordance with the following table and diagram. In this mode the PARTY ADDRESS switches will be in the OFF position and the PARTY Flag will be set to 0 in software. This is the factory default setting. Please be aware that you cannot communicate with the MicroLYNX in single mode unless those conditions exist.

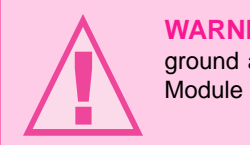

WARNING! Failure to connect communications ground as shown may result in damage to the Control Module and/or Host!

**NOTE!** If using the RS-232 Interface Option, the Host PC MUST be less than 50 feet from the Control Module. If your system will be greater than 50 feet from the Host PC you must use the RS-485 interface.

| RS-232 MicroLYNX Connection |                          |                          |                          |  |
|-----------------------------|--------------------------|--------------------------|--------------------------|--|
| Micro                       | DLYNX                    | PC                       |                          |  |
| 10 Pin Header 7 Pin Phoenix |                          | 25 Pin Serial Port       | 9 Pin Serial Port        |  |
| Pin 3 Receive Data (RX)     | Pin 1 Receive Data (RX)  | Pin 2 Transmit Data (TX) | Pin 3 Transmit Data (TX) |  |
| Pin 2 Transmit Data (TX)    | Pin 2 Transmit Data (TX) | Pin 3 Receive Data (RX)  | Pin 2 Receive Data (RX)  |  |
| Pin 5 CGND                  | Pin 6 CGND               | Pin 7 CGND               | Pin 5 CGND               |  |

Table 7.1: Wiring Connections, RS-232 Interface, Single MicroLYNX System

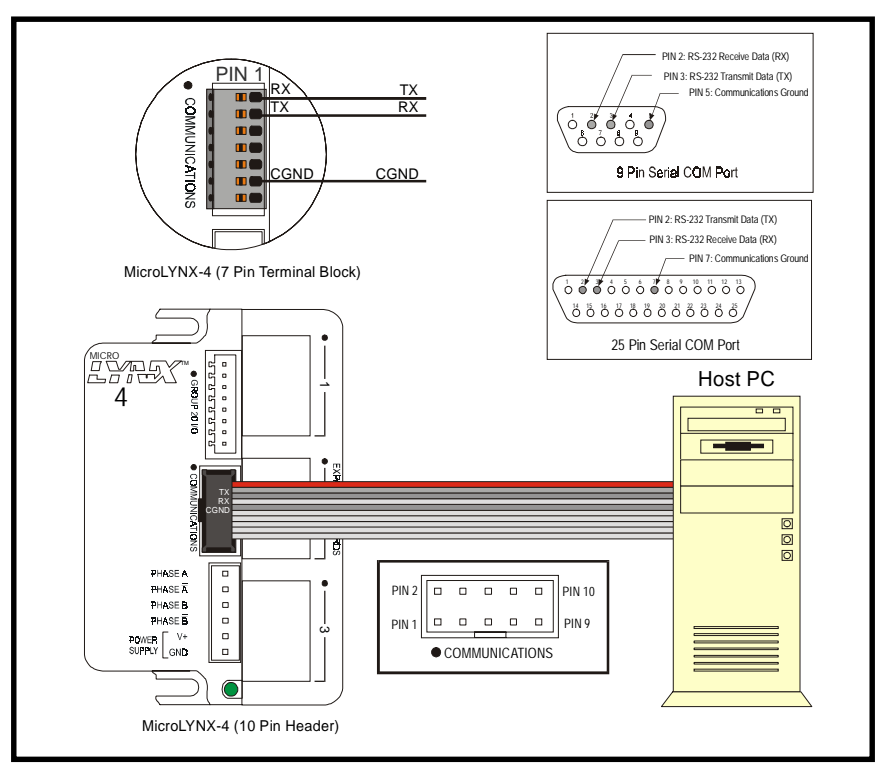

Figure 7.1: Connecting the RS-232 Interface, Single MicroLYNX System

#### Multiple MicroLYNX Systems

When connecting multiple MicroLYNX nodes in a system using the RS-232 interface it is necessary to establish one MicroLYNX as the <u>HOST</u>. This MicroLYNX will be connected to the Host PC exactly as the system using a single MicroLYNX. The system <u>HOST</u> is established by setting the <u>HOST Flag</u> to True (1) in software. The remaining MicroLYNX nodes in the system must then be connected to the HOST MicroLYNX using the RS-485 interface and will have their HOST Flag set to 0.

In this interface configuration, Host PC communications will be received by the Host MicroLYNX via RS-232 and forwarded to all of the other MicroLYNX nodes in the system via the RS-485 channel. Responses from the individual nodes in the system will be routed back to the Host MicroLYNX via the RS-485 channel, then internally converted to RS-232 before being forwarded back to the Host PC.

In systems with multiple MicroLYNX nodes, it is necessary to communicate with the Host MicroLYNX using <u>PARTY</u> Mode of operation. The MicroLYNX nodes in the system are configured for this mode of operation by setting a unique party address using the address switches, or setting the <u>PARTY Flag</u> to True (1) in software. It is necessary for all of the system nodes to have this configuration selected. When operating in
<u>PARTY</u> Mode, each MicroLYNX in the system will need a unique address to identify it in the system. This can be done using configuration switches A0-A2, or by using the software command SET <u>DN</u>. For example, to set the name of a controller to "A" you would use the following command: SET DN = "A". The factory default name is "!". To set the address with the configuration switches use the following table:

| Party Mode Address Configuration Switches |     |       |     |  |  |
|-------------------------------------------|-----|-------|-----|--|--|
| Address                                   | A2  | A2 A1 |     |  |  |
| None                                      | OFF | OFF   | OFF |  |  |
| Α                                         | OFF | OFF   | ON  |  |  |
| В                                         | OFF | ON    | OFF |  |  |
| С                                         | OFF | ON    | ON  |  |  |
| D                                         | ON  | OFF   | OFF |  |  |
| E                                         | ON  | OFF   | ON  |  |  |
| F                                         | ON  | ON    | OFF |  |  |
| G                                         | ON  | ON    | ON  |  |  |

Table 7.2: Party Mode Address Configuration Switch Settings

The party address switches provide the simplest means for setting up PARTY operation for up to seven (7) MicroLYNX. In setting up your system for <u>PARTY</u> operation via software, the most practical approach would be to observe the following steps:

- 1. Connect the Host MicroLYNX to the Host PC configured for single mode operation.
- 2. Establish communications with the <u>HOST</u> MicroLYNX. (For help in doing this, see Software Reference: <u>Using the IMS Terminal</u>.) Using the Command: SET DN or the configuration switches; give the controller a unique name. If using the software command, this can be any upper or lower case ASCII character or number 0-9. Save the name using the command SAVE.
- 3. Set the appropriate <u>HOST</u> and <u>PARTY</u> configuration in accordance with Table 7.3 and Figure 7.2. Remove power.
- 4. Connect the next MicroLYNX in the system in accordance with Table 7.3 and Figure 7.2, setting the Binary switches A0-A2 to select an address A-G. (See Table 7.2)
- 5. Apply power to the system and establish communications with this module using its unique I.D. according to Table 7.2.
- 6. Repeat the last two steps for each additional MicroLYNX in the system. Ensure a different address is used for each additional unit.

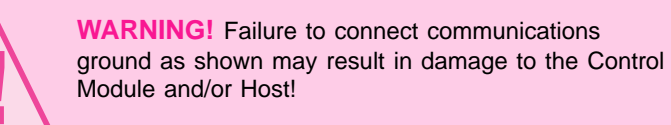

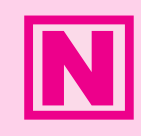

**NOTE!** If using the RS-232 Interface Option, the Host PC MUST be less than 50 feet from the Control Module. If your system will be greater than 50 feet from the Host PC you must use the RS-485/RS-485 Interface.

#### Data Cable Termination Resistors

Data Cable lengths greater than 15 feet (4.5 meters) are susceptible to signal reflection and/or noise. IMS recommends  $120\Omega$  termination resistors at both ends of the Data Cables. An example of resistor placement is shown in Figures 7.2 and 7.5. For systems with Data Cables 15 feet (4.5 meters) or less, the termination resistors are generally not required. (For more information and other RS485 termination techniques, search the Internet for "RS485 Application Notes".)

| Multiple MicroLYNX System                                           |                  |                                                                     |                  |                                                                     |               |                  |                  |        |  |
|---------------------------------------------------------------------|------------------|---------------------------------------------------------------------|------------------|---------------------------------------------------------------------|---------------|------------------|------------------|--------|--|
| H                                                                   | Host MicroLYNX   |                                                                     |                  | MicroLYNX #1                                                        |               |                  | MicroLYNX #n     |        |  |
| 10 Pin<br>Header                                                    | 7 Pin<br>Phoenix | Signal                                                              | 10 Pin<br>Header | 7 Pin<br>Phoenix                                                    | Signal        | 10 Pin<br>Header | 7 Pin<br>Phoenix | Signal |  |
| 6                                                                   | 4                | RX+                                                                 | 9                | 7                                                                   | TX+           | 9                | 7                | TX+    |  |
| 7                                                                   | 3                | RX-                                                                 | 8                | 5                                                                   | TX-           | 8                | 5                | TX-    |  |
| 8                                                                   | 5                | TX-                                                                 | 7                | 3                                                                   | RX-           | 7                | 3                | RX-    |  |
| 9                                                                   | 7                | TX+                                                                 | 6                | 4                                                                   | RX+           | 6                | 4                | RX+    |  |
| 10, 5                                                               | 6                | CGND                                                                | 10, 5            | 6                                                                   | CGND          | 10, 5            | 6                | CGND   |  |
| Software/Switch Setting Software/Sw                                 |                  |                                                                     | vare/Switch S    | etting                                                              | Softw         | are/Switch S     | etting           |        |  |
| I                                                                   | HOST Flag = 1    |                                                                     | HOST Flag = 0    |                                                                     | HOST Flag = 0 |                  | 0                |        |  |
| PARTY Flag = 1<br>A2, A1, A0 Address Set<br>OR<br>DN= <char></char> |                  | PARTY Flag = 1<br>A2, A1, A0 Address Set<br>OR<br>DN= <char></char> |                  | PARTY Flag = 1<br>A2, A1, A0 Address Set<br>OR<br>DN= <char></char> |               | 1<br>s Set       |                  |        |  |

Table 7.3: Connections and Settings, RS-232 Interface, Multiple MicroLYNX System

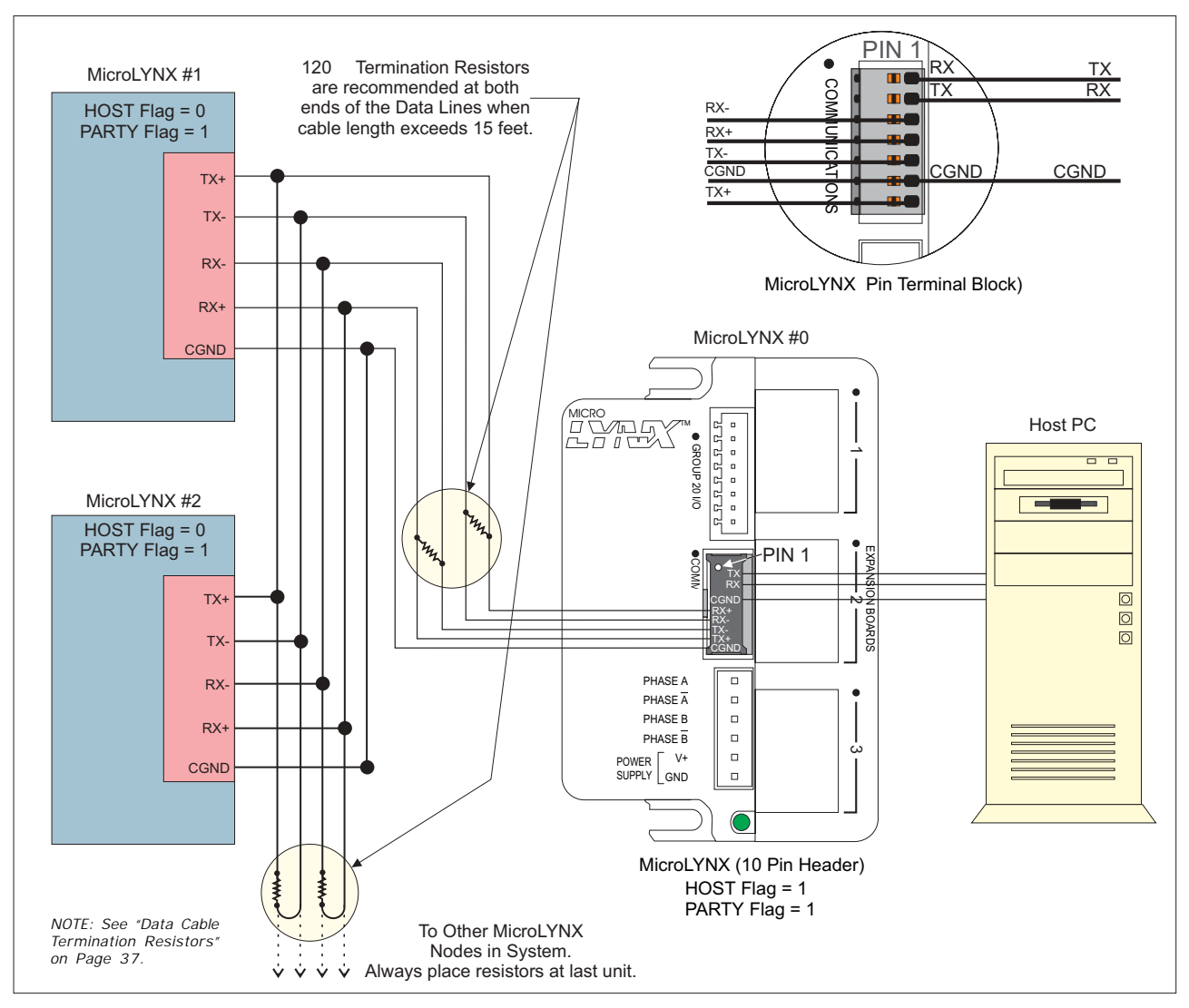

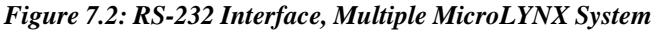

NOTE: See "Data Cable Termination Resistors" on Page 2-37 for details.

# Connecting the RS-485 Interface

#### Single MicroLYNX System

In a Single Controller System, the RS-485 interface option would be used if the Micro-LYNX is located at a distance greater than 50 feet from the Host PC. Since most PC's do not come with an RS-485 board pre-installed, you will have to install an RS-485 board in an open slot in your PC, or purchase an RS-232 to RS-485 converter such as the CV-3222 sold by IMS, to use this connection interface. For wiring and connection information, please use the following table and diagram:

| RS-485 Interface Single MicroLYNX System |           |                  |                  |  |  |
|------------------------------------------|-----------|------------------|------------------|--|--|
| RS-232 to RS-485<br>Converter            | MicroLYNX |                  |                  |  |  |
| Signal                                   | Signal    | 10 Pin<br>Header | 7 Pin<br>Termina |  |  |
| TX-                                      | RX-       | 7                | 3                |  |  |
| TX+                                      | RX+       | 6                | 4                |  |  |
| RX-                                      | TX-       | 8                | 5                |  |  |
| RX+                                      | TX+       | 9                | 7                |  |  |
| CGND                                     | CGND      | 10, 5            | 6                |  |  |

Table 7.4: RS-485 Interface Connections

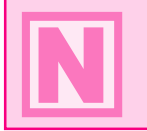

**NOTE!** The HOST Flag MUST be 0 to communicate with the MicroLYNX System in a Single MicroLYNX System using the RS-485 Interface.

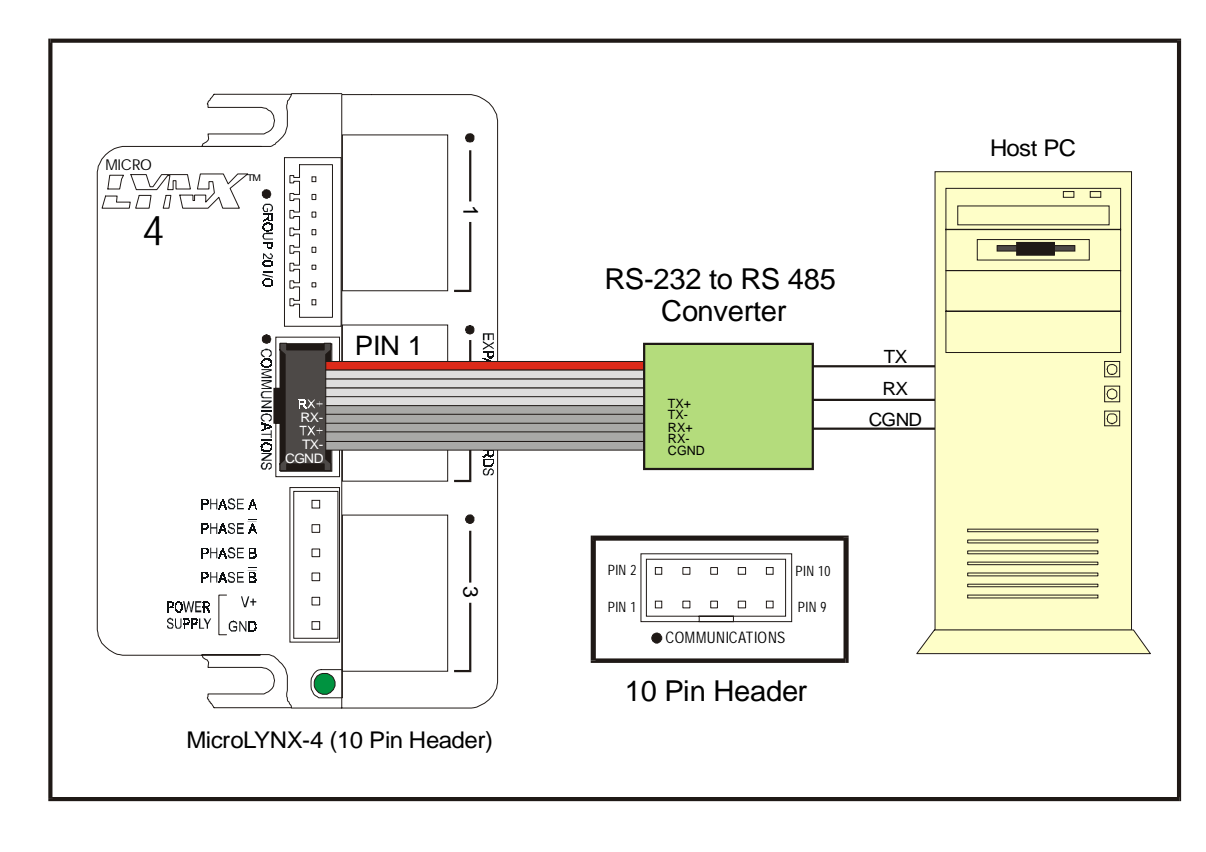

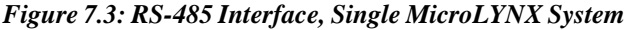

# Half Duplex Set

If you are using a two wire RS-485 system, the MicroLYNX may be configured as shown in Figure 7.4.

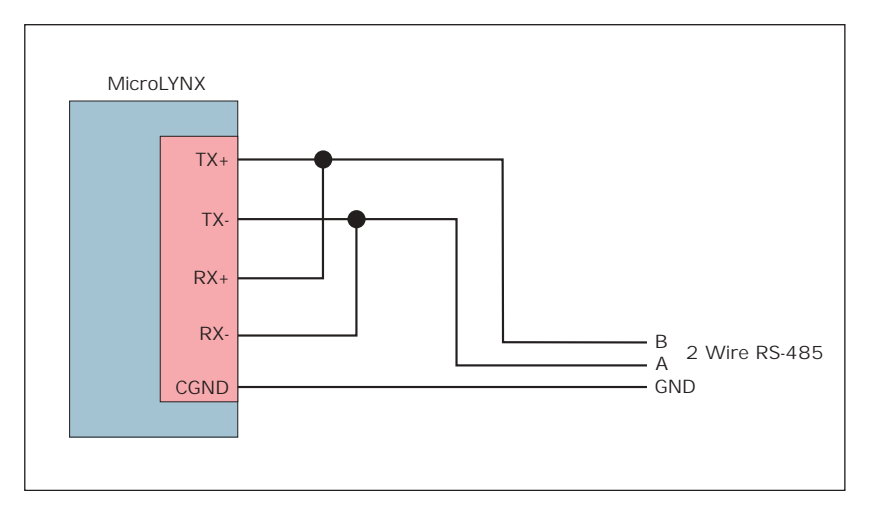

Figure 7.4: Half Duplex Set, Single MicroLYNX System

#### Multiple MicroLYNX System

When using the RS-485 interface in a Multiple MicroLYNX System, it is not necessary for a MicroLYNX to be set as the Host when connected to a PC. All MicroLYNX nodes in the system should have their <u>HOST</u> flag set to False (0) (Factory Default). The Host PC will be equipped with an RS-485 board or RS-232 to RS-485 converter. In systems with multiple MicroLYNX nodes, it is necessary to communicate with the system nodes using <u>PARTY</u> Mode of operation. The MicroLYNX nodes in the system are configured for this mode of operation by setting the Party Address Switches as shown in Table 7.5. It is necessary for all of the nodes in a system to have this configuration selected. When operating in <u>PARTY</u> Mode, each MicroLYNX node in the system requires a unique address (name) to identify it in the system. This can be done using configuration switches A0-A2, or by using the software command SET DN. For example, to set the name of a controller to "A" you would use the following command: SET DN = "A". The factory default name is "!". To set the address of the controller using the configuration switches use Table 7.5.

| Party Mode Address Configuration Switches |     |     |     |  |  |
|-------------------------------------------|-----|-----|-----|--|--|
| Address                                   | A2  | A1  | A0  |  |  |
| None                                      | OFF | OFF | OFF |  |  |
| А                                         | OFF | OFF | ON  |  |  |
| В                                         | OFF | ON  | OFF |  |  |
| С                                         | OFF | ON  | ON  |  |  |
| D                                         | ON  | OFF | OFF |  |  |
| E                                         | ON  | OFF | ON  |  |  |
| F                                         | ON  | ON  | OFF |  |  |
| G                                         | ON  | ON  | ON  |  |  |

Table 7.5: Party Mode Address Configuration Switch Settings

| Multiple MicroLYNX System RS-485 Interface       |                                                                     |              |                                                                     |                  |              |        |
|--------------------------------------------------|---------------------------------------------------------------------|--------------|---------------------------------------------------------------------|------------------|--------------|--------|
| RS-232 to RS-485<br>Converter or<br>RS-485 Board | MicroLYNX #1                                                        |              |                                                                     | MicroLYNX #n     |              |        |
| Signal                                           | 10 Pin 7 Pin<br>Header Phoenix Signal                               |              | 10 Pin<br>Header                                                    | 7 Pin<br>Phoenix | Signal       |        |
| RX+                                              | 9                                                                   | 7            | TX+                                                                 | 9                | 7            | TX+    |
| RX-                                              | 8                                                                   | 5            | TX-                                                                 | 8                | 5            | TX-    |
| TX-                                              | 7                                                                   | 3            | RX-                                                                 | 7                | 3            | RX-    |
| TX+                                              | 6                                                                   | 4            | RX+                                                                 | 6                | 4            | RX+    |
| CGND                                             | 10, 5                                                               | 6            | CGND                                                                | 10, 5            | 6            | CGND   |
|                                                  | Softw                                                               | are/Switch S | etting                                                              | Softw            | are/Switch S | etting |
|                                                  | HOST Flag = 0                                                       |              | ŀ                                                                   | HOST Flag = (    | C            |        |
|                                                  | PARTY Flag = 1<br>A2, A1, A0 Address Set<br>OR<br>DN= <char></char> |              | PARTY Flag = 1<br>A2, A1, A0 Address Set<br>OR<br>DN= <char></char> |                  |              |        |

Table 7.6: RS-485 Interface Connections and Settings, Multiple MicroLYNX System

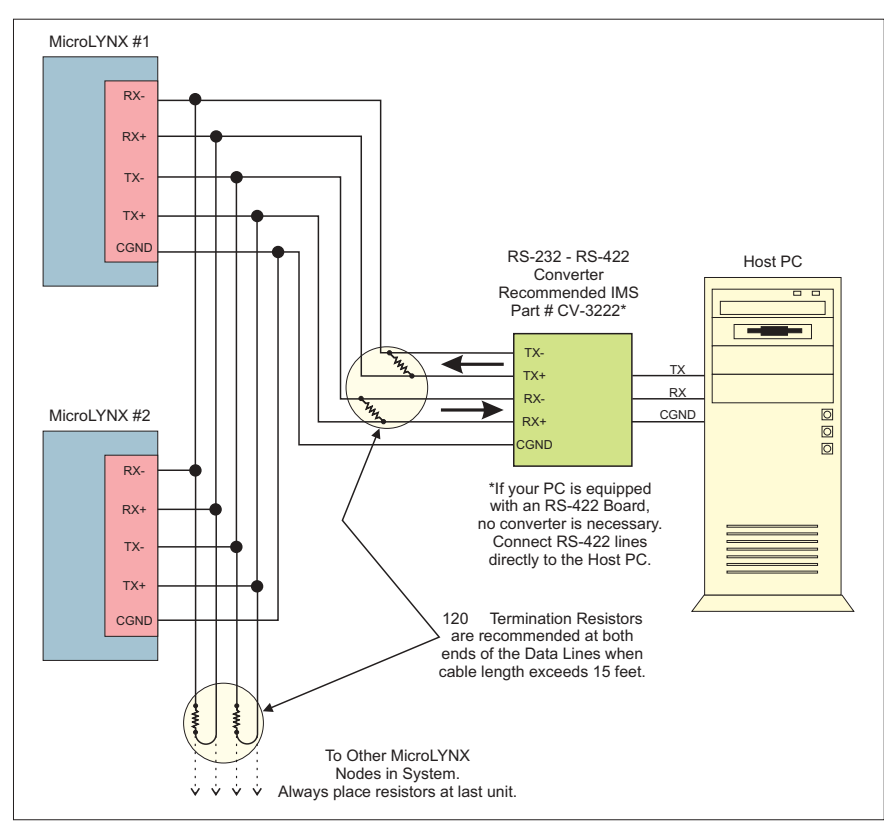

Figure 7.5: RS-485 Interface, Multiple MicroLYNX System

NOTE: See "Data Cable Termination Resistors" on Page 2-37 for details.

It is also possible to communicate with a MicroLYNX in the system in single mode by sending it a command (with address) to clear the party flag and then communicate with it as in single mode (no line feed terminator) then reset the <u>PARTY</u> Flag when done.

# MicroLYNX Modes of Operation

There are three modes of operation for the MicroLYNX. These are Immediate Mode, Program Mode and EXEC Mode.

#### Immediate Mode

In this mode the MicroLYNX responds to instructions from the user that may be a result of the user typing instructions directly into a host terminal, or of a user program running on the host which communicates with the MicroLYNX.

#### Program Mode

The second mode of operation of the MicroLYNX is Program Mode. All user programs are entered in this mode. Unlike the other modes of operation, no commands or instructions can be issued to the MicroLYNX in Immediate Mode. This mode is exclusively for entering programs for the MicroLYNX. The command to enter Program Mode is PGM <address>. When starting Program Mode, you must specify at what address to enter the program instructions in the program space. Simply type PGM again when you have finished entering your program commands to go back to Immediate Mode.

#### EXEC Mode

In EXEC Mode a program is executed either in response to the EXEC instruction from the user in Immediate Mode, or in response to a specified input. While the MicroLYNX is running a program, the user may still communicate with it in Immediate Mode. As part of a user program, the MicroLYNX may start a second task using the RUN instruction. Thus, there can be two tasks running on the MicroLYNX at the same time, a foreground task (started by the EXEC instruction in Immediate Mode) and a background task (started by the RUN instruction in Immediate Mode or EXEC Mode).

# MicroLYNX Communication Modes

When the MicroLYNX is operating in Immediate Mode, there are two methods of communicating. The first is ASCII where the instructions are communicated to the MicroLYNX in the form of ASCII mnemonics and data is also given in ASCII format. The second is binary where the instruction is in the form of an OpCode and numeric data is given in IEEE floating point hex format. In binary mode, there is also the option of including a checksum to ensure that information is received properly at the MicroLYNX. The <u>BIO</u> flag controls the method of communication. When it is True (1) the binary method should be used, and when it is False (0) the ASCII method should be used.

#### ASCII

ASCII is the most common mode of communicating with the MicroLYNX System. It allows the use of readily available terminal programs such as HyperTerminal, ProComm and the new LYNX Terminal.

When using the ASCII method of communications, the MicroLYNX tests for four special characters each time a character is received. These characters are given in the following table along with an explanation of what occurs when the character is received.

The command format in ASCII mode when the MicroLYNX is in Single Mode (PARTY = FALSE) is:

 $<\!\!Mnemonic\!\!>\!\!<\!\!white space\!\!>\!\!<\!\!ASCII data for 1^{st} parameter\!\!>, <\!\!ASCII data for 2^{nd} parameter\!\!>, \ldots, <\!\!ASCII data for n^{th} parameter\!\!>\!\!<\!\!CR/LF\!\!>$ 

The mnemonics for MicroLYNX instructions, variables, flags and keywords are given in Section 16 of this document. White space is at least one space or tab character. CR/LF represent the carriage return line feed

characters that are transmitted in response to the Enter key on the keyboard provided the ASCII setup specifies "Send line feeds with line ends". Note that there need not be a space between the data for the last parameter and the CR/LF. Also note that if there is only one parameter, the CR/LF would immediately follow the data for that parameter.

The command format in ASCII mode, when the MicroLYNX is in Party Mode (PARTY = TRUE), would be identical to that in Single Mode with the exception that the entire command would be preceded by the MicroLYNX's address character (stored in DN) and terminated by a CTRL-J rather than ENTER:

 $<\!\!Address \ character\!\!><\!\!Mnemonic\!\!><\!\!white \ space\!\!><\!\!ASCII \ data \ for \ 1^{st} \ parameter\!\!>, <\!\!ASCII \ data \ for \ 2^{nd} \ parameter\!\!>, eter\!\!>, \ldots, <\!\!ASCII \ data \ for \ n^{th} \ parameter\!\!><\!\!CTRL-J\!\!>$ 

| ASCII Mode Special Command Characters                       |                                                                                                    |  |  |  |
|-------------------------------------------------------------|----------------------------------------------------------------------------------------------------|--|--|--|
| Character                                                   | Action at MicroLYNX                                                                                                    |  |  |  |
| <esc><br/>Escape Key</esc>                                  | Terminates all active operations and all running programs.                                                                                                    |  |  |  |
| <^C><br>Ctrl+C Keys                                         | Terminates all active operations and all running programs, forces a reset of the MicroLYNX.                                                                          |  |  |  |
| <bksp><br/>Backspace Key</bksp>                             | Moves the cursor back one in the buffer to correct a typing error.                                                                                                   |  |  |  |
| <cr> or <lf><br/>Carriage Return or Line<br/>Feed</lf></cr> | Depending on the mode, either Single or Party. <lf> is<br/>not necessary in Single Mode communications.<br/><ctrl+j> is the same as <lf> (0A Hex)</lf></ctrl+j></lf> |  |  |  |

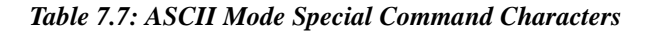

#### Binary

Binary mode communications is faster than ASCII and would most likely be used in a system design where the communication speed is critical to system operation. This mode cannot be used with standard terminal software.

The command format in binary mode when the MicroLYNX is in Single Mode (PARTY = FALSE) is:

<20H><character count><opcode><Field type for 1<sup>st</sup> parameter><IEEE hex data for 1<sup>st</sup> parameter><0EH><Field type for 2<sup>nd</sup> parameter><IEEE hex data for 2<sup>nd</sup> parameter><0EH> ... <Field type for n<sup>th</sup> parameter><IEEE hex data for n<sup>th</sup> parameter><optional checksum>

Note that <20H> is 20 hex, the character count is the number of characters to follow the character count not including the checksum if one is being used. The OpCodes for MicroLYNX

| Binary Hex Codes   |                 |  |  |  |
|--------------------|-----------------|--|--|--|
| Hex Code Data Type |                 |  |  |  |
| 01                 | Label Text      |  |  |  |
| 02                 | ASCII Text      |  |  |  |
| 03                 | 1 byte unsigned |  |  |  |
| 04                 | 2 byte signed   |  |  |  |
| 05                 | 2 byte unsigned |  |  |  |
| 06                 | 4 byte signed   |  |  |  |
| 07                 | 4 byte unsigned |  |  |  |
| 08                 | 4 byte float    |  |  |  |

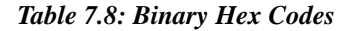

instructions, variables, flags and keywords are given in Sections 15 and 16 of this document. The Field type byte will be one of the following based on the type of data that is expected for the specific parameter:

<0EH> is 0E hex, which is a separator character in this mode. Finally, the optional checksum will be included if CSE is TRUE and excluded if it is FALSE. If included, the checksum is the low eight bits of the complemented sixteen-bit sum of the address field (20H here), character count, OpCode, all data fields and separators (0E hex).

# SECTION 8

# CAN Communications

# Section Overview

The CAN (Controller Area Network) bus is a high-integrity serial data communications bus for real-time applications originally developed for the automotive industry. Because of its high speed, reliability and robustness, CAN is now being used in many other automation and industrial applications. Using the CAN bus to network controllers, sensors, actuators, etc., allows the designer to reduce design time and improve reliability because of readily available components and fewer connections.

Please refer to "CAN In Automation" (CIA) for an overview, details, and CAN standards at: http://www.can-cia.de/can/

The MicroLYNX System can be purchased with the capability to connect to a Controller Area Network (CAN) bus in place of the standard 2 Port RS-232/RS-485 interface. The MicroLYNX with this option conforms to the CAN2.0B Active protocol. CAN2.0B is fully backwards compatible with CAN2.0A, therefore the MicroLYNX can be used on a network with CAN 2.0A devices. There are two receive message frames and one transmit message frame. The CAN version of the MicroLYNX can also be optionally outfitted with RS-232 or RS-485 expansion modules for asynchronous communications.

Covered in this section are:

- Connecting and configuring the optional Controller Area Network (CAN) bus.
- Configuring the CAN Module.
- The CAN Communication Dongle
- Setting up Communications with the MicroLYNX CAN.
- Upgrading the MicroLYNX via CAN.

# Connecting to the CAN Bus

To connect to the CAN bus, the only necessary connections are CAN H & CAN L. Since the majority of CAN cabling consists of shielded twisted pair cable, the shield can be connected to the SHIELD connection of the MicroLYNX communications connector. (*See Table 8.1 for pin configuration.*)

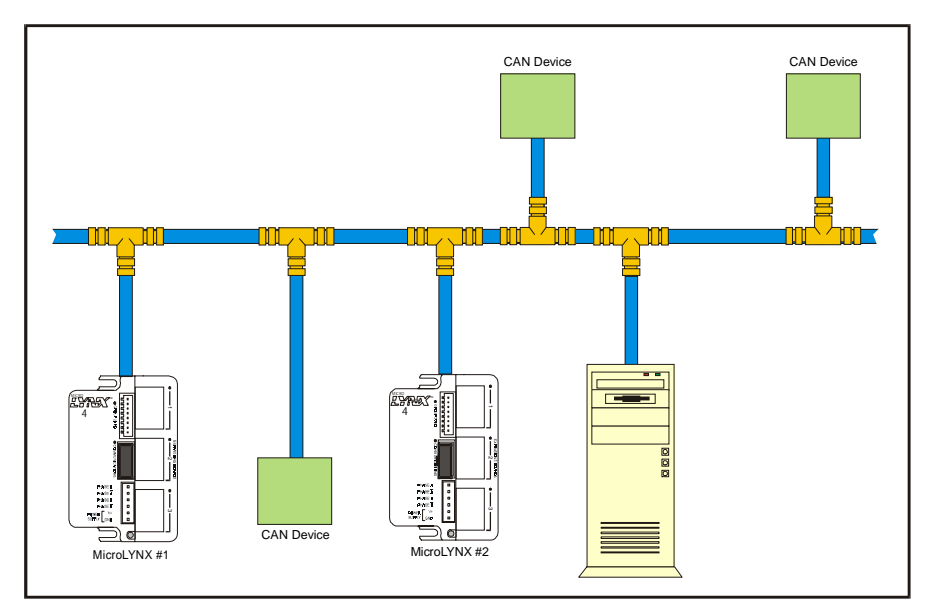

Figure 8.1: Devices on a CAN Bus

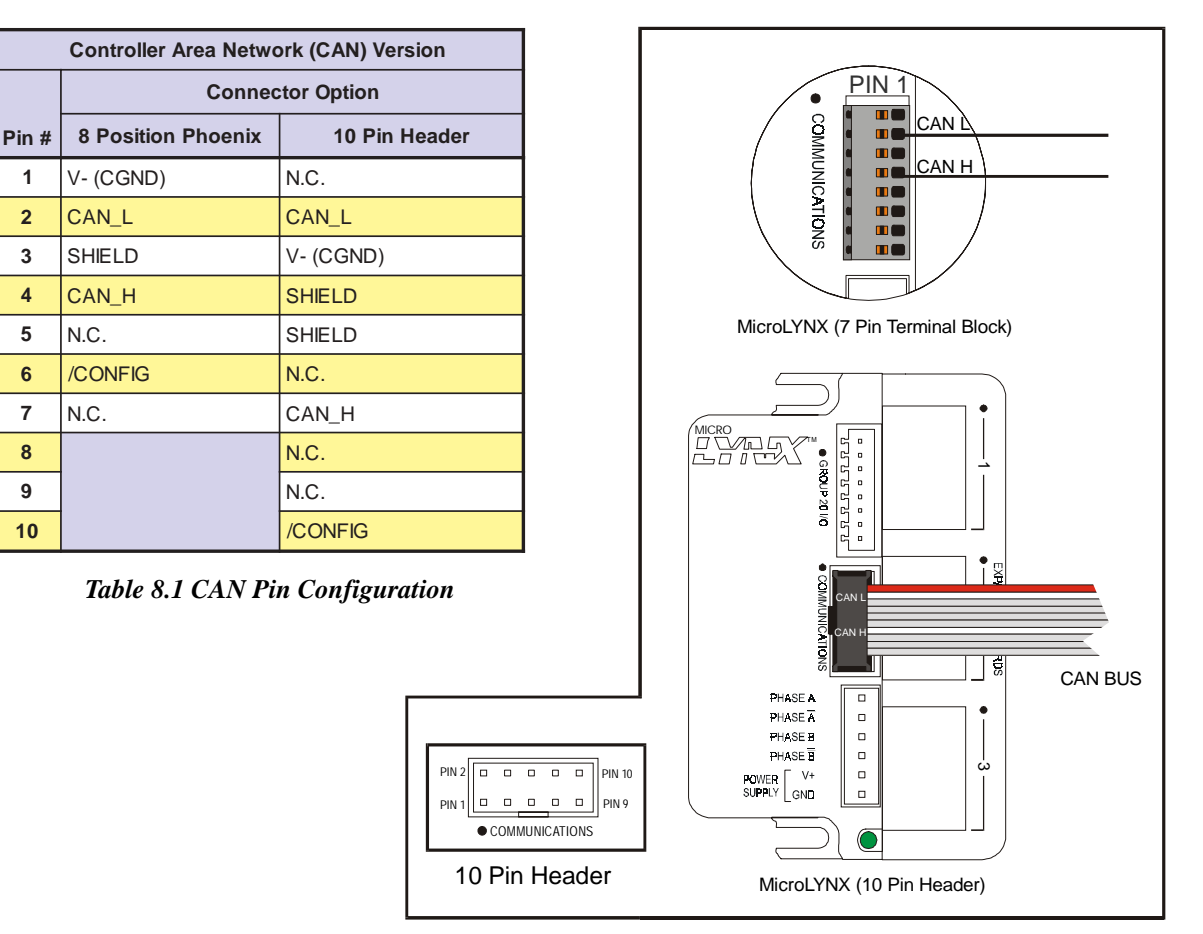

Figure 8.2: Connecting to the CAN Bus

# Using the CAN Module

The format of all MicroLYNX commands remain unchanged when using the MicroLYNX CAN Module. The CAN Protocol limits the amount of data to be transmitted in a message frame to 8 bytes. Because Micro-LYNX commands can be longer than 8 bytes, the MicroLYNX CAN module employs a double buffer scheme. Each enabled receive message frame will buffer a maximum of 64 bytes of data. Once the CAN Module detects a complete MicroLYNX command, the complete command is queued to a 128-byte buffer for transfer to the MicroLYNX.

Any response from the MicroLYNX is queued to a 256-byte buffer and is transferred on the CAN bus when the transmit message frame is enabled. The system designer must be careful not to generate MicroLYNX code that will overflow the 128-byte and 256-byte buffers. All buffers are circular and no checks are made for overflow.

**IMPORTANT:** If the CAN module detects CAN errors and initiates "Bus Off", the CAN controller is shut down and must be power cycled.

The IMS Terminal communications software, which ships with the MicroLYNX System, contains a CAN configuration utility to aid in configuring the CAN module. This utility can be accessed via the "View" menu item on the IMS Terminal.

**NOTE:** The MicroLYNX must be in ASCII Communications Mode. Once configured to issue commands in ASCII, terminate with a carriage return <cr> in Single Mode or a line feed <lf> in Party Mode.

# Configuring the CAN Module

The CAN module is placed in configuration mode by holding the CONFIG input LOW on power-up. The module can then be configured using the configuration commands. Care must be taken to ensure proper initialization as no syntax checking is performed on the commands. The CAN module powers up as follows when the config input is held LOW:

| BAUD Rate                                                                   | . 500 kbps       |
|-----------------------------------------------------------------------------|------------------|
| Time Quanta (t <sub>a</sub> ) before sample point                           | .5               |
| Time Quanta (t <sup>1</sup> ) after sample point                            | .4               |
| Time Quanta (t_) before (re) synchronization jump width                     | .2               |
| Identifier                                                                  | .Standard 11 bit |
| Global Mask                                                                 | .FFFFh           |
| CAN Receive Identifier (UAR $\emptyset$ = FF, UAR1 = $\emptyset\emptyset$ ) | .7F8h            |
| CAN Transmit Identifier (UAR $\emptyset$ = FF, UAR1 = 2 $\emptyset$ )       | .7F9h            |
|                                                                             |                  |

#### CAN Configuration Command Summary

| CAN Configuration Command Summary       |                                                                                                    |                                                                    |  |  |  |
|-----------------------------------------|----------------------------------------------------------------------------------------------------|--------------------------------------------------------------------|--|--|--|
| Description                             | Command / Usage                                                                                                    | Usage Example                                                      |  |  |  |
| Initialize CAN Registers                | INIT                                                                                                    | INIT                                                               |  |  |  |
| Set CAN Bit Timing Registers            | BTR0= <hex digit=""><hex digit=""><br/>BTR1=<hex digit=""><hex digit=""></hex></hex></hex></hex>                                                                                                    | BTR0=49<br>BTR1=34                                                 |  |  |  |
| Set Global Mask Registers               | GMS0= <hex digit=""><hex digit=""><br/>GMS1=<hex digit=""><hex digit=""><br/>UGML0=<hex digit=""><hex digit=""><br/>UGML1=<hex digit=""><hex digit=""><br/>LGML0=<hex digit=""><hex digit=""><br/>LGML1=<hex digit=""><hex digit=""></hex></hex></hex></hex></hex></hex></hex></hex></hex></hex></hex></hex> | GMS0=FF<br>GMS1=FF<br>UGML0=FF<br>UGML1=FF<br>LGML0=FF<br>LGML1=F8 |  |  |  |
| Setup Message Frames                    | FRM= <frame #=""/> <valid flag=""><extended flag="" id=""></extended></valid>                                                                                                    | FRM=210                                                            |  |  |  |
| Set Message Frame Arbitration Registers | UAR0= <frame#><hex digit=""><hex digit=""><br/>UAR1=<frame#><hex digit=""><hex digit=""><br/>LAR0=<frame#><hex digit=""><hex digit=""><br/>LAR1=<frame#><hex digit=""><hex digit=""></hex></hex></frame#></hex></hex></frame#></hex></hex></frame#></hex></hex></frame#>                                     | UAR0=2A3<br>UAR1=200<br>LAR0=200<br>LAR1=200                       |  |  |  |
| MicroLYNX Mode                          | LMODE= <flag></flag>                                                                                                    | LMODE=0                                                            |  |  |  |
| MicroLYNX Party Address                 | LADDR= <address></address>                                                                                                    | LADDR=X                                                            |  |  |  |
| MicroLYNX Prompt                        | LPRMPT= <char></char>                                                                                                    | LPRMPT=>                                                           |  |  |  |
| MicroLYNX BAUD Rate                     | LBAUD= <baud#></baud#>                                                                                                    | LBAUD=38                                                           |  |  |  |
| Get CAN Module firmware version number. | VER                                                                                                    | VER                                                                |  |  |  |

NOTE: All configuration commands must be terminated with a Carriage Return <cr> or a Line Feed <lf>.

# MicroLYNX System

#### To Initialize the CAN Module.

#### Command: INIT

The factory default settings for the CAN module are detailed below:

| BAUD Rate                                                                   | 500 kbps  |
|-----------------------------------------------------------------------------|-----------|
| Time Quanta (t <sub>o</sub> ) before sample point                           | 5         |
| Time Quanta $(t_{a}^{\dagger})$ after sample point                          | 4         |
| Time Quanta (t <sup>d</sup> ) before (re) synchronization jump width        | 2         |
| Global Mask                                                                 | FFFFh     |
| CAN Receive Identifier (UAR $\emptyset$ = FF, UAR1 = $\emptyset\emptyset$ ) | 7F8h      |
| CAN Transmit Identifier (UAR $\emptyset$ = FF, UAR1 = 2 $\emptyset$ )       | 7F9h      |
| BTR0                                                                        | 41h       |
| BTR1                                                                        | 34h       |
| GMS0                                                                        | FFh       |
| GMS1                                                                        | FFh       |
| UGML0                                                                       | FFh       |
| UGML1                                                                       | FFh       |
| LGML0                                                                       | FFh       |
| LGML1                                                                       | F8h       |
| UMLM0                                                                       | FFh       |
| UMLM1                                                                       | FFh       |
| LMLM0                                                                       | FFH       |
| LMLM1                                                                       | FFh       |
| Message Frame 1                                                             | valid     |
| Message Frame 2                                                             | not valid |
| Message Frame 3                                                             | valid     |
| MicroLYNX Mode                                                              | single    |
| MicroLYNX Party Address                                                     | !         |
| MicroLYNX Prompt                                                            | >         |
| MicroLYNX BAUD Rate (Fixed Value)                                           | 19.2 K    |

The use of the "INIT" instruction will restore these defaults in the CAN module. There are several new enhancements to the MicroLYNX instruction set which add the functions of the CAN module while maintaining backward compatibility with the MicroLYNX system. The following instructions and variables are specific to the CAN Module. These are introduced here and covered in more detail in the Part III "Software Reference". *Table 8.2* contains a summary of the configuration commands for the CAN Module.

The MicroLYNX must be in ASCII communications mode for use with the CAN Module.

#### To Set the CAN Bit Timing Registers

Command: BTR0=<hex digit><hex digit> BTR1=<hex digit><hex digit> Usage Example: BTR0=49 BTR1=34

This sets 100 Kbaud, 5 time quanta before the sample point, 4 time quanta after the sample point, and 2 time quanta for (re)synchronization jump width.

|      | CAN Bit Timing Registers |    |       |  |       |  |  |  |
|------|--------------------------|----|-------|--|-------|--|--|--|
|      | 7 6 5 4 3 2 1 0          |    |       |  |       |  |  |  |
| BTR0 | SJ                       | JW | BRP   |  |       |  |  |  |
| BTR1 | 0                        |    | TSEG2 |  | TSEG1 |  |  |  |

Table 8.3: CAN Bit Timing Registers

A "bit time" is subdivided into four segments. Each segment is a multiple of the Time Quantum  $(t_q)$ . The synchronization segment (Sync-Seg) is always 1 Time Quantum. The propagation time segment and the phase buffer segment1 are combined into (TSEG1). TSEG1 defines the time before the sample point. The phase buffer segment2 (TSEG2), defines the time after the sample point. See Tables 8.3 and 8.4.

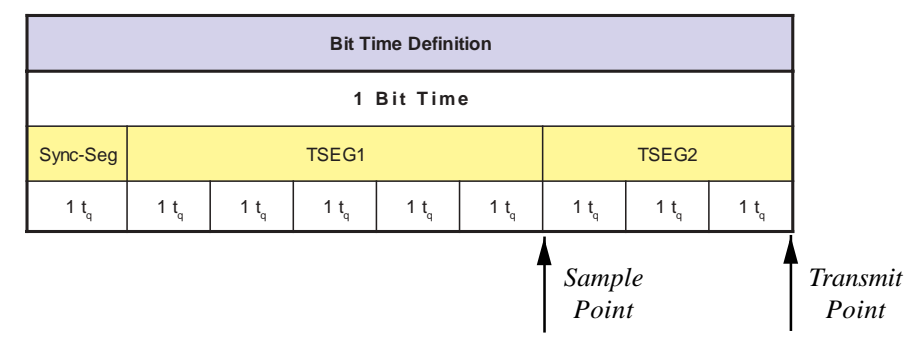

Table 8.4: CAN Bit Time Definition

The bit time is determined from the following formulae:

 $t_q = (BRP + 1)(50 \text{ x } 10^{-9} \\ t_{seg2} = (TSEG2 + 1)(t_q) \\ t_{seg1} = (TSEG1 + 1)(t_q) \\ t_{sync-seg} = t_q \\ \text{bit time} = t_{sync-seg} + t_{seg1} + t_{seg2}$ 

| Sample Bit Timing Register Settings                                                                                                    |             |      |      |  |  |  |
|----------------------------------------------------------------------------------------------------|-------------|------|------|--|--|--|
| Default Time Quanta Settings<br>5 time quanta before sample point.<br>4 time quanta after sample point.<br>2 time quanta for (re)synchronization jump width. |             |      |      |  |  |  |
| t <sub>q</sub>                                                                                                    | BAUD (kbps) | BTR0 | BTR1 |  |  |  |
| 2 us                                                                                                    | 50          | 53h  | 34h  |  |  |  |
| 1 us                                                                                                    | 100         | 49h  | 34h  |  |  |  |
| 0.4 us                                                                                                    | 250         | 43h  | 34h  |  |  |  |
| 0.2 us                                                                                                    | 500         | 41h  | 34h  |  |  |  |
| 0.1 us 1000 40h 34h                                                                                                    |             |      |      |  |  |  |
| Table 8.5: Sample Bit Timing Register Settings                                                                                                    |             |      |      |  |  |  |

#### NOTES:

The values of BRP, TSEG2 and TSEG1 are encoded in BTRØ and BTR1. See Table 8.3 above. TSEG2 Valid Values: Min = 1 / Max = 7TSEG1 Valid Values: Min = 2 / Max = 15SJW Valid Values: Min = 0 / Max = 3(Re) Synchronization Jump Time  $t_{sjw} = (SJW + 1)(t_q)$ 

| ulator | Mask Regis        | ters Module Settings                                                   |
|--------|-------------------|------------------------------------------------------------------------|
|        |                   |                                                                        |
| 4      | (2 - 15)          | Baud Rate:                                                             |
| 3      | (1 - 7)           | Bit Time:                                                              |
| 1      | (0 - 63)          | 2.0 uSec.                                                              |
| 1      | (0 - 3)           | 0.4 uSec.                                                              |
| 41     | BI                | rr1 34                                                                 |
|        |                   | Communicating                                                          |
|        | 3<br>1<br>1<br>41 | 3     (1 - 7)       1     (0 - 63)       1     (0 - 3)       41     B1 |

Figure 8.3: Bit Register Configuration Dialog from IMS Terminal

The Bit Timing Registers can also be set using the Bit Rate/Bit Timing Calculator utility in the IMS Terminal software that comes with the MicroLYNX (*see Figure 8.3*). This utility can be accessed from the Setup  $\geq$  Configure CAN menu item on the main IMS Terminal window.

#### To Set The Global Mask Registers

| Command:                                        | Usage Example: |
|-------------------------------------------------|----------------|
| GMS0= <hex digit=""><hex digit=""></hex></hex>  | GMS0=FF        |
| GMS1= <hex digit=""><hex digit=""></hex></hex>  | GMS1=FF        |
| UGML0= <hex digit=""><hex digit=""></hex></hex> | UGML0=FF       |
| UGML1= <hex digit=""><hex digit=""></hex></hex> | UGML1=FF       |
| LGML0= <hex digit=""><hex digit=""></hex></hex> | LGML0=FF       |
| LGML1= <hex digit=""><hex digit=""></hex></hex> | LGML1=F8       |
|                                                 |                |
| SID28-18 – Standard Identifier (11-bit)         |                |

EID28-0 – Extended Identifier (29-bit)

Incoming message frames are masked with the appropriate global mask. If the bit position in the global mask register is 0 (don't care), then the bit position will not be compared with the incoming message's identifier.

| Global Mask Registers |                   |           |   |   |   |   |   |   |
|-----------------------|-------------------|-----------|---|---|---|---|---|---|
|                       | 7                 | 6         | 5 | 4 | 3 | 2 | 1 | 0 |
| GMS0                  |                   | SID 28-21 |   |   |   |   |   |   |
| GMS1                  | SID 20-18 1 1 1 1 |           |   |   |   |   |   | 1 |
| UGML0                 | EID 28-21         |           |   |   |   |   |   |   |
| UGML1                 | EID 20-13         |           |   |   |   |   |   |   |
| LGML0                 |                   | EID 12 -5 |   |   |   |   |   |   |
| LGML1                 | EID 4-0 0 0 0     |           |   |   |   |   | 0 |   |

Table 8.6: Global Mask Registers

| Message Frame <u>1</u>                               | Messag         | je Frame <u>2</u> |          | Message Frame <u>3</u>  |  |
|------------------------------------------------------|----------------|-------------------|----------|-------------------------|--|
| Baud Rate/Bit Timing Ca                              | alculator      | <u>M</u> ask Re   | egisters | Module <u>S</u> etting: |  |
| Global Mask, Short<br>GMS0 SID28<br>FF 1 1 1 1       | -21<br>1 1 1 1 | GMS1<br>FF        | SID20-18 | 1 1 1 1 1               |  |
| Upper Global Mask, Long<br>JGML0 EID28<br>FF 1 1 1 1 | -21<br>1 1 1 1 | UGML1             | 1 1 1    | EID20-18<br>1 1 1 1 1   |  |
| Lower Global Mask, Long<br>LGML0 EID12<br>FF 1 1 1 1 | 25<br>1 1 1 1  | LGML1             | EID4     | 4-0<br>1 1 0 0 0        |  |
| et Defaults for:                                     | gs:            |                   |          | Communicating           |  |

Figure 8.4: Setup Dialog for Global Mask Registers in IMS Terminal

#### To Setup Message Frames

Command: FRM=<frame#><valid flag><extended ID flag>

| <frame#></frame#>                   | = frame number (1-3).                      |
|-------------------------------------|--------------------------------------------|
|                                     | Frames 1 and 2 are fixed as receive frames |
|                                     | Frame 3 is fixed as a transmit frame.      |
| <valid flag=""></valid>             | = 1 frame valid                            |
| <valid flag=""></valid>             | =0 frame not valid                         |
| <extended flag="" id=""></extended> | = 1 extended identifier                    |
| <extended flag="" id=""></extended> | =0 standard identifier                     |
|                                     |                                            |

The CAN module will only operate on valid message objects.

Example: FRM=210 This sets message 2 valid, using the standard identifier.

#### Set Message Frame Arbitration Registers

| Command:                                                        | Usage Example:                                          |
|-----------------------------------------------------------------|---------------------------------------------------------|
| UAR0=< frame#> <hex digit=""><hex digit=""></hex></hex>         | UAR0=2A3                                                |
| UAR1=< frame#> <hex digit=""><hex digit=""></hex></hex>         | UAR1=200                                                |
| LAR0=< frame#> <hex digit=""><hex digit=""></hex></hex>         | LAR0=200                                                |
| LAR1= <frame#><hex digit=""><hex digit=""></hex></hex></frame#> | LAR1=200                                                |
| < frame#> = frame number                                        | (1-3)This sets message 2 arbitration registers to A30h. |

ID28-18 – Identifier of a standard message. ID17-0 set to 0 for a standard message. ID28-0 – Identifier of an extended message.

The arbitration registers are used for acceptance filtering of incoming messages and to define the identifier of outgoing messages. (**IMPORTANT!** THERE MUST NOT BE MORE THAN ONE VALID MESSAGE OBJECT WITH A PARTICULAR IDENTIFIER AT ANY TIME.) If some bits are masked by the global mask registers, then the identifiers of the valid message objects must differ in the remaining bits which are used for acceptance filtering.

| IT IS IMPORTANT THAT YOU NOTE THE BIT POSITIONS IN THE GLOBAL MASK REGISTERS. |
|-------------------------------------------------------------------------------|
|-------------------------------------------------------------------------------|

| Message Frame Arbitration Registers |                     |   |   |   |   |   |   |   |
|-------------------------------------|---------------------|---|---|---|---|---|---|---|
|                                     | 7                   | 6 | 5 | 4 | 3 | 2 | 1 | 0 |
| UAR0                                | ID28 - 21           |   |   |   |   |   |   |   |
| UAR1                                | ID20 - 18 ID17 - 13 |   |   |   |   |   |   |   |
| LAR0                                | ID12 - 5            |   |   |   |   |   |   |   |
| LAR1                                | ID4 - 0 0 0 0       |   |   |   |   | 0 |   |   |

| Message Frame <u>1</u>                           | ge Frame <u>2</u> |                                      | Message Frame <u>3</u> |                          |
|--------------------------------------------------|-------------------|--------------------------------------|------------------------|--------------------------|
| Baud Rate/Bit Timing C                           | alculator         | <u>M</u> ask Regi                    | sters                  | Module <u>S</u> ettings  |
| Upper Arbitration:<br>UAR0 ID28-<br>FF 1 1 1 1   | 21<br>1 1 1 1     | UAR1                                 | D20-18<br>0 0 0        | ID17-13<br>0 0 0 0 0     |
| Lower Arbitration:<br>LAR0 ID12<br>00 0 0 0      | .5<br>0 0 0 0     | LAR1                                 | ID4<br>0 0 0           | 1-0<br>0 0 0 0 0         |
| Frame Size (bits):<br>C 11 C 29<br>(STD) C (XTD) | Valid<br>C        | / Not Valid: —<br>Valid<br>Not Valid |                        | RX / TX:<br>© RX<br>O TX |
| t Defaults for:                                  | igs:              |                                      |                        | Communicating            |

Table 8.7: Message Frame Arbitration Registers

Figure 8.5: Message Frame Setup Dialog from IMS Terminal

Defining the MicroLYNX Mode (Single or Party)

This command identifies to the CAN module the MicroLYNX mode.

<u>Command:</u> **LMODE=<flag>** <flag>=0 single mode <flag>=1 party mode Example: LMODE=0 This indicates to the CAN module that the MicroLYNX is operating in single mode. Setting the MicroLYNX Party Address

| <u>Command:</u>                                    | <u>Usage Example:</u> |
|----------------------------------------------------|-----------------------|
| LADDR= <address></address>                         | LADDR=X               |
| <address> = any valid MicroLYNX address.</address> | This indicates to the |

This indicates to the CAN module that the MicroLYNX party address is X.

This command identifies to the CAN module the MicroLYNX address when party mode is enabled in the MicroLYNX.

MicroLYNX Prompt

Command: LPRMPT=<char> Usage Example: LPRMPT> This indicates to the CAN module that the MicroLYNX prompt is the > character.

<char> = any valid MicroLYNX prompt character.

This command identifies to the CAN module the MicroLYNX prompt character.

#### MicroLYNX Baud Rate

<u>Command:</u> LBAUD=<baud#><baud#> Usage Example: LBAUD=38 This indicates to the CAN module that the MicroLYNX baud rate is 38400 baud.

| <baud#><baud#>=48</baud#></baud#> | 4800 baud  |
|-----------------------------------|------------|
| <baud#><baud#>=96</baud#></baud#> | 9600 baud  |
| <baud#><baud#>=19</baud#></baud#> | 19200 baud |
| <baud#><baud#>=38</baud#></baud#> | 38400 baud |

This command identifies to the CAN module the MicroLYNX baud rate.

**NOTE:** The Baud Rate is fixed at 19.2K. The command to change it is disabled in the GUI. However, the commands remain in the CAN Module Firmware to maintain compatibility with earlier systems.

| aud Rate/Bit Timing Calculator Mosk Registers Module Set Mode: © Single © Party Device Name:  Phompt Char:  > | ad Rate/Bit Timing Calculator Mask Registers Module Setting<br>Mode: © Single © Party<br>Device Name: I<br>Phompt Char: ><br>Baud Rate: 19200 ¥ | Message Frame 1        | Messag      | e Frame 2     | Message Frame 3          |
|----------------------------------------------------------------------------------------------------|----------------------------------------------------------------------------------------------------|------------------------|-------------|---------------|--------------------------|
| Mode: C Single C Party<br>Device Name: 1<br>Phompt Char: >                                                    | Mode: C Single C Party<br>Device Name: I<br>Prompt Char: ><br>Baud Rate: 19200                                                                  | Baud Rate/Bit Timing C | Calculator  | Mask Register | s Module <u>S</u> etting |
| Device Name: I<br>Prompt Char: >                                                                              | Device Name: 1<br>Phompt Char: ><br>Baud Rate: 19200                                                                                            | м                      | ode:        | 🖲 Single      | C Paty                   |
| Prompt Char:                                                                                                  | Prompt Char: ><br>Baud Rate: 19200                                                                                                    | D                      | evice Name: | 1             |                          |
|                                                                                                    | Baud Rate: 19200                                                                                                    | P                      | ompt Char:  | >             |                          |
| Baud Rate: 19200                                                                                              |                                                                                                    | в                      | aud Rate:   | 19200         | I                        |
| Defaults for Settings Communicating                                                                           |                                                                                                    | AN Module              | estre       |               | OK Count in              |

Figure 8.6: MicroLYNX CAN Setup Dialog from IMS Terminal

# MicroLYNX System

# The CAN Communication Dongle

IMS offers an optional CAN Dongle which allows communication between an RS-232 port and the MicroLYNX CAN Module. The CAN Dongle can be used as a temporary communication and configuration device as well as a permanent interface connection for the MicroLYNX CAN.

The CAN Dongle consists of a powered converter with a DB-9F plug to connect to the customer PC and flying leads which connect to the MicroLYNX communications terminal block and the MicroLYNX CAN power source. The length of the flying leads is variable. The CAN Dongle also has an on-board power jack to allow the user to connect an external power source. This is necessary when the MicroLYNX CAN power source is greater than +60 VDC. The CAN Dongle is also equipped with Power and Fault LEDs. The CAN Dongle may be ordered from IMS under Part Number **MX-CC500-000.** 

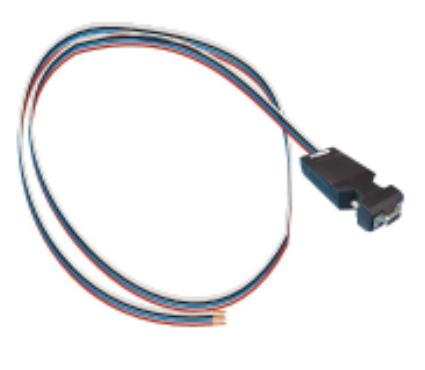

Dimensions in Inches (mm) NOTE: On some cables the green wire may be PCB substituted with blue wire DB-9F Pin 2: RXD 1.68 Pin 3: TXD (42.67)GND DC Power Flying Leads Power/ . 'Fault +24 VDC GND 4.147 TBD

(105.33) Figure 8.7: MicroLYNX MX-CC500-000 CAN Dongle Details

#### Connecting the CAN Dongle

The CAN Dongle connects easily. However, the connections and usage must be carried out as described or failure and possible damage to the CAN Dongle and/or MicroLYNX CAN may occur.

The CAN Dongle is fitted with a DB-9F connector which plugs into the COMM port of your PC. It is also equipped with "flying leads" to connect to the MicroLYNX CAN Module. The flying leads are color coded. The connections are as follows:

Green:CAN-L Signal (Note: On some cables the green wire may be substituted with blue wire).White:CAN-H SignalRed:+ VDC (Max +60 VDC)Black:Ground

The CAN Dongle must be powered with DC voltage. The recommended voltage is +24 VDC but it will operate on a voltage range from +7 VDC to a maximum of +60 VDC. On many systems the power from the MicroLYNX CAN may be used. However, if the power from the MicroLYNX CAN is greater than +60 VDC, an external power source must be used.

#### The illustration below shows the required and optional connections for the CAN Dongle.

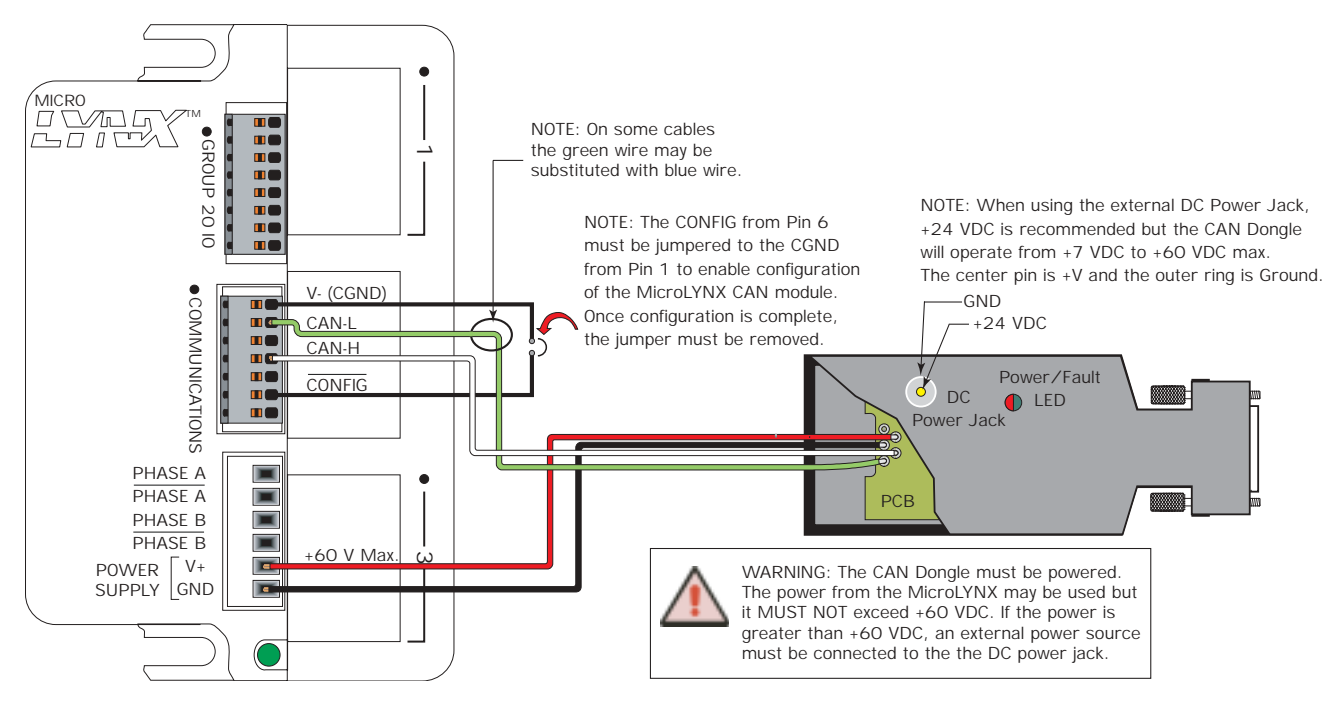

#### Figure 8.8: Connecting the CAN Dongle (With MicroLYNX as Power Source)

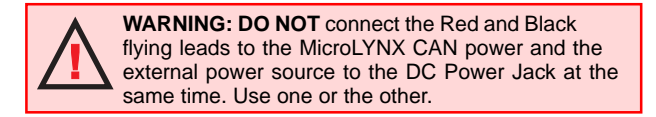

# Setting Up Communications with MicroLYNX CAN

If the following procedures are followed properly, Communication with MicroLYNX CAN Version can be accomplished using IMS Terminal or any other terminal program.

#### Note: The commands will not be echoed until the terminator <CR> is pressed.

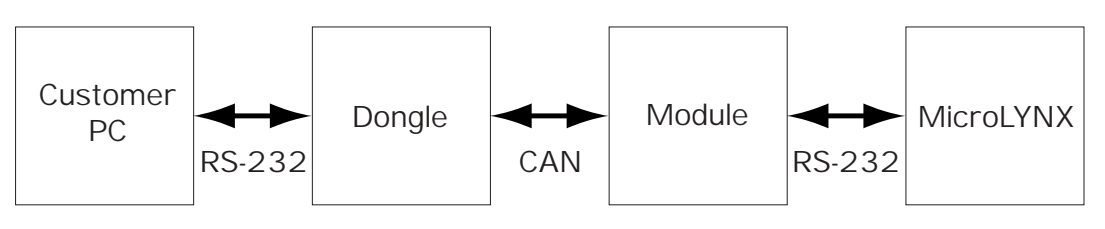

Figure 8.9: Communications Diagram

#### Communications

Communications must be setup between:

- 1) The PC and the CAN Dongle.
- 2) The CAN Dongle and the CAN Module.
- 3) The CAN Module and the MicroLYNX.

NOTE: The RS-232 baud rate between the PC and the CAN Dongle does not have to be the same as between the CAN Module and the MicroLYNX.

#### Setup Procedure

- 1) First setup the CAN Dongle to match the MicroLYNX CAN Module
- 2) Next setup the MicroLYNX CAN Module
- 3) Optionally, UPGRADING via CAN

#### Module Setup

When setting up the MicroLYNX CAN Module, the Dongle will be reconfigured to allow communication with the Module in the Setup Mode. The "Config" IO line must be connected to Ground.

This Procedure **<u>must</u>** be followed exactly. The reason for this is that the previous settings in the CAN Dongle are saved and will be reset after the Module is finished.

| MicroLYNX CAN MODULE Configuration                     | X |
|--------------------------------------------------------|---|
| Connect MODULE "Config" to Ground.<br>Then click "OK". |   |
| ( <u> </u>                                             |   |

Figure 8.10: Connect Procedure

#### The Module is setup using the following screens.

This screen sets up the CAN Module Communication Baud Rate. It should be set to match the system into which it is to be installed.

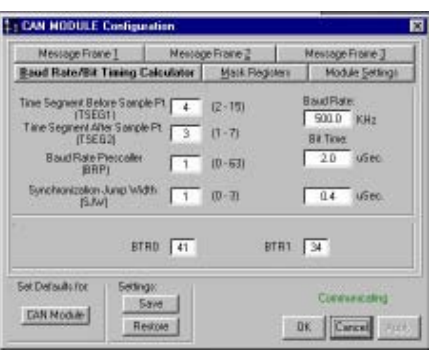

Figure 8.11: CAN Module Baud Rate

CAN DONGLE Con Merrage Frank 1 Merrage Frank 2 Baud Rate/Bit Timing Calculator Mask Registers BS232 Baud Rate Global Mark, Shor 5ID28-21 EMS1 SID20-18 1 1 1 1 FF 1 1 1 1 Global Mask, Lone EID29-21 EID20-18 FF FF Global Mask, Long EID12-5 EID 4-0 Set Defaults to Setings CAN Module Save OK Eancel DeviceNET Bestere

Figure 8.12: Mask Registers

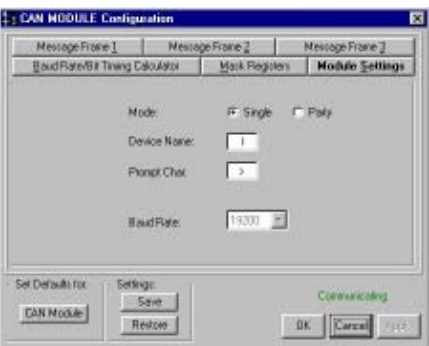

Figure 8.13: RS-232 Setup

This screen sets the Mask Registers. The factory settings are shown. In most cases they will not change.

This screen is to set the RS-232 communications between the CAN Module and the MicroLYNX. It must be set to reflect the settings in the MicroLYNX.

NOTE: The Baud Rate is fixed at 19.2K.

The following three screens illustrate the CAN setup for communications to and from the MicroLYNX CAN Module.

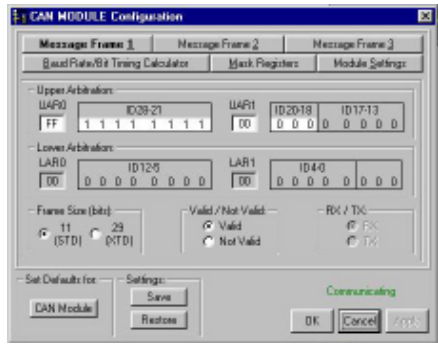

Figure 8.14: Message Frame 1

| Land a state of T                               | Herrage                  | Frame 2                         | Memoge Frane 3        |
|-------------------------------------------------|--------------------------|---------------------------------|-----------------------|
| Baud Rate/Bit Timing C                          | alculator                | Mask Register                   | z Noclule Settings    |
| Apper Addituation<br>JARD ID28-<br>IFF 1 1 1 1  | 21<br>1 1 1 1            |                                 | 118 1017-13           |
| aver Abitation<br>LARG ID12<br>00 0 0 0         | 5000                     |                                 |                       |
| rame Size (bitz):<br>9 11 C 29<br>(STD) C (CTD) | -Valid / 1<br>C V<br>C N | Not Valid<br>Valid<br>kot Valid | BK/DA<br>Ø BK<br>Ø TK |

Figure 8.15: Message Frame 2

| Necroge Frame 1 Necroge<br>Baud Pate/Bit Timing Calculator |       | France 2                       | Message Frank                |
|------------------------------------------------------------|-------|--------------------------------|------------------------------|
|                                                            |       | Mark Regist                    | Nodule Set                   |
| Upper Arbitration<br>UAR0 ID29-2<br>FF 1 1 1 1 1           | 1 1 1 | LUAR1 ID                       | 20-18 ID17-13<br>0 1 0 0 0 0 |
| Lower Arbitration<br>LARD ID120<br>00 D D D D D            | 000   |                                | 104-0<br>0 0 0 0 0 0 0       |
| Foarne Size (bits)<br>© 11<br>(STD) © 29<br>(STD)          | Valid | /NotValid<br>Valid<br>NotValid | - RX / TX<br>C FX<br>C FX    |
| t Defaults for - Setting                                   | -     |                                | Construction                 |

Figure 8.16: Message Frame 3

| This screen completes the MicroLYNX CAN Module setup. The steps must be performed precisely. | MicroLYNX CAN MODULE Configuration                          |
|----------------------------------------------------------------------------------------------|-------------------------------------------------------------|
|                                                                                              | Disconnect MODULE "Config" from Ground.<br>Then click "OK". |

Figure 8.17: Module Setup Complete

ÖK

#### Dongle Setup

The Dongle is setup using the following screens.

This screen illustrates the settings from the factory. The CAN Baud Rate must match the settings in the Module. These settings will be set to match the CAN system in which the MicroLYNX CAN is installed.

This screen sets the Mask Registers. The factory settings are shown. Most likely, they will not change.

This screen sets the RS-232 Baud Rate between the PC and the CAN Dongle. This does not have to match the setting between the Module and the MicroLYNX CAN. The IMS Terminal program will search for the baud rate setting of the CAN Dongle while it is establishing communications.

Message Frame 1: The CAN Dongle should be set to match the "Message Frame 3" settings from the MicroLYNX CAN Module.

Message Frame 2: The CAN Dongle should be set to match the "Message Frame 1" settings from the MicroLYNX CAN Module.

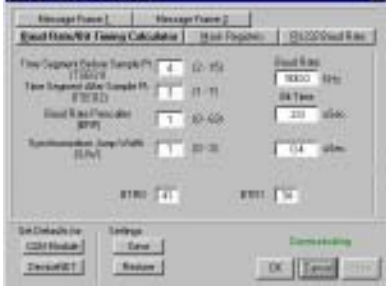

Figure 8.18: Dongle Baud Rate

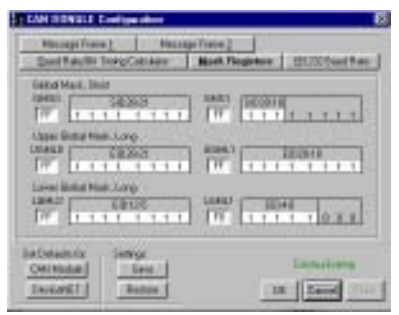

Figure 8.19: Mask Registers

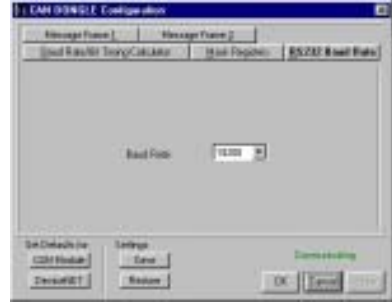

Figure 8.20: Dongle Baud Rate

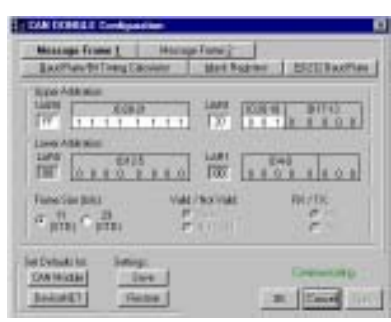

Figure 8.21: Message Frame 1

| East Raufer Teorg Calatan | Had Pagines   Stational Re-     |
|---------------------------|---------------------------------|
|                           |                                 |
|                           |                                 |
|                           | Utariala PEUTO.<br>P PE<br>S 24 |
| Deledate Lettra           |                                 |

Figure 8.22: Message Frame 2

# MicroLYNX CAN / CAN Dongle Communications

#### Communications Between MicroLYNX CAN and the Dongle

The following procedure can be followed to establish communications with the MIcroLYNX CAN and the CAN Dongle when the CAN Baud Rate and Message IDs are unknown.

- 1) Connect the CAN Dongle to the PC only.
- Apply power to the CAN Dongle. Power can be supplied via the red and black flying leads or with an external power source plugged into the +24VDC jack on the CAN Dongle.
   (See Figure 8.8)
- 3) Configure the CAN Dongle with IMS Term.
  - a) View
  - b) CAN Configuration
  - c) Dongle
  - d) Select Set Defaults for CAN Module
- 4) Click OK
- 5) Power Down the CAN Module.
- 6) Connect the Config input on the CAN Module to GND and power the MicroLYNX and the CAN Dongle.
- 7) Configure the CAN Module with IMS Term.
  - a) View
  - b) CAN Configuration
  - c) Module A dialog box will open "Connect Module Config to Ground". This has already been done.
- 8) Click OK.
- 9) Select "Set Defaults for CAN Module" and click OK. A dialog box will open "Disconnect Module Config from Ground.
- 10) Disconnect the Module Config Input from the GND and click OK.
- 11) Communication has now been established at the factory default settings.

#### Upgrading the MicroLYNX Firmware Via CAN

- Establish communications between the PC, CAN Dongle, and the MicroLYNX. (The above procedure may be used.)
   NOTE: The CAN Module Message Frames 1 and 3 must be valid. The recommended CAN Baud Rate is 500K.
- 2) Configure communications between the PC and the CAN Dongle at 19.2K.
- 3) Confirm that LYNX and CAN are selected and click OK.
  - a) Select "Preferences"
  - b) Select "Comm Settings"
  - c) Select "Device"
- 4) Select "Upgrade" in IMS Term and follow the instructions on the screen.
- 5) After Upgrading, the IMS Term will remain at the 19.2K Baud Rate.
- **NOTE:** Communications between the PC and the MicroLYNX will be fully synchronized after the Upgrade is completed.

# SECTION 9

# Section Overview

This IMS MicroLYNX DeviceNet version is specifically designed per the ODVA Volume II, Release 2.0, Errata 3. Included in this section are:

- MicroLYNX DeviceNet features.
- Connector locations and pin descriptions.
- Attribute tables.
- I/O messaging and response.
- DeviceNet Programmer.

### MicroLYNX DeviceNet Features

#### ODVA DeviceNet MicroLYNX

- Conforms to the Predefined Master/Slave Connection Set as a Group 2 Slave.
- Supports Poll IO and Explicit Messaging only.
- No support for UCMM.
- Device Type: Position Controller (16)

#### Graphical User Interface (GUI) Software

NOTE: GUI to be developed.

The GUI Software provided with the ODVA DeviceNet MicroLYNX will ONLY work with the following DeviceNet cards:

SST (a Woodhead Industries Inc. company) series 5136-DNP Pro Series format cards.

| Part Numbers:   | 5136-DNP-PCI          | PCI    |
|-----------------|-----------------------|--------|
|                 | 5136-DNP-PCM-ST       | PCMCIA |
| 5-pin DeviceNet | t Conn.               |        |
| -               | 5136-DNP-PCM-SM       | PCMCIA |
| With Sealed Mid | ero Conn.             |        |
|                 | 5136-DNP-ISA ISA form | nat    |

#### Setup

To setup the MicroLYNX DeviceNet Configuration Utility, perform the following steps.

- 1. Install the program to your PC's hard drive.
- 2. Run the program.
- 3. Click the button labeled "Load" to load the SST DeviceNet card you are using.
- 4. Select the MACID (0-63) of the MicroLYNX being configured from the pull-down, click the button labeled "Select", or click the button labeled "Scan" to scan the DeviceNet buss for connected MicroLYNX.

#### Specific Features

The following listed features are specific to the MicroLYNX DeviceNet MX-CS30X-X01

- 1. Dedicated Isolated Input/Output Functions IO 21 = Home Input IO 22 = CW Limit Input IO 23 = CCW Limit Input IO 24 = Fault Input IO 25 = Brake Output IO 26 = General Purpose IO 2. **Dedicated Encoder Functions** IO 13 + = Encoder A+ IO13- = Encoder A -IO 14 + = Encoder B+ IO 14-=Encoder B-IO 17 = Encoder Index (Z+) IO 17-=Encoder Index (Z-) 3. Node Address MSD and LSD switch-selectable on front panel
- 4. Data Rate switch-selectable on front panel

# Connector Locations and Pin Descriptions

#### Connector Locations

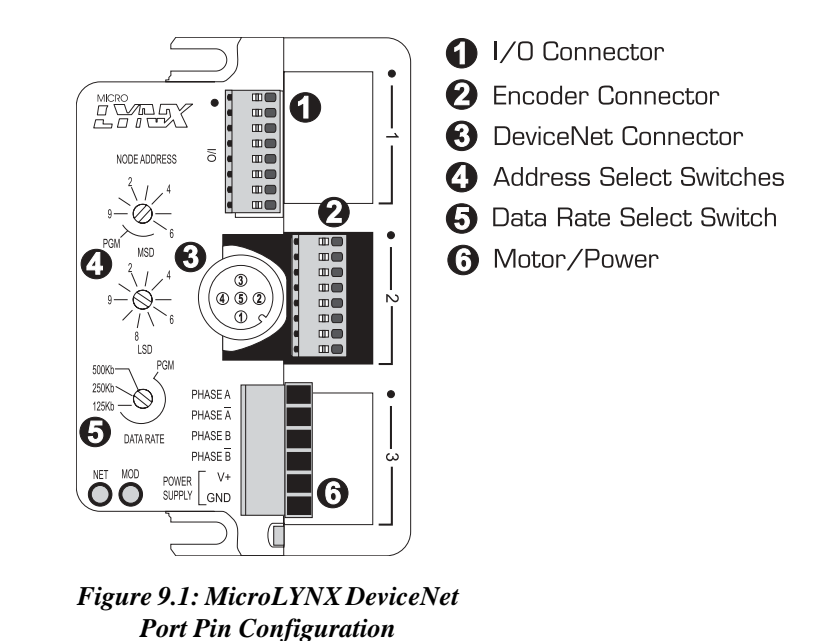

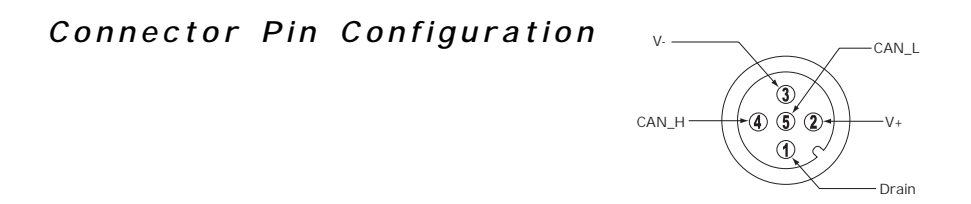

Figure 9.2: DeviceNet Port Pin Configuration

MicroLYNX System

#### Power and Motor Connections

| Pin Number | Pin Function                                                 |
|------------|--------------------------------------------------------------|
| 1          | Motor Phase A                                                |
| 2          | Motor Phase A                                                |
| 3          | Motor Phase B                                                |
| 4          | Motor Phase B                                                |
| 5          | +12 to +48 VDC (MicroLYNX 4)<br>+24 to +75 VDC (MicroLYNX 7) |
| 6          | Power Ground Supply                                          |

**Table 9.1: Motor Power Connections** 

Isolated Digital Input

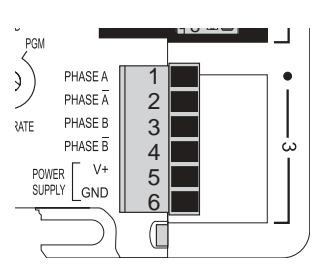

Figure 9.3: Motor Power Terminals

**1** Ⅲ

0

3 .....

5 ..... mi

mi

724

DDRESS

 $\sum_{i=1}^{4}$ 

#### Pin Number **Pin Function** 1 V Pull-Up 2 Home Input (level active) 3 CW Limit Input (disabled) 4 CCW Limit Input (disabled) 5 Fault Input (level active) Brake Output 6 7 General Purpose IO 8 Isolated Ground

Table 9.2: Isolated Digital Inputs

### Encoder Inputs

|                   |                         | -                |                  |              |
|-------------------|-------------------------|------------------|------------------|--------------|
| Single<br>Encoder | Differential<br>Encoder | 8 Pin<br>Pheonix | 10 Pin<br>Header | Pin Function |
| Channel A         | Channel A+              | 5                | 6                | Channel A/A+ |
|                   | Channel A-              |                  | 5                | Channel A-   |
| Channel B         | Channel B+              | 6                | 8                | Channel B/B+ |
|                   | Channel B-              |                  | 4 or 7           | Channel B-   |
| Index             | Index +                 | 7                | 10               | Index/Index+ |
|                   | Index -                 |                  | 9                | Index-       |
| +5 VDC            | + 5 VDC                 | 3                | 2                | + 5 VDC      |
| GND               | GND                     | 2                | 3                | Ground       |

Table 9.3: Encoder Input Connections

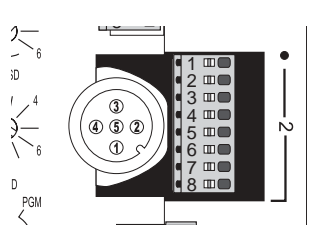

Figure 9.5: Encoder Connect - 8 Pin Pheonix

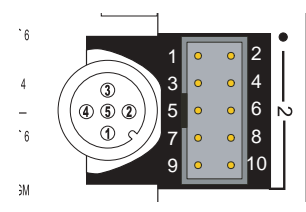

Figure 9.6: Encoder Connect - 10 Pin Header

# Attribute Tables

#### Attribute Map - Part 1 of 3

| Object | Attribute | Access Rule     | Name                                | Data<br>Type | Semantics/Description                                                                                                    | Factory<br>Default | Stored in NVM |
|--------|-----------|-----------------|-------------------------------------|--------------|----------------------------------------------------------------------------------------------------|--------------------|---------------|
|        | 0x24 - Pc | sition Controll | er Supervisor Object                |              |                                                                                                    |                    |               |
| 0x24   | 1 (class) | Get             | Revision                            | UINT         | Rev = 2                                                                                                    |                    |               |
| 0x24   | 3         | Get             | Axis Instance                       | USINT        | 1 = axis 1<br>other values = error                                                                                                    | 1                  |               |
| 0x24   | 5         | Get             | General Fault                       | BOOL         | 0 = no alarms<br>1 = fault                                                                                                    | 0                  |               |
| 0x24   | 6         | Get/Set         | Command Assembly Type               | USINT        |                                                                                                    | 0                  |               |
| 0x24   | 7         | Get/Set         | Response Assembly Type              | USINT        |                                                                                                    | 0                  |               |
| 0x24   | 8         | Get             | Fault Input State                   | BOOL         | 1 = active<br>O = inactive                                                                                                    | 0                  |               |
| Ox24   | 9         | Get/Set         | Fault Input Action                  | USINT        | 0 = disable<br>1 = hard stop<br>2 = smooth stop<br>3 = no action (ignore fault)                                                                                                    | 3                  | х             |
| 0x24   | 11        | Get/Set         | Home Active Level                   | BOOL         | O = active low<br>1 = active high                                                                                                    | 0                  | х             |
| 0x24   | 12        | Get/Set         | Home Arm (Start Find Home)          | BOOL         | 1 = find home<br>O = home complete                                                                                                    | 0                  |               |
| 0x24   | 16        | Get             | Home Input State                    | BOOL         | 1 = active<br>O = inactive                                                                                                    | 0                  |               |
| 0x24   | 101       | Get/Set         | Homing Type                         | USINT        | 1 = home to switch<br>2 = home to index mark                                                                                                    | 1                  | х             |
| 0x24   | 102       | Get/Set         | General Fault Action                | USINT        | 0 = Stop and Disable Drive when General Fault = 1<br>1 = Process Commands if General Fault = 1                                                                                                    | 1                  | х             |
| Ox24   | 103       | Get/Set         | Alarm Clear                         | USINT        | 1 = General Fault (0x25-5)<br>2 = General Fault (0x24-5) and<br>Following Error Fault (0x25-47)                                                                                                    | 0                  |               |
| 0x24   | 104       | Get             | Alarm Code                          | DINT         |                                                                                                    | 0                  |               |
| 0x24   | 110       | Get/Set         | Fault Input Logic                   |              | O = active low<br>1 = active high                                                                                                    | 0                  | х             |
| 0x24   | 111       | Get/Set         | Enable NVM Storage                  | BOOL         | Attributes labeled as stored in NVM will behave as follows<br>O = NVM disabled, attributes not stored<br>1 = NVM enabled, attributes stored<br>Note: Once the NVM is enabled, it will remain enabled<br>until disabled or power is cycled | 0                  |               |
| 0x24   | 112       | Get/Set         | Restore NVM to<br>Factory Defaults  | BOOL         | 0 = Restore Complete/Ready<br>1 = Restore to Factory Defaults/In Progress<br>Will restore on next power cycle                                                                                                    | 0                  |               |
| 0x24   | 113       | Get             | MicroLYNX Firmware Version          | REAL         |                                                                                                    |                    |               |
| 0x24   | 114       | Get             | MicroLYNX DeviceNet<br>Code Version | REAL         |                                                                                                    |                    |               |

 Table 9.4: MicroLYNX DeviceNet Attribute Map (Part 1)

| Object | Attribute | Access Rule     | Name                                          | Data<br>Type      | Semantics/Description                                                 | Factory<br>Default | Stored<br>in NVM |
|--------|-----------|-----------------|-----------------------------------------------|-------------------|-----------------------------------------------------------------------|--------------------|------------------|
|        | (         | 0x25 - Position | Controller Object                             |                   |                                                                       |                    |                  |
| 0x25   | 1 (class) | Get             | Revision                                      | UINT              | Rev = 2                                                               |                    |                  |
| 0x25   | 1         | Get             | Number of Attributes                          | USINT             |                                                                       |                    |                  |
| 0x25   | 2         | Get             | Attribute List                                | Array of<br>USINT |                                                                       |                    |                  |
| 0x25   | 3         | Get/Set         | Mode                                          | USINT             | O = Position Mode<br>1 = Velocity Mode                                | 0                  | х                |
| 0x25   | 6         | Get/Set         | Target Position                               | DINT              | Range 0x80000001 to 0x7FFFFFFF                                        | Undefined          |                  |
| 0x25   | 7         | Get/Set         | Target Velocity                               | DINT              | Positive Number ≥ 0                                                   | 768,000            | х                |
| 0x25   | 8         | Get/Set         | Acceleration                                  | DINT              | Positive Number > 0                                                   | 1,000,000          | Х                |
| 0x25   | 9         | Get/Set         | Deceleration                                  | DINT              | Positive Number > 0                                                   | 1,000,000          | Х                |
| 0x25   | 10        | Get/Set         | Absolute/Incremental                          | BOOL              | 0 = Absolute Position Value<br>1 = Relative Position Value            | 0                  | х                |
| 0x25   | 11        | Get/Set         | Load Data/Profile                             | BOOL              | 1 = Trajectory start, in motion<br>O = move complete                  | 0                  |                  |
| 0x25   | 12        | Get             | On Target Position<br>(motor within deadband) | BOOL              | 1 = On Target/End of Move                                             | 1                  |                  |
| 0x25   | 13        | Get/Set         | Actual Position (absolute)                    | DINT              | Actual position in steps or encoder counts                            | 0                  |                  |
| 0x25   | 14        | Get             | Actual Velocity                               | DINT              | Actual Velocity                                                       | 0                  |                  |
| 0x25   | 15        | Get             | Command Position                              | DINT              | Command Position (echo 0x25-6)                                        | 0                  |                  |
| 0x25   | 17        | Get/Set         | Enable                                        | BOOL              | 0 = Disable<br>1 = Enable                                             | 1                  | х                |
| 0x25   | 20        | Get/Set         | Smooth Stop                                   | BOOL              | Bring motor to a controlled stop at the programmed deceleration rate. | 0                  |                  |
| 0x25   | 21        | Get/Set         | Hard Stop                                     | BOOL              | Bring motor to an immediate stop.                                     | 0                  |                  |
| 0x25   | 23        | Get/Set         | Direction (V Mode)                            | BOOL              | 0 = CCW Direction<br>1 = CW Direction                                 | 1                  |                  |
| 0x25   | 24        | Get/Set         | Reference Direction                           | BOOL              | 1 = CW is positive direction<br>O = CCW is positive direction         | 1                  | х                |
| 0x25   | 38        | Get/Set         | Position Deadband                             | USINT             | Range O to 255                                                        | 2                  | Х                |
| 0x25   | 39        | Get/Set         | Feedback Enable                               | BOOL              | O = Disable<br>1 = Enable                                             | 0                  | х                |
| 0x25   | 40        | Get/Set         | Feedback Resolution                           | DINT              | Encoder Lines X 4 Positive Number > 0                                 | 2,000              | Х                |
| 0x25   | 41        | Get/Set         | Motor Resolution                              | DINT              | Full motor steps/revolution Positive Number > 0                       | 200                | Х                |
| 0x25   | 42        | Get/Set         | Position Tracking Gain                        | DINT              | Range 0 to 100                                                        | 0                  | Х                |
| 0x25   | 43        | Get/Set         | Max Correction Velocity                       | UINT              | Range 1 to 65,535                                                     | 10,240             | Х                |
| 0x25   | 45        | Get/Set         | Max Dynamic Following Error                   | DINT              | Positive Number > 0                                                   | 10                 | X                |
| 0x25   | 46        | Get/Set         | Following Error Action                        | USINT             | 2 = Stop motor at programmed deceleration<br>3 = Do not stop motor    | 2                  | х                |
| 0x25   | 47        | Get/Set         | Following Error Fault                         | BOOL              | O = No Error<br>1 = Following Error                                   | 0                  |                  |
| 0x25   | 49        | Get/Set         | Hard Limit Action                             | USINT             | 1 = Hard Stop<br>2 = Smooth Stop                                      | 1                  | х                |
| 0x25   | 50        | Get             | CW Limit Input                                | BOOL              | 0 = Inactive<br>1 = Active                                            | 0                  |                  |
| 0x25   | 51        | Get             | CCW Limit Input                               | BOOL              | O = Inactive<br>1 = Active                                            | 0                  |                  |
| 0x25   | 52        | Get/Set         | Soft Limit Enable                             | BOOL              | O = Disable<br>1 = Enable                                             | 0                  | х                |
| 0x25   | 53        | Get/Set         | Soft Limit Action                             | USINT             | 1 = Hard Stop<br>2 = Smooth Stop                                      | 1                  | х                |
| 0x25   | 54        | Get/Set         | Positive Software Limit Position              | DINT              | Range 0x80000001 to 0x7FFFFFF                                         | Ox7FFFFFFF         | Х                |
| 0x25   | 55        | Get/Set         | Negative Software Limit Position              | DINT              | Range 0x80000001 to 0x7FFFFFF                                         | 0x80000001         | Х                |
| 0x25   | 56        | Get             | Positive Software Limit State                 | BOOL              | 1 = Exceeded Limit                                                    | 0                  |                  |
| 0x25   | 57        | Get             | Negative Software Limit State                 | BOOL              | 1 = Exceeded Limit                                                    | 0                  |                  |
| 0x25   | 58        | Get/Set         | Load Data Complete                            | BOOL              |                                                                       | 0                  |                  |
| 0x25   | 102       | Get/Set         | Position Deadband Extended Range              | UINT              | Range O to 65,535                                                     | 2                  | Х                |
| 0x25   | 103       | Get/Set         | Hard limit Input Enable                       | BOOL              | 0 = Disable<br>1 = Enable                                             | 0                  | х                |
| 0x25   | 104       | Get/Set         | Hard Limit Input Logic                        | BOOL              | 0 = Active Low<br>1 = Active High                                     | 0                  | Х                |

#### Attribute Map - Part 2 of 3

 Table 9.5: MicroLYNX DeviceNet Attribute Map (Part 2)

# Attribute Map - Part 3 of 3

| Object | Attribute | Access Rule | Name                              | Data<br>Type | Semantics/Description                                                                                                    | Factory<br>Default | Stored<br>in NVM |
|--------|-----------|-------------|-----------------------------------|--------------|----------------------------------------------------------------------------------------------------|--------------------|------------------|
| 0x25   | 105       | Get         | Raw Motor Counts                  | DINT         | Clock pulses sent to the motor drive.<br>Note: Not updated during motion.                                                                                                    | 0                  |                  |
| 0x25   | 106       | Get         | Raw Encoder Counts                | DINT         | Clock pulses received from the encoder.<br>Note: Not updated during motion.                                                                                                    | 0                  |                  |
| 0x25   | 109       | Get/Set     | Microstep Resolution              | UINT         | 2 = 400 Microsteps / Revolution<br>4 = 800 Microsteps / Revolution<br>8 = 1,600 Microsteps / Revolution<br>16 = 3,200 Microsteps / Revolution<br>32 = 6,400 Microsteps / Revolution<br>128 = 25,600 Microsteps / Revolution<br>256 = 51,200 Microsteps / Revolution<br>5 = 1,000 Microsteps / Revolution<br>5 = 1,000 Microsteps / Revolution<br>10 = 2,000 Microsteps / Revolution<br>10 = 2,000 Microsteps / Revolution<br>10 = 2,000 Microsteps / Revolution<br>125 = 10,000 Microsteps / Revolution<br>125 = 25,000 Microsteps / Revolution<br>250 = 50,000 Microsteps / Revolution<br>All settings based on a 1.8° motor. | 256                | x                |
| 0x25   | 110       | Get/Set     | Initial Velocity                  | DINT         | Positive Number ≥ 1                                                                                                    | 1000               | Х                |
| 0x25   | 111       | Get/Set     | Acceleration Profile              | USINT        | 0 = Linear<br>2 = Parabolic<br>128 - Triangle S-Curve<br>129 - Sinusodial S-Curve                                                                                                    | 0                  | x                |
| 0x25   | 112       | Get/Set     | Deceleration Profile              | USINT        | 0 = Linear<br>2 = Parabolic<br>128 - Triangle S-Curve<br>129 - Sinusodial S-Curve                                                                                                    | 0                  | ×                |
| 0x25   | 113       | Get/Set     | Run Current                       | USINT        | Range 1 to 100                                                                                                    | 25                 | Х                |
| 0x25   | 114       | Get/Set     | Hold Current                      | USINT        | Range 0 to 100                                                                                                    | 5                  | Х                |
| 0x25   | 115       | Get/Set     | Acceleration/Deceleration Current | USINT        | Range 1 to 100                                                                                                    | 25                 | Х                |
| 0x25   | 116       | Get/Set     | Motor Setting Delay Time          | UINT         | Range O to 65,535                                                                                                    | 0                  | Х                |
| 0x25   | 117       | Get/Set     | Hold Current Time Delay           | UINT         | Range O to 65,535                                                                                                    | 500                | Х                |
| 0x25   | 118       | Get/Set     | Position Maintenance Enable       | BOOL         | 0 = Disable<br>1 = Enable                                                                                                    | 0                  | х                |
| 0x25   | 119       | Get/Set     | Isolated IO Filtering             | USINT        | <ul> <li>0 = Frequency Cutoff - 27.5 kHz Min Pulse Width - 18 µsec</li> <li>1 = Frequency Cutoff - 13.7 kHz Min Pulse Width - 36 µsec</li> <li>2 = Frequency Cutoff - 6.89 kHz Min Pulse Width - 73 µsec</li> <li>3 = Frequency Cutoff - 3.44 kHz Min Pulse Width - 145 µsec</li> <li>4 = Frequency Cutoff - 1.72 kHz Min Pulse Width - 290 µsec</li> <li>5 = Frequency Cutoff - 860 kHz Min Pulse Width - 581 µsec</li> <li>6 = Frequency Cutoff - 430 kHz Min Pulse Width - 1,162 µsec</li> <li>7 = Frequency Cutoff - 215 kHz Min Pulse Width - 1,323 µsec</li> </ul>                                                       | 7                  | x                |
| 0x25   | 197       | Get/Set     | Home Direction                    | BOOL         | O = Negative Direction<br>1 = Positive Direction                                                                                                    | 0                  | х                |
| 0x25   | 198       | Get/Set     | Home Fast Velocity                | DINT         | Positive Number ≥ 0                                                                                                    | 76,800             | Х                |
| 0x25   | 199       | Get/Set     | Home Slow Velocity                | DINT         | Positive Number ≥ 0                                                                                                    | 1,000              | Х                |
| 0x25   | 120       | Get/Set     | Enable Stall Detect               | BOOL         | O = Disabled<br>1 = Enabled                                                                                                    | 1                  | х                |
| 0x25   | 121       | Get/Set     | Brake Control Mode                | BOOL         | O = Manual<br>1 = Automatic                                                                                                    | 0                  | х                |
| 0x25   | 122       | Get/Set     | Brake Output Logic                | BOOL         | 0 = Output LOW when on.<br>1 = Output HIGH when on.                                                                                                    | 0                  | х                |
| 0x25   | 123       | Get/Set     | Brake On/Off                      | BOOL         | O = Brake Output OFF<br>1 = Brake Output ON                                                                                                    | 0                  |                  |
| 0x25   | 124       | Get/Set     | IO Configuration                  | USINT        | O = Input<br>1 = Output                                                                                                    | 0                  | х                |
| 0x25   | 125       | Get/Set     | IO Logic                          | USINT        | INPUT           0 = Active LOW           1 = Active HIGH           OUTPUT           0 = Active Low when ON           1 = Active High when ON                                                                                                    | 0                  | x                |
| 0x25   | 126       | Get/Set     | IO State                          | BOOL         | INPUT<br>O = Input Inactive<br>1 = Input Active<br>OUTPUT<br>O = Output OFF<br>1 = Output ON                                                                                                    | 0                  |                  |

| Table 9.6: | MicroLYNX | DeviceNet  | Attribute   | Man (Part 3)     |
|------------|-----------|------------|-------------|------------------|
| 10010 2101 |           | Derreetter | 1 100 00000 | 11 ap (1 ar v 0) |

# I/O Messaging and Response

#### 10 Messaging

#### Command Message Format

Byte 0

- bit 7 Enable
- bit 6 undefined
- bit 5 Hard Stop
- $bit \ 4-Smooth \ Stop$
- bit 3 Direction (Velocity Mode)
- bit 2-Incremental
- bit 1 undefined
- bit 0 Load Data/ Start Profile
- Byte 1 Byte 7 as defined by ODVA

#### **IO** Commands Supported

- 0x01-Target Position
- 0x02-Target Velocity
- 0x03-Acceleration
- 0x04-Deceleration
- 0x11 Continuous Velocity
- 0x12-Start Homing
- 0x1a-Position Controller Supervisor Attribute
- 0x1b-Position Controller Attribute

#### Response Message Format

#### Byte 0

bit 7 – Enable state
bit 6 – undefined
bit 5 – Home Level
bit 4 – Current Direction
bit 3 – General Fault
bit 2 – On Target
bit 1 – undefined
bit 0 – Profile in Progress
Byte 1 – as defined by ODVA

#### Byte 2

- bit 7 load complete
- bit 6 undefined
- bit 5 Following Error
- bit 4 Negative Software Limit
- bit 3 Positive Software Limit
- bit 2-CCW limit
- bit 1 CW limit
- bit 0 undefined
- Byte 3 Byte 7 as defined by ODVA, IO Response Supported

#### **IO** Response Supported

0x01 - Actual Position

0x02 - Commanded Position

0x03-Actual Velocity

 $0x14-Command/Response \ Error$ 

 $0x1a-Position\ Controller\ Supervisor\ Attribute$ 

0x1b-Position Controller Attribute

#### Poll IO Command Format

Note that all commands **require** a transition from 0 to 1 in order to execute.

Target Position:

This command starts motion if :

Mode (C: 0x25 A:3) = 0

| Byte | Bit 7                                                                                                    | Bit 6        | Bit 5  | Bit 4 | Bit 3             | Bit 2       | Bit 1  | Bit O |  |
|------|----------------------------------------------------------------------------------------------------|--------------|--------|-------|-------------------|-------------|--------|-------|--|
| 0    | Enable         Undefined         Hard Stop         Smooth<br>Stop         Direction<br>(Velocity Mode)         Incremental         Undefined         Load Data<br>Start Profi |              |        |       |                   |             |        |       |  |
| 1    |                                                                                                    |              |        |       | Block #           |             |        |       |  |
| 2    | Command Axis Number Command Message Type                                                                                                    |              |        |       |                   |             |        |       |  |
| 3    | Res                                                                                                    | oonse Axis I | Number |       | Resp              | onse Messag | е Туре |       |  |
| 4    |                                                                                                    |              |        | Tarç  | get Position Low  | Byte        |        |       |  |
| 5    | Target Position Low Middle Byte                                                                                                    |              |        |       |                   |             |        |       |  |
| 6    | Target Position High Middle Byte                                                                                                    |              |        |       |                   |             |        |       |  |
| 7    |                                                                                                    |              |        | Targ  | jet Position High | Byte        |        |       |  |

Table 9.7: Target Position Command Message (Type 01 Hex)

#### Target Velocity:

This Command Starts Motion if:

Mode (C: 0x25 A:3) = 1

| Byte | Bit 7                                    | Bit 6        | Bit 5     | Bit 4          | Bit 3                        | Bit 2        | Bit 1     | Bit O                       |
|------|------------------------------------------|--------------|-----------|----------------|------------------------------|--------------|-----------|-----------------------------|
| 0    | Enable                                   | Undefined    | Hard Stop | Smooth<br>Stop | Direction<br>(Velocity Mode) | Incremental  | Undefined | Load Data∕<br>Start Profile |
| 1    |                                          |              |           |                | Block #                      |              |           |                             |
| 2    | Command Axis Number Command Message Type |              |           |                |                              |              |           |                             |
| 3    | Res                                      | oonse Axis I | Number    |                | Resp                         | oonse Messag | е Туре    |                             |
| 4    |                                          |              |           | Tar            | get Velocity Low I           | Byte         |           |                             |
| 5    | Target Velocity Low Middle Byte          |              |           |                |                              |              |           |                             |
| 6    | Target Velocity High Middle Byte         |              |           |                |                              |              |           |                             |
| 7    |                                          |              |           | Tar            | get Velocity High            | Byte         |           |                             |

Table 9.8: Target Velocity Command Message (Type 02 Hex)

#### Acceleration:

| Byte | Bit 7                                    | Bit 6        | Bit 5     | Bit 4          | Bit 3                        | Bit 2        | Bit 1     | Bit O                       |  |  |
|------|------------------------------------------|--------------|-----------|----------------|------------------------------|--------------|-----------|-----------------------------|--|--|
| 0    | Enable                                   | Undefined    | Hard Stop | Smooth<br>Stop | Direction<br>(Velocity Mode) | Incremental  | Undefined | Load Data∕<br>Start Profile |  |  |
| 1    |                                          | Block #      |           |                |                              |              |           |                             |  |  |
| 2    | Command Axis Number Command Message Type |              |           |                |                              |              |           |                             |  |  |
| 3    | Res                                      | ponse Axis I | Number    |                | Resp                         | oonse Messag | е Туре    |                             |  |  |
| 4    |                                          |              |           | Ac             | celeration Low B             | yte          |           |                             |  |  |
| 5    | Acceleration Low Middle Byte             |              |           |                |                              |              |           |                             |  |  |
| 6    | Acceleration High Middle Byte            |              |           |                |                              |              |           |                             |  |  |
| 7    | Acceleration High Byte                   |              |           |                |                              |              |           |                             |  |  |

Table 9.9: Acceleration Command Message (Type 03 Hex)

#### Deceleration:

| Byte | Bit 7                                    | Bit 6                                                                      | Bit 5  | Bit 4 | Bit 3             | Bit 2        | Bit 1  | Bit O                       |  |  |
|------|------------------------------------------|----------------------------------------------------------------------------|--------|-------|-------------------|--------------|--------|-----------------------------|--|--|
| 0    | Enable                                   | Enable Undefined Hard Stop Smooth Direction<br>Stop (Velocity Mode) Increm |        |       |                   |              |        | Load Data∕<br>Start Profile |  |  |
| 1    |                                          | Block #                                                                    |        |       |                   |              |        |                             |  |  |
| 2    | Command Axis Number Command Message Type |                                                                            |        |       |                   |              |        |                             |  |  |
| 3    | Res                                      | ponse Axis I                                                               | Number |       | Resp              | oonse Messag | е Туре |                             |  |  |
| 4    |                                          |                                                                            |        | De    | eceleration Low B | syte         |        |                             |  |  |
| 5    | Deceleration Low Middle Byte             |                                                                            |        |       |                   |              |        |                             |  |  |
| 6    | Deceleration High Middle Byte            |                                                                            |        |       |                   |              |        |                             |  |  |
| 7    |                                          |                                                                            |        | De    | celeration High E | Byte         |        |                             |  |  |

 Table 9.10: Deceleration Command Message (Type 04 Hex)
 Page 10 - Page 10 - Page

#### Continuous Velocity:

This command will start a velocity mode profile (slew) without using explicit messaging. The following attributes are modified with this command:

0x25-7: Target Velocity

0x25-3: Mode

# NOTE: A Hard Stop or a Smooth Stop MUST be issued via IO messaging to revert to a prior mode!

The mode will be restored to the mode prior to the use of the Continuous Velocity command.

| Byte | Bit 7                                    | Bit 6        | Bit 5     | Bit 4          | Bit 3                        | Bit 2        | Bit 1     | Bit O                       |  |
|------|------------------------------------------|--------------|-----------|----------------|------------------------------|--------------|-----------|-----------------------------|--|
| 0    | Enable                                   | Undefined    | Hard Stop | Smooth<br>Stop | Direction<br>(Velocity Mode) | Incremental  | Undefined | Load Data∕<br>Start Profile |  |
| 1    | Block #                                  |              |           |                |                              |              |           |                             |  |
| 2    | Command Axis Number Command Message Type |              |           |                |                              |              |           |                             |  |
| 3    | Res                                      | oonse Axis I | Number    |                | Resp                         | oonse Messag | е Туре    |                             |  |
| 4    |                                          |              |           | Contir         | nuous Velocity Lo            | w Byte       |           |                             |  |
| 5    | Continuous Velocity Low Middle Byte      |              |           |                |                              |              |           |                             |  |
| 6    | Continuous Velocity High Middle Byte     |              |           |                |                              |              |           |                             |  |
| 7    |                                          |              |           | Contir         | nuous Velocity Hig           | jh Byte      |           |                             |  |

 Table 9.11: Continuous Velocity Command Message (Type 11 Hex)

#### Start Homing:

This command will start a Homing Sequence without using explicit messaging. The following attributes are modified with this command:

0x24 – 12: Home Arm 0x24 – 13: Actual Position 0x24 – 101: Homing Type 0x25 – 197: Home Direction

The transition of attribute 0x25 - 11 (Load Data/Profile) from 0 to 1 will execute the motion profile. When homing is complete, the Actual Position attribute (0x24 - 13) will be reset to logic state 0.

The Direction bit (Byte 0 - bit 3) will determine the homing direction: Bit 3 = 0 - Home in CW Direction, Bit 3 = 1 - Home in CCW Direction

| Byte | Bit 7                                    | Bit 6        | Bit 5     | Bit 4          | Bit 3                                                         | Bit 2        | Bit 1  | Bit O |  |
|------|------------------------------------------|--------------|-----------|----------------|---------------------------------------------------------------|--------------|--------|-------|--|
| 0    | Enable                                   | Undefined    | Hard Stop | Smooth<br>Stop | mooth Direction<br>Stop (Velocity Mode) Incremental Undefined |              |        |       |  |
| 1    |                                          |              |           |                | Block #                                                       |              |        |       |  |
| 2    | Command Axis Number Command Message Type |              |           |                |                                                               |              |        |       |  |
| 3    | Res                                      | ponse Axis I | Number    |                | Resp                                                          | oonse Messag | е Туре |       |  |
| 4    |                                          |              |           |                | Homing Type                                                   |              |        |       |  |
| 5    | 0x00                                     |              |           |                |                                                               |              |        |       |  |
| 6    | OxOO                                     |              |           |                |                                                               |              |        |       |  |
| 7    | 0x00                                     |              |           |                |                                                               |              |        |       |  |

Table 9.12: Start Homing Command Message (Type 12 Hex)

#### Position Controller Supervisor Attribute:

This command will set the following attributes without using explicit messaging:

0x24-103: Alarm Clear

0x24-111: Enable NVM Storage

All data in the command message must be valid or the response assembly will be the Error Response. The transition of attribute 0x25 - 11 (Load Data/Profile) from 0 to 1 will set the above attributes.

| Byte | Bit 7                                                           | Bit 6     | Bit 5      | Bit 4          | Bit 3                        | Bit 2           | Bit 1     | Bit O                       |  |
|------|-----------------------------------------------------------------|-----------|------------|----------------|------------------------------|-----------------|-----------|-----------------------------|--|
| 0    | Enable                                                          | Undefined | Hard Stop  | Smooth<br>Stop | Direction<br>(Velocity Mode) | Incremental     | Undefined | Load Data∕<br>Start Profile |  |
| 1    |                                                                 |           | Posit      | ion Contr      | oller Supervisor A           | Attribute to Ge | et        |                             |  |
| 2    | Command Axis Number Command Message Type                        |           |            |                |                              |                 |           |                             |  |
| 3    |                                                                 |           | Posit      | ion Contr      | oller Supervisor A           | Attribute to Se | et        |                             |  |
| 4    |                                                                 |           | Position ( | Controller     | Supervisor Attrik            | oute Value Low  | v Byte    |                             |  |
| 5    | Position Controller Supervisor Attribute Value Low Middle Byte  |           |            |                |                              |                 |           |                             |  |
| 6    | Position Controller Supervisor Attribute Value High Middle Byte |           |            |                |                              |                 |           |                             |  |
| 7    |                                                                 |           | Position C | Controller     | Supervisor Attrib            | oute Value High | n Byte    |                             |  |

 Table 9.13: Position Controller Supervisor Attribute Command Message (Type 1A Hex)

Example:

This command assembly will get attribute 0x24-68 and set attribute 0x24-67. The set occurs when the Load/ Start Profile bit transitions from 0 to 1.

| Byte O | Byte 1 | Byte 2 | Byte 3 | Byte 4 | Byte 5 | Byte 6 | Byte 7 |
|--------|--------|--------|--------|--------|--------|--------|--------|
| 80     | 68     | ЗA     | 67     | 00     | 00     | 00     | 00     |
| 81     | 68     | ЗA     | 67     | 00     | 00     | 00     | 00     |

 Table 9.14: Example of Position Controller Supervisor Attribute

#### Position Controller Attribute:

This command will set the following attributes without using explicit messaging: 0x25-52: Soft Limit Enable 0x25-53: Soft Limit Action 0x25-54: Positive Software Limit Position 0x25-55: Negative Software Limit Position 0x25-110: Initial Velocity

All data in the command message must be valid or the response assembly will be the Error Response. The transition of attribute 0x25 - 11 (Load Data/Profile) from 0 to 1 will set the above attributes.

| Byte | Bit 7                                                | Bit 6     | Bit 5     | Bit 4          | Bit 3                        | Bit 2          | Bit 1     | Bit O                       |  |
|------|------------------------------------------------------|-----------|-----------|----------------|------------------------------|----------------|-----------|-----------------------------|--|
| 0    | Enable                                               | Undefined | Hard Stop | Smooth<br>Stop | Direction<br>(Velocity Mode) | Incremental    | Undefined | Load Data/<br>Start Profile |  |
| 1    |                                                      |           |           | Position       | Controller Attribu           | ite to Get     |           |                             |  |
| 2    | Command Axis Number Command Message Type             |           |           |                |                              |                |           |                             |  |
| 3    |                                                      |           |           | Position       | Controller Attribu           | ute to Set     |           |                             |  |
| 4    |                                                      |           | Pos       | ition Cont     | roller Attribute V           | alue Low Byte  |           |                             |  |
| 5    | Position Controller Attribute Value Low Middle Byte  |           |           |                |                              |                |           |                             |  |
| 6    | Position Controller Attribute Value High Middle Byte |           |           |                |                              |                |           |                             |  |
| 7    |                                                      |           | Pos       | ition Cont     | roller Attribute Va          | alue High Byte |           |                             |  |

Table 9.15: Position Controller Attribute Command Message (Type 1B Hex)

#### Example:

This command assembly will get attribute 0x25-110 and set attribute 0x25-110. The set occurs when the Load/Start Profile bit transitions from 0 to 1.

| Byte O | Byte 1 | Byte 2 | Byte 3 | Byte 4 | Byte 5 | Byte 6 | Byte 7 |
|--------|--------|--------|--------|--------|--------|--------|--------|
| 80     | 6E     | 3B     | 6E     | 00     | 00     | 00     | 00     |
| 81     | 6E     | 3B     | 6E     | 00     | 00     | 00     | 00     |

Table 9.16: Example of Position Controller Attribute

#### Poll IO Response Format

Actual Position:

| Byte | Bit 7            | Bit 6                            | Bit 5              | Bit 4                      | Bit 3                      | Bit 2                 | Bit 1     | Bit O                  |  |  |
|------|------------------|----------------------------------|--------------------|----------------------------|----------------------------|-----------------------|-----------|------------------------|--|--|
| 0    | Enable           | Undefined                        | Home<br>Level      | Current<br>Direction       | General Fault              | On Target<br>Position | Undefined | Profile In<br>Progress |  |  |
| 1    |                  | Undefined                        |                    |                            |                            |                       |           |                        |  |  |
| 2    | Load<br>Complete | Undefined                        | Following<br>Error | Negative<br>Software Limit | Positive<br>Software Limit | CCW Limit             | CW Limit  | Fault Input            |  |  |
| 3    | Respon           | se Axis Nur                      | nber               | Response Message Type      |                            |                       |           |                        |  |  |
| 4    |                  |                                  |                    | Actual Pos                 | sition Low Byte            |                       |           |                        |  |  |
| 5    |                  | Actual Position Low Middle Byte  |                    |                            |                            |                       |           |                        |  |  |
| 6    |                  | Actual Position High Middle Byte |                    |                            |                            |                       |           |                        |  |  |
| 7    |                  |                                  |                    | Actual Pos                 | ition High Byte            |                       |           |                        |  |  |

Table 9.17: Actual Position Response Message (Type 01 Hex)

#### Commanded Position:

| Byte | Bit 7                            | Bit 6                             | Bit 5              | Bit 4                      | Bit 3                      | Bit 2                 | Bit 1     | Bit O                  |  |  |
|------|----------------------------------|-----------------------------------|--------------------|----------------------------|----------------------------|-----------------------|-----------|------------------------|--|--|
| 0    | Enable                           | Undefined                         | Home<br>Level      | Current<br>Direction       | General Fault              | On Target<br>Position | Undefined | Profile In<br>Progress |  |  |
| 1    | Undefined                        |                                   |                    |                            |                            |                       |           |                        |  |  |
| 2    | Load<br>Complete                 | Undefined                         | Following<br>Error | Negative<br>Software Limit | Positive<br>Software Limit | CCW Limit             | CW Limit  | Fault Input            |  |  |
| 3    | Respon                           | se Axis Nur                       | nber               |                            | Response Message Type      |                       |           |                        |  |  |
| 4    |                                  |                                   |                    | Command F                  | Position Low Byte          |                       |           |                        |  |  |
| 5    | Command Position Low Middle Byte |                                   |                    |                            |                            |                       |           |                        |  |  |
| 6    |                                  | Command Position High Middle Byte |                    |                            |                            |                       |           |                        |  |  |
| 7    |                                  |                                   |                    | Command P                  | osition High Byte          |                       |           |                        |  |  |

 Table 9.18: Commanded Position Response Message (Type 02 Hex)

#### Actual Velocity:

| Byte | Bit 7                            | Bit 6        | Bit 5              | Bit 4                      | Bit 3                      | Bit 2                 | Bit 1     | Bit O                  |  |
|------|----------------------------------|--------------|--------------------|----------------------------|----------------------------|-----------------------|-----------|------------------------|--|
| 0    | Enable                           | Undefined    | Home<br>Level      | Current<br>Direction       | General Fault              | On Target<br>Position | Undefined | Profile In<br>Progress |  |
| 1    | Undefined                        |              |                    |                            |                            |                       |           |                        |  |
| 2    | Load<br>Complete                 | Undefined    | Following<br>Error | Negative<br>Software Limit | Positive<br>Software Limit | CCW Limit             | CW Limit  | Fault Input            |  |
| 3    | Respon                           | ise Axis Nur | nber               |                            | Response Message Type      |                       |           |                        |  |
| 4    |                                  |              |                    | Actual Vel                 | ocity Low Byte             |                       |           |                        |  |
| 5    | Actual Velocity Low Middle Byte  |              |                    |                            |                            |                       |           |                        |  |
| 6    | Actual Velocity High Middle Byte |              |                    |                            |                            |                       |           |                        |  |
| 7    |                                  |              |                    | Actual Vel                 | ocity High Byte            |                       |           |                        |  |

 Table 9.19: Actual Velocity Response Message (Type 03 Hex)

#### Command/Response Error:

| Byte | Bit 7                          | Bit 6        | Bit 5              | Bit 4                      | Bit 3                      | Bit 2                 | Bit 1     | Bit O                  |  |
|------|--------------------------------|--------------|--------------------|----------------------------|----------------------------|-----------------------|-----------|------------------------|--|
| 0    | Enable                         | Undefined    | Home<br>Level      | Current<br>Direction       | General Fault              | On Target<br>Position | Undefined | Profile In<br>Progress |  |
| 1    | Reserved = O                   |              |                    |                            |                            |                       |           |                        |  |
| 2    | Load<br>Complete               | Undefined    | Following<br>Error | Negative<br>Software Limit | Positive<br>Software Limit | CCW Limit             | CW Limit  | Fault Input            |  |
| 3    | Respon                         | ise Axis Nur | nber               |                            | Respons                    | e Message Ty          | ре        |                        |  |
| 4    |                                |              |                    | Genera                     | l Error Code               |                       |           |                        |  |
| 5    | Additional Code                |              |                    |                            |                            |                       |           |                        |  |
| 6    | Copy of Command Message Byte 2 |              |                    |                            |                            |                       |           |                        |  |
| 7    |                                |              |                    | Copy of Comma              | and Message Byte           | 3                     |           |                        |  |

 Table 9.20: Command/Response Error Response Message (Type 14 Hex)

#### Position Controller Supervisor Attribute:

This command will get the following attributes without using explicit messaging:

0x24-103: Alarm Clear 0x24-104: Alarm Code 0x24-111: Enable NVM Storage

| Byte | Bit 7                                                           | Bit 6                                                          | Bit 5              | Bit 4                      | Bit 3                      | Bit 2                 | Bit 1     | Bit O                  |  |  |
|------|-----------------------------------------------------------------|----------------------------------------------------------------|--------------------|----------------------------|----------------------------|-----------------------|-----------|------------------------|--|--|
| 0    | Enable                                                          | Undefined                                                      | Home<br>Level      | Current<br>Direction       | General Fault              | On Target<br>Position | Undefined | Profile In<br>Progress |  |  |
| 1    | Position Controller Supersor Attribute to Get                   |                                                                |                    |                            |                            |                       |           |                        |  |  |
| 2    | Load<br>Complete                                                | Undefined                                                      | Following<br>Error | Negative<br>Software Limit | Positive<br>Software Limit | CCW Limit             | CW Limit  | Fault Input            |  |  |
| 3    | Respon                                                          | ise Axis Nur                                                   | nber               |                            | Response Message Type      |                       |           |                        |  |  |
| 4    |                                                                 |                                                                | Position           | Controller Super           | visor Attribute Val        | ue Low Byte           |           |                        |  |  |
| 5    |                                                                 | Position Controller Supervisor Attribute Value Low Middle Byte |                    |                            |                            |                       |           |                        |  |  |
| 6    | Position Controller Supervisor Attribute Value High Middle Byte |                                                                |                    |                            |                            |                       |           |                        |  |  |
| 7    |                                                                 |                                                                | Position           | Controller Superv          | visor Attribute Valu       | ue High Byte          |           |                        |  |  |

 Table 9.21: Position Controller Supervisor Attribute Response Message (Type 1A Hex)

#### Example:

All data in the command message must be valid or the response assembly will be the Error Response. This command assembly will get attribute 0x24-68.

| Byte O | Byte 1 | Byte 2 | Byte 3 | Byte 4 | Byte 5 | Byte 6 | Byte 7 |
|--------|--------|--------|--------|--------|--------|--------|--------|
| 80     | 68     | ЗA     | 67     | 00     | 00     | 00     | 00     |

Table 9.22: Example of Position Controller Supervisor Attribute

#### Position Controller Attribute:

This command will get the following attributes without using explicit messaging:

0x25-52: Soft Limit Enable

0x25-53: Soft Limit Action

0x25-54: Positive Software Limit Position

0x25-55: Negative Software Limit Position

| Byte | Bit 7                                                | Bit 6       | Bit 5              | Bit 4                      | Bit 3                      | Bit 2                 | Bit 1     | Bit O                  |  |  |
|------|------------------------------------------------------|-------------|--------------------|----------------------------|----------------------------|-----------------------|-----------|------------------------|--|--|
| 0    | Enable                                               | Undefined   | Home<br>Level      | Current<br>Direction       | General Fault              | On Target<br>Position | Undefined | Profile In<br>Progress |  |  |
| 1    | Position Controller Attribute to Get                 |             |                    |                            |                            |                       |           |                        |  |  |
| 2    | Load<br>Complete                                     | Undefined   | Following<br>Error | Negative<br>Software Limit | Positive<br>Software Limit | CCW Limit             | CW Limit  | Fault Input            |  |  |
| 3    | Respon                                               | se Axis Nun | nber               | Response Message Type      |                            |                       |           |                        |  |  |
| 4    |                                                      |             | Po                 | sition Controller /        | Attribute Value Lov        | w Byte                |           |                        |  |  |
| 5    | Position Controller Attribute Value Low Middle Byte  |             |                    |                            |                            |                       |           |                        |  |  |
| 6    | Position Controller Attribute Value High Middle Byte |             |                    |                            |                            |                       |           |                        |  |  |
| 7    |                                                      |             | Po                 | sition Controller A        | Attribute Value Hig        | h Byte                |           |                        |  |  |

 Table 9.23: Position Controller Attribute Response Message (Type 1B Hex)

#### Example:

All data in the command message must be valid or the response assembly will be the Error Response. This command assembly will get attribute 0x25-110.

| Byte O | Byte 1 | Byte 2 | Byte 3 | Byte 4 | Byte 5 | Byte 6 | Byte 7 |
|--------|--------|--------|--------|--------|--------|--------|--------|
| 80     | 6E     | 3B     | 6E     | 00     | 00     | 00     | 00     |

 Table 9.24: Example of Position Controller Attribute

#### Poll IO Message Example

#### Set Variables and Flags:

This example is shown using a 1.8° stepping motor, a 500 line encoder with encoder feedback enabled. Assumes all controller variables and flags are set to factory default.

The following Variables and Flags will be set as shown.

| MicroLYNX Command              | Attribute  |
|--------------------------------|------------|
| VM = 30,000                    | 0x25 - 7   |
| VI = 39                        | 0x25 - 110 |
| ACCL = 30,000                  | 0x25 - 8   |
| DECL = 30,000                  | 0x25 - 9   |
| Home Fast VEL = 3,000          | 0x25 - 198 |
| Home Slow VEL = 39             | 0x25 - 199 |
| Feedback Enable = ON           | 0x25 - 39  |
| Max. Correction Velocity = 400 | 0x25 - 43  |

Table 9.25: Example of Set Variables and Flags

Commands:

| Byte O | Byte 1 | Byte 2 | Byte 3 | Byte 4 | Byte 5 | Byte 6 | Byte 7 |
|--------|--------|--------|--------|--------|--------|--------|--------|
| 80     | 00     | 32     | 21     | 01     | 00     | 00     | 00     |
| 81     | 00     | 32     | 21     | 01     | 00     | 00     | 00     |

Table 9.26: Start Homing Sequence to Home Switch, Return to Current Position

| Byte O | Byte 1 | Byte 2 | Byte 3 | Byte 4 | Byte 5 | Byte 6 | Byte 7 |
|--------|--------|--------|--------|--------|--------|--------|--------|
| 80     | 00     | 31     | 21     | 00     | 75     | 00     | 00     |
| 81     | 00     | 31     | 21     | 00     | 75     | 00     | 00     |

Table 9.27: Continuous Velocity in the CCW Direction

| Byte O      | Byte 1 | Byte 2 | Byte 3 | Byte 4   | Byte 5     | Byte 6 | Byte 7 |
|-------------|--------|--------|--------|----------|------------|--------|--------|
| 90          | 00     | 31     | 21     | 00       | 75         | 00     | 00     |
| <b>m</b> 11 |        |        |        | <b>~</b> | <b>D</b> . | 3.6    |        |

Table 9.28: Smooth Stop, Restore Mode 1

| Byte O | Byte 1 | Byte 2 | Byte 3 | Byte 4 | Byte 5 | Byte 6 | Byte 7 |
|--------|--------|--------|--------|--------|--------|--------|--------|
| 85     | 00     | 21     | 21     | DO     | 07     | 00     | 00     |
|        |        |        |        |        |        |        |        |

Table 9.29: Target Position = 1 Revolution

| Byte O | Byte 1 | Byte 2 | Byte 3 | Byte 4 | Byte 5 | Byte 6 | Byte 7 |
|--------|--------|--------|--------|--------|--------|--------|--------|
| 88     | 00     | 31     | 21     | 40     | 9C     | 00     | 00     |
| 89     | 00     | 31     | 21     | 40     | 9C     | 00     | 00     |

Table 9.30: Continuous Velocity in the CW Direction

| Byte O | Byte 1 | Byte 2 | Byte 3 | Byte 4 | Byte 5 | Byte 6 | Byte 7 |
|--------|--------|--------|--------|--------|--------|--------|--------|
| 90     | 00     | 31     | 21     | 40     | 9C     | 00     | 00     |

Table 9.31: Smooth Stop, Restore Mode 2
# Homing

| C:0x24 A:101 | Home Type          |
|--------------|--------------------|
| C:0x24 A:11  | Home Active Level  |
| C:0x24 A:12  | Home Arm           |
| C:0x24 A:16  | Home Input Level   |
| C:0x25A:197  | Home Direction     |
| C:0x25 A:198 | Home Fast Velocity |
| C:0x25 A:199 | Home Slow Velocity |

Homing will move in the direction specified, at the programmed acceleration/deceleration and Home Fast Velocity. When the home switch changes states, direction will reverse and the motor will move off the home switch at the Home Slow Velocity. Once the home switch changes state again, the motor will decelerate to a stop. Homing is now complete.

# Description of GO and Moving Bit

The DeviceNet MicroLYNX is designed to conform to ODVA. The GO command will be implemented through Command Message, Byte 0, bit 0 - Load Data/Start Profile. The Moving Bit will be implemented through the Response Message, Byte 0, bit 0 - Profile in Progress.

## Motion

When the encoder is not enabled, the MicroLYNX will move in microsteps. When the encoder is enabled, the MicroLYNX will move in encoder steps. This is fixed at (number of lines \* 4) / revolution.

# Alarm Codes

| Alarm Code | MS Led    | NS Led    | Alarm Description        |
|------------|-----------|-----------|--------------------------|
| 0x20       |           | Solid Red | Duplicate MAC ID         |
| 0x21       |           | Solid Red | Bus Off                  |
| OxO44C     | Solid Red |           | Drive Error              |
| Ox1771     | Flash Red |           | Reached +Limit Switch    |
| Ox1772     | Flash Red |           | Reached - Limit Switch   |
| Ox1B59     | Flash Red |           | Stall                    |
| Ox1B5B     | Flash Red |           | Moved Out of Deadband    |
| Ox4E21     | Flash Red |           | Reached + Software Limit |
| Ox4E22     | Flash Red |           | Reached - Software Limit |

Table 9.32: Alarm Codes

# Soft Limits

The soft limits need to be configured prior to being enabled. The soft limit commands must be issued in the following order:

#### 0x25-54,0x25-55,0x25-53

Once configured, they may be enabled with 0x25-52.

# Encoder Configuration Example

# Step 1:

Shown using a 1.8° motor, 500-line encoder, starting with DeviceNet MicroLYNX in the factory default state.

| Service | Class | Instance | Data (Hex)     | Note           |
|---------|-------|----------|----------------|----------------|
| Ox10    | 0x25  | 1        | 28 D0 07 00 00 | 500 X 4 = 2000 |
| Ox10    | 0x25  | 1        | 27 01          |                |
| Ox10    | 0x25  | 1        | 6E 27 00 00 00 |                |
| Ox10    | 0x25  | 1        | 07 30 75 00 00 |                |
| Ox10    | 0x25  | 1        | 08 96 98 00 00 |                |
| Ox10    | 0x25  | 1        | 09 96 98 00 00 |                |
| Ox10    | 0x25  | 1        | 2D 90 01 00 00 |                |

Table 9.33: Encoder Configuration

Note: C: 0x25, I: 1, A: 41 Default is 200.

## Step 2:

Power down the DeviceNet MicroLYNX.

#### Step 3:

Send IO message (hex): 85 00 21 21 D0 07 00 00 On transition of start trajectory bit from low to high, motor will turn 1 revolution.

Note: All motion is in encoder counts.

# DeviceNet Programmer

Dimensions in Inches (mm)

# Introduction and Description

The DeviceNet Programmer is a cable that consists of a powered RS-232 converter with a DB-9F plug on one end to connect to the customer PC Comm port and a 5 Pin DeviceNet Port connector on the other to connect to the DeviceNet MicroLYNX. This cable is used for the sole purpose of communicating with, and configuring the DeviceNet MicroLYNX.

The length of the cable is approximately 39.37 inches (1 meter). The DeviceNet Programmer has a power jack for the user to connect an external power source. The operating voltage is +24 VDC. You may order the DeviceNet Programmer from IMS under Part Number **MX-CC600-000**.

The DeviceNet Programmer is used to communicate with a single DeviceNet MicroLYNX. It is not designed for, and <u>must</u> **not be used** as an interface cable for the DeviceNet Bus.

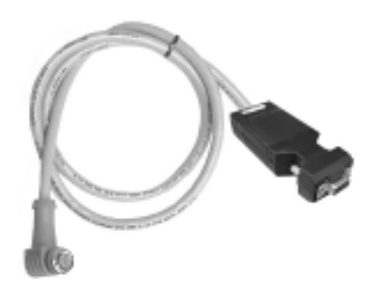

Figure 9.7: DeviceNet Programmer

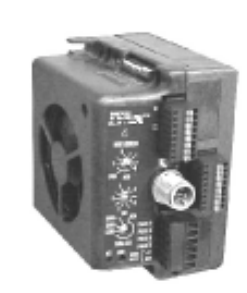

Figure 9.8: DeviceNet MicroLYNX

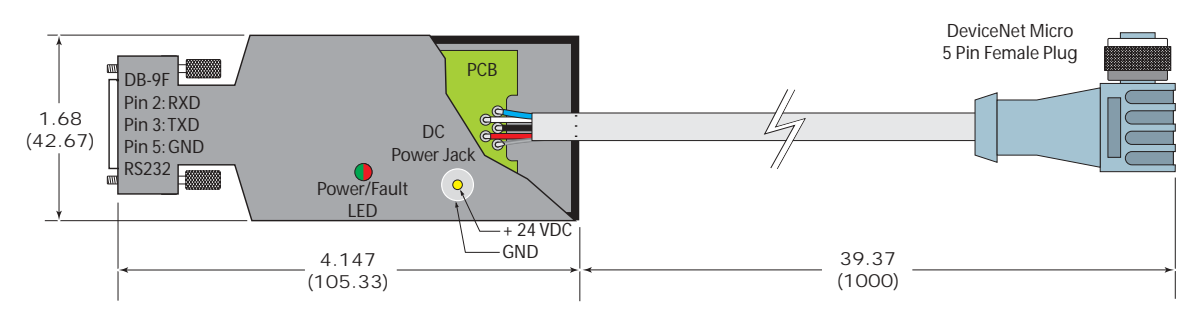

Figure 9.9: MX-CC600-000 DeviceNet Programmer Details

# Using the DeviceNet Programmer

- Disconnect the DeviceNet MicroLYNX from the DeviceNet Buss.
- Connect the DeviceNet Programmer to the Comm Port on your PC.
- Connect the 5 Pin Micro Plug to the DeviceNet Jack on the MicroLYNX.
- Connect a +24 VDC supply to the DeviceNet Programmer.
- Establish communication and configure or update the DeviceNet MicroLYNX as required.

WARNING! The DeviceNet Programmer may only be used on a single DeviceNet MicroLYNX for communication purposes. It is NOT intended to be used as an interface with DeviceNet. NEVER connect the DeviceNet Programmer to the DeviceNet Buss or damage may occur to the DeviceNet system.

# Section 10

# Configuring the Isolated Digital I/O

# Section Overview

This section covers the usage of the Isolated Digital I/O which is available on the MicroLYNX System

- Electrical Characteristics.
- The Isolated Digital I/O:
  - Configuring an Input
  - Setting the Digital Input Filtering for the Isolated I/O
  - Configuring an Output
  - Setting the Binary State of an I/O Group

# **Electrical Characteristics**

| Number of I/O       | 6                                         |
|---------------------|-------------------------------------------|
| Input Voltage       | +5 to +24VDC                              |
| Output Current Sink | 350mA                                     |
| Input Filter Range  | 215Hz to 21.5kHz (Programmable)           |
| Pull-ups            | 7.5kOhm individually switchable           |
| Pull-up Voltage     |                                           |
| Internal            | +5VDC                                     |
| External            | +24 VDC                                   |
| Protection          | Over temp, short circuit, inductive clamp |
| Isolated Ground     | Common to the 6 I/O                       |

# The Isolated Digital I/O

The MicroLYNX System comes standard with a set of six (6) +5 to +24VDC I/O lines which may be programmed individually as either general purpose or dedicated inputs or outputs, or collectively as a group. The isolated digital I/O may also be expanded to twenty-four (24) lines in groups of six (6).

The I/O groups and lines are numbered in the following fashion:

Group 20 = Lines 21 - 26 (Standard)Group 30 = Lines 31 - 36 (Optional)Group 40 = Lines 41 - 46 (Optional)Group 50 = Lines 51 - 56 (Optional)

The isolated digital I/O may be defined as either active HIGH or active LOW. When the I/O is configured as active HIGH, the level is +5 to +24 VDC and the state will be read as a "1". If the level is 0 VDC then the state will be read as "0". Inversely, if configured as active LOW, then the state of the I/O will be read as a "1" when the level is LOW, and a "0" when the level is HIGH. The active HIGH/LOW state is configured by the third parameter of the IOS variable, which is explained further on. The goal of this I/O configuration scheme is to maximize compatibility between the MicroLYNX and standard sensors and switches. The MicroLYNX I/O scheme is a powerful tool for machine and process control. Because of this power, a level of complexity in setup and use is found that doesn't exist in controllers with a less capable I/O set.

# Uses of the Isolated Digital I/O

The isolated I/O may be utilized to receive input from external devices such as sensors, switches or PLC outputs. When configured as outputs, devices such as relays, solenoids, LED's and PLC inputs may be controlled from the MicroLYNX. Depending on the device connected, the input or output may be pulled-up to either the internal +5VDC supply or an external +5 to +24VDC supply, or the I/O lines may be pulled-down to ground. These features, combined with the programmability and robust construction of the MicroLYNX I/O, open an endless vista of possible uses for the I/O in your application.

Each I/O line may be individually programmed to any one of 8 dedicated input functions, 7 dedicated output functions, or as general purpose inputs or outputs. The I/O may be addressed individually or as a group. The active state of the line or group may also be set. All of these possible functions are accomplished with of the IOS variable.

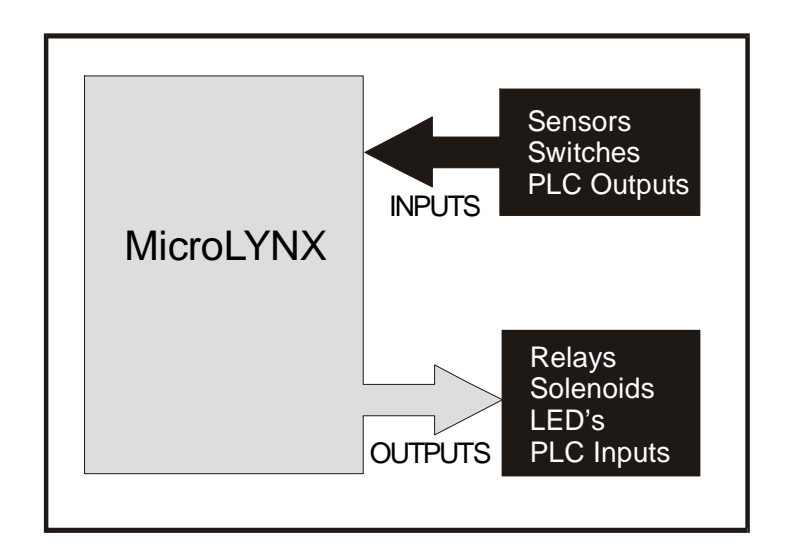

Figure 10.1: Isolated I/O Applications

# The IOS Variable

The IOS variable has three parameters when used to configure the isolated digital I/O. These are:

- 1] **I/O Line Type:** Specifies the the type of I/O that the line or group will be configured as, i.e. general purpose or dedicated function.
- 2] **I/O Line Function:** Either an input or an output.
- 3] Active State: Specifies whether or not the line will be active HIGH or active LOW.

The default configuration of the standard I/O set is: 0,0,1. This means that by default each line in group 20 is configured to be a General Purpose (0), Input (0), which is active when HIGH (1). On the following page, Table 10.1 and the exercises illustrate possible configurations of the IOS.

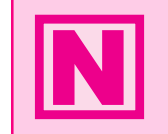

**NOTE:** When configuring a dedicated input or output, the second parameter of the IOS Variable MUST match the function, either input or output, or an error will occur.

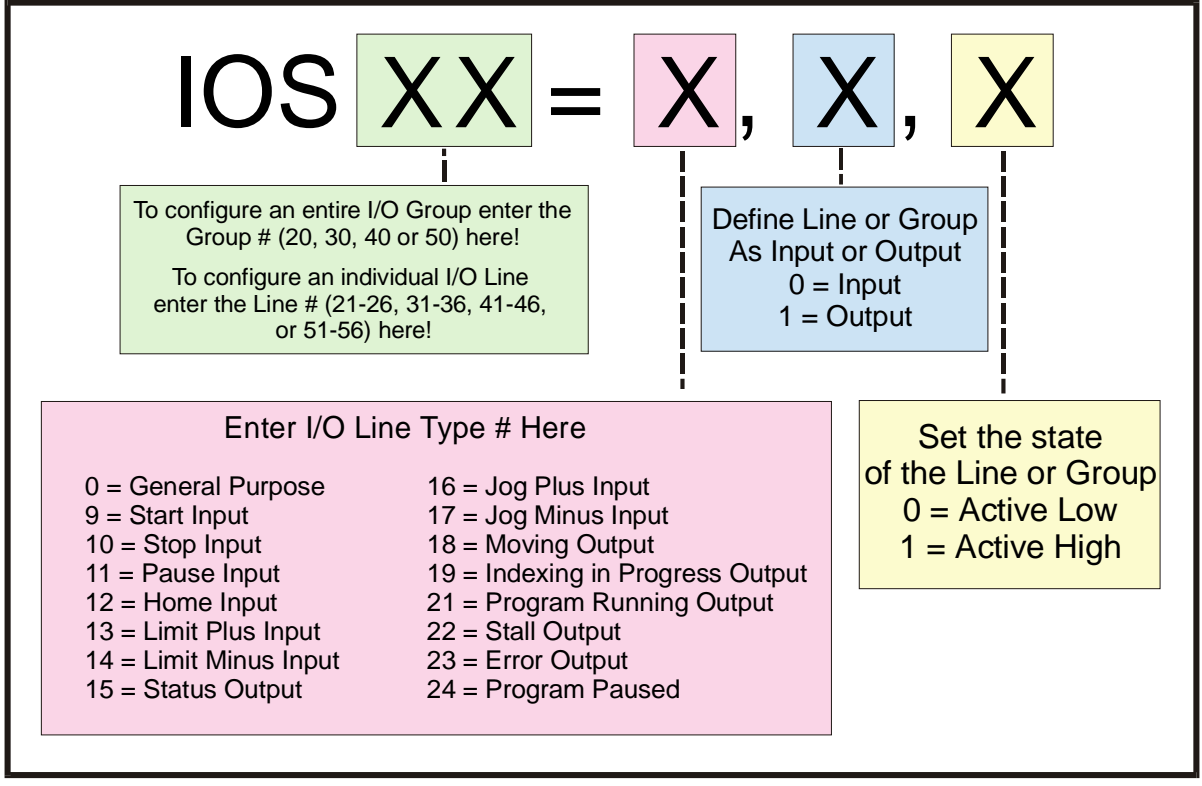

Table 10.1: IOS Variable Settings

# Configuring an Input

On the following page, Figures 10.2 and 10.3 illustrate the Input Equivalent Circuit of the Isolated I/O being used with a mechanical switch and a proximity switch. To illustrate the usage of an input you will go through the steps to configure this switch to start a simple program at Line 1000 to index a motor 200 user units. First you must configure the I/O Line 21 as a "GO" input:

IOS 21 = 9, 0, 0

To break this command down:

IOS 21 - Identifies the I/O Line we are setting as 21. 9 - Configures the I/O Type to "GO".

- 0 Configures I/O as Input.
- 0 Configures I/O as Active LOW.

When the Input Type "GO" is selected it will always look to execute a program located at line 1 of program memory. Therefore, to run a program at line 1000 you must do the following:

| PGM 1<br>EXEC 1000<br>END<br>PGM | 'Records program at line 1 of memory space<br>'Execute program located at line 1000 of memory space<br>'Terminates Program<br>'Switches system back to immediate mode |
|----------------------------------|----------------------------------------------------------------------------------------------------|
| PGM 1000<br>MOVR 200<br>HOLD 2   | 'Records program at line 1000 of memory space<br>'Move relative to current position 200 user units<br>'Hold program execution until specified motion is<br>'completed |
| END                              |                                                                                                    |
| PGM                              |                                                                                                    |

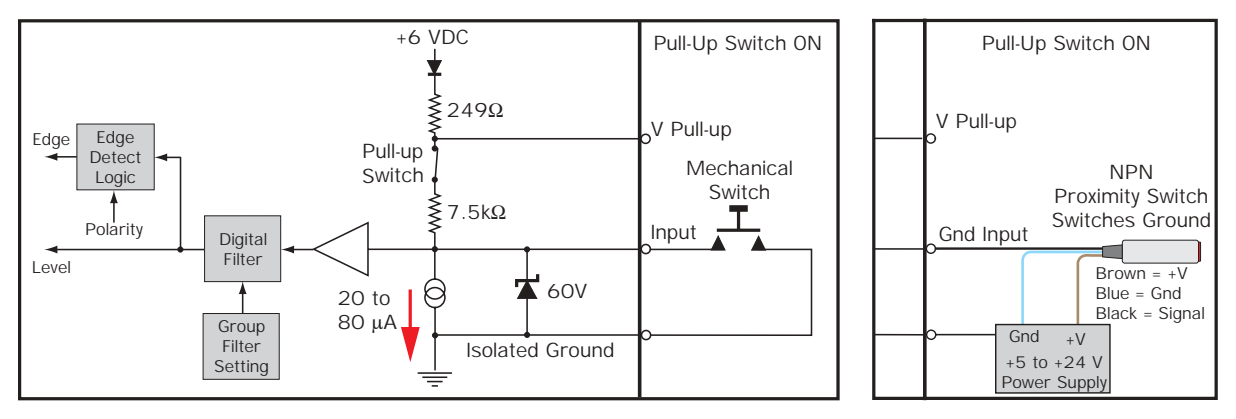

Figure 10.2: Typical Sinking Isolated Input Equivalent Circuit

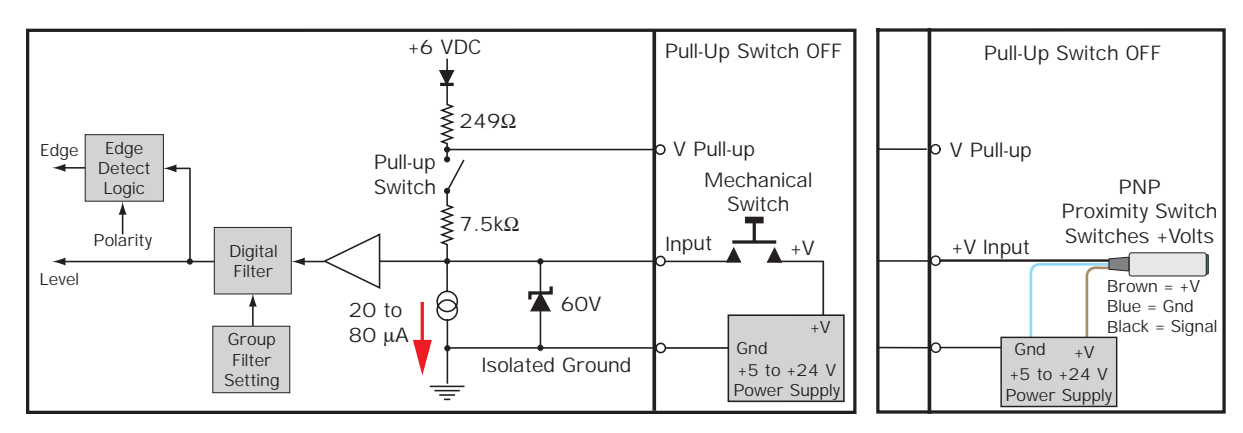

Figure 10.3: Typical Sourcing Isolated Input Equivalent Circuit

# Configuring the Digital Filtering

User definable Digital filtering makes the MicroLYNX well suited for noisy industrial environments. The filter setting is software selectable using the *IOF Variable* with a minimum guaranteed detectable pulse width of 18 microseconds to 2.3 milliseconds.

Table 10.2 illustrates the IOF settings.

The filter setting will reject any frequency above the specified bandwidth. For example:

IOF 2 = 3 'Set the Digital Filter for I/O Group 20 to 3.44kHz

| IOF Filter Settings for the General Purpose Isolated I/O<br>IOF= <num> (<num> = 0-7)</num></num> |                     |                                   |  |  |  |
|--------------------------------------------------------------------------------------------------|---------------------|-----------------------------------|--|--|--|
| Filter Setting                                                                                   | Cutoff<br>Frequency | Minimum Detectable Pulse<br>Width |  |  |  |
| 0                                                                                                | 27.5 kHz            | 18 microseconds                   |  |  |  |
| 1                                                                                                | 13.7 kHz            | 36 microseconds                   |  |  |  |
| 2                                                                                                | 6.89 kHz            | 73 microseconds                   |  |  |  |
| 3                                                                                                | 3.44 kHz            | 145 microseconds                  |  |  |  |
| 4                                                                                                | 1.72 kHz            | 290 microseconds                  |  |  |  |
| 5                                                                                                | 860 Hz              | 581 microseconds                  |  |  |  |
| 6                                                                                                | 430 Hz              | 1.162 milliseconds                |  |  |  |
| 7 (default)                                                                                      | 215 Hz              | 2.323 milliseconds                |  |  |  |

## Table 10.2: Digital Filter Settings for the Isolated I/O

This setting will cause any signal above

3.44 kHz on I/O lines 21-26 to be rejected. The default filter setting for the isolated I/O groups is 7, or 215Hz.

# Configuring an Output

Figure 10.4 illustrates the Output equivalent circuit of the Isolated I/O. When used as an output the I/O line is able to sink 350mA continuous for each output, or a total of 1.5A for the entire I/O Group. Refer to <u>The</u> <u>Isolated Digital I/O Module</u> in Section 11 for detailed specifications. In the usage example we will use an LED on I/O Line 31 for the load. We will use the same program from the input example, only we will use the output to light the LED while the motor is moving.

IOS 31 = 18, 1, 1

Using Table 10.2 on the previous page we can break this setting down as follows: IOS 21 . Identifies that I/O line 21 is being canfi surved.

IOS 31 - Identifies that I/O line 31 is being configured. 18 - Configures the I/O Type as "Moving".

1 - Configures the I/O line as an output.

1 - Configures the Line as "Active HIGH".

Now when the input program above is executed, the LED will be lit during the move.

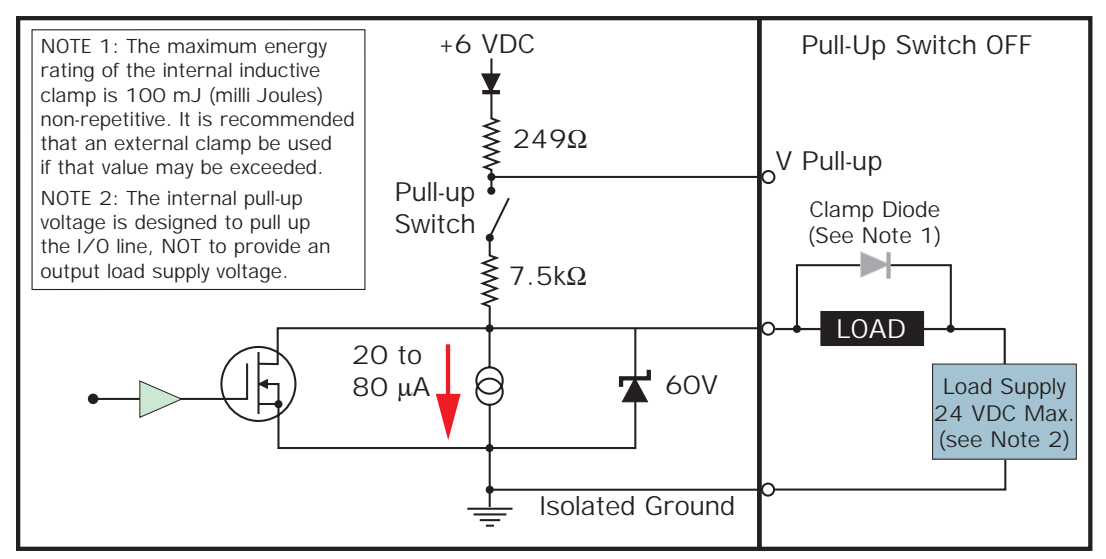

Figure 10.4: Isolated Digital I/O Output Equivalent Circuit

## The IO Variable

After configuring the I/O by means of the IOS variable, we need to be able to do two things with the I/O.

- 1] Write to an output, or group of outputs, thus setting or changing its (their) state.
- 2] Read the states of either inputs or outputs. We can use this information to either display those states to our terminal, or to set up conditions for branches and subroutine calls within a program.

We can also use this command to write or read the state of an entire I/O group.

# Read/Write a Single I/O Line

To read the state of a single input or output, the following would be typed into the terminal:

PRINT IO 21

The response from this would be 1 or 0, depending on the state of the line.

The state of an input or output in a program can be used to direct events within a MicroLYNX program by either calling up a subroutine using the "CALL" instruction, or conditionally branching to another program address using the "BR" instruction. This would be done in the following fashion.

CALL MYSUB, IO 22=1

This would call up a subroutine labled "MYSUB" when I/O line 21 is active.

BR 200, IO 22=0

This would branch to address 200 when I/O line 22 is inactive.

Writing to an output is accomplished by entering the following into a terminal or program:

IO 21=1 IO 21=0

This would change the state of I/O line 21.

## Read/Write an I/O Group

When using the IO variable to read the state of a group of inputs/outputs, or write to a group of outputs, you would first want to configure the entire I/O group to be general purpose inputs or outputs using the IOS variable. In this case the response or input won't be a logic state of 1 or 0, but rather the decimal equivalent (0 to 63) of the 6 bit binary number represented by the entire group.

When addressing the I/O as a group the LSB (*Least Significant Bit*) will be line 1 of the group, (*e.g. 21, 31, 41, 51*). The MSB (*Most Significant Bit*) will be line 6 of the group (*e.g. 26, 36, 46, 56*).

The table on the left shows the bit weight of each I/O line in the group. It also illustrates the state should 6 LED's be connected to I/O group 20 when entering the IO variables in this exercise.

Configure the IOS variable such that group 20 is all general purpose outputs, active low or:

IOS 20 = 0, 1, 0

Enter the following in the terminal:

IO 20 = 35

As shown in the table I/O lines 26, 22 and 21 should be illuminated, 25, 24 and 23 should be off.

Enter this next:

 $IO \ 20 = 7$ 

Now I/O 21, 22 and 23 should be illuminated.

IO 20 = 49

I/O 26, 25, and 21 are illuminated.

| BIT WEIGHT DISTRIBUTION TABLE<br>FOR GROUP 20 I/O |        |        |        |        |               |
|---------------------------------------------------|--------|--------|--------|--------|---------------|
| I/O 26<br>MSB                                     | I/O 25 | I/O 24 | I/O 23 | I/O 22 | I/O 21<br>LSB |
| 32                                                | 16     | 8      | 4      | 2      | 1             |

| BINARY STATE OF I/O GROUP 20<br>IO 20 = 35 |        |        |        |            |               |
|--------------------------------------------|--------|--------|--------|------------|---------------|
| $\bigcirc$                                 |        |        |        | $\bigcirc$ | $\bigcirc$    |
| 1                                          | 0      | 0      | 0      | 1          | 1             |
| I/O 26<br>MSB                              | I/O 25 | I/O 24 | I/O 23 | I/O 22     | I/O 21<br>LSB |

| BINARY STATE OF I/O GROUP 20<br>IO 20 = 7 |        |        |        |        |               |
|-------------------------------------------|--------|--------|--------|--------|---------------|
|                                           |        |        |        |        |               |
| 0                                         | 0      | 0      | 1      | 1      | 1             |
| I/O 26<br>MSB                             | I/O 25 | I/O 24 | I/O 23 | I/O 22 | I/O 21<br>LSB |

| BINARY STATE OF I/O GROUP 20<br>IO 20 = 49 |        |        |        |        |               |  |
|--------------------------------------------|--------|--------|--------|--------|---------------|--|
| $\bigcirc$                                 |        |        |        |        |               |  |
| 1                                          | 1      | 0      | 0      | 0      | 1             |  |
| I/O 26<br>MSB                              | I/O 25 | I/O 24 | I/O 23 | I/O 22 | I/O 21<br>LSB |  |

Table 10.3: Binary State of Outputs

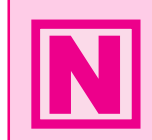

**NOTE:** You can only write to General Purpose Outputs. If you attempt to write to an input or dedicated output type, an error will occur!

# Section 11

# Configuring and Using the Expansion Modules

# Section Overview

This section covers the configuration and usage of the optional expansion modules available for the MicroLYNX System. The information covered in this section are:

- Isolated Digital I/O Module.
- High-Speed Differential I/O Module.
- Typical Functions of the Differential I/O.
- Analog Input/Joystick Interface Module.
- Typical Functions of the Analog Input/Joystick Module.
- Isolated Communications RS-232 Expansion Module (CAN only).
- Isolated Communications RS-485 Expansion Module (CAN only).
- Analog Output Module.
- 12 Channel Isolated Digital I/O Module.

# MicroLYNX Expansion Modules

# Additional Isolated Digital I/O Module

The Isolated Digital I/O can be expanded an additional 3 groups (30 - 50) for a total of 24 programmable I/O lines. These Modules may be installed in any available slot. The group number will be determined by the MicroLYNX slot into which they are plugged: slot 1 will be group 30, slot 2 will be group 40, and slot 3 will be group 50. These Expansion Modules are configured and used in the same manner as the Standard I/O on the MicroLYNX. The IMS Part # is MX-DI100-000 (8 Pin Terminal) or MX-DI200-000 (10 Pin Header).

# High-Speed Differential I/O Module

If your system requires closed loop motion control and/or ratio functions, such as following or electronic gearing or the ability to sequentially control a second axis, up to two High-Speed Differential I/O Modules can be installed in slots 2 and 3 of the MicroLYNX, giving three channels of high-speed differential (or single) I/O a piece. The IMS Part # is MX-DD100-000 (8 Pin Terminal) or MX-DD200-000 (10 Pin Header).

# Analog Input/Joystick Interface Module

The Analog Input/Joystick Interface Module features two 12 bit, 0 to +5 volt input channels which can be used to monitor devices such as temperature and pressure sensors. It can also be used to control an axis with a joystick. It features two voltage outputs: a 5 volt joystick reference, and a precision 4.096 volt calibration reference. This device can be installed in any available MicroLYNX slot. The IMS Part # is MX-AJ100-000 (8 Pin Terminal) or MX-AJ200-000 (10 Pin Header).

# Isolated Communications Module

The Isolated Communications Module allows a second, fully independent Communication Port when using a CAN Based MicroLYNX Control System. This Module comes in a choice of RS-232 or RS-485. The IMS Part# is MX-CM102-000 (RS-232 w/8 Pin Terminal), MX-CM202-000 (RS-232 w/10 Pin Header), MX-CM104-000 (RS-485 w/8 Pin Terminal) or MX-CM204-000 (RS-485 w/10 Pin Header).

# Analog Output Module

The Analog Output Module provides two 0 to +5 VDC Output Channels (four if two Modules are used). This Module adds the capability to control AC Variable Frequency Drives, Servo Drives and Brush-Type DC Drives. The IMS Part# is MX-DA100-000 (8 Pin Terminal) or MX-DA200-000 (10 Pin Header).

# 12 Channel Isolated Digital I/O Module

The 12 Channel Isolated Digital I/O Module provides twelve +5 to +24 VDC Isolated I/O Channels. This coupled with a the Six Channel Isolated I/O Module will yield the maximum twenty four Isolated I/O Channels in the MicroLYNX and leave an open slot for an Expansion Module of a different type. The IMS Part# is MX-DI400-000 (16 Pin Header) or MX-DI401-000 (16 Pin and Receptacle).

# Choosing the Expansion Modules for Your Application

A powerful feature of the MicroLYNX is the versatility offered by its wide range of configurations available through the expansion modules. The expansion modules listed above may be used singly or in combination to customize your MicroLYNX System to the specific requirements of your application. The table and explanation below outline the application requirements and MicroLYNX Slot usage.

| MicroLYNX Expansion Slot Usage |        |        |        |                    |  |
|--------------------------------|--------|--------|--------|--------------------|--|
| Expansion<br>Module            | Slot 1 | Slot 2 | Slot 3 | Maximum<br>Allowed |  |
| Isolated Digital I/0           | Yes    | Yes    | Yes    | 3*                 |  |
| High Speed<br>Differential I/O | No     | Yes    | Yes    | 2                  |  |
| Analog<br>Input/Joystick       | Yes    | Yes    | Yes    | 1                  |  |
| Isolated<br>Communication      | No     | Yes    | No     | 1                  |  |
| Analog Output                  | Yes    | Yes    | Yes    | 2                  |  |
| 12 Channel I/O                 | Yes    | Yes    | No     | 1*                 |  |

\* The MicroLYNX is capable of handling up to 24 I/O signals. If you should opt to use a 12 Channel I/O Module, you can only use one Isolated Digital I/O Module.

Table 11.1: MicroLYNX Expansion Module Slot Usage

# Explanation of Expansion Slot Usage

# Isolated Digital I/O Module

The Isolated Digital I/O Module may be used in any MicroLYNX Slot. You may use up to three (3) 6-channel Modules in a MicroLYNX. However, the MicroLYNX is capable of a maximum 24 I/O channels. If you elect to use one 12 Channel I/O Module, you may only use one Isolated Digital I/O Module.

# High-Speed Differential I/O Module

Up to 2 High-Speed Differential Modules may be used in Slots 2 or 3.

## Analog Input/Joystick Interface Module

The Analog Input/Joystick Interface Module may be used in any Slot of the MicroLYNX. Only 1 Module may be used per MicroLYNX.

#### Isolated Communications Module

The Isolated Communications Module may be used only in Slot 2 of the MicroLYNX. Only 1 Module may be used and it must be with a CAN MicroLYNX System.

## Analog Output Module

The Analog Output Module may be used in any slot of the MicroLYNX. A maximum of 2 Modules may be used in a MicroLYNX.

# 12 Channel Isolated Digital I/O Module

The 12 Channel Isolated Digital I/O Module can be used in Slot 1 or 2 of the MicroLYNX. Only 1 (one) 12 Channel Module may be used. You may elect to use 1 standard Isolated Digital I/O Module along with the 12 Channel Module to give the MicroLYNX the maximum number of 24 Isolated I/O channels.

# Thermal/Environmental Specifications

All MicroLYNX Expansion Modules have thermal and environmental specifications which must be met. They are:

|                                 | Range                       |
|---------------------------------|-----------------------------|
| Ambient Temperature (Operating) | $\dots 0$ to $+50^{\circ}C$ |
| Storage Temperature             | $-20$ to $+70^{\circ}$ C    |
| Humidity                        | 0 to 90% non-condensing     |

# Isolated Digital I/O Module

The Isolated Digital I/O can be expanded to 24 lines. Expansion to this level would require the use of all three slots. The I/O groups are slot dependent. The slots will yield the following groups as numbered:

| Slot 1 | Group 30 |
|--------|----------|
| Slot 2 | Group 40 |
| Slot 3 | Group 50 |

The Isolated Digital I/O Module expands the capabilities of the MicroLYNX to include application features such as:

- 1) Six +5 to +24 VDC Isolated Input Channels
- 2) I/O Lines Software Configurable as Inputs or Outputs
- 3) I/O user definable as Dedicated or General Purpose
- 4) Programmable Digital Filtering for Inputs

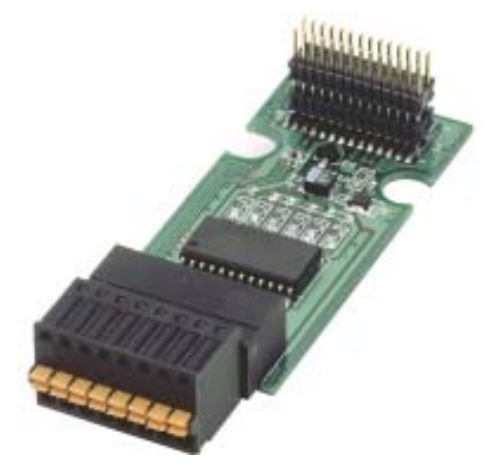

# MicroLYNX System

# Electrical Specifications

| Input Voltage Range        |                                                    |
|----------------------------|----------------------------------------------------|
| Input Low Level            |                                                    |
| Input High Level           |                                                    |
| Open Circuit Input Voltage |                                                    |
| Pull-up Switch ON          |                                                    |
| Pull-up Switch OFF         |                                                    |
| Load Supply Voltage        |                                                    |
|                            | (Transient protected at 60 volts)                  |
| FET On Resistance          |                                                    |
| Continuous Sink Current    |                                                    |
|                            | $(Ta = 25^{\circ}C)$                               |
| Maximum Group Sink         |                                                    |
| Filter Cutoff Frequencies  | 27.5, 13.7, 6.89, 3.44, 1.72 kHz, 860, 430, 215 Hz |

|       | Connector Option    |                     |                     |                     |                     |                     |
|-------|---------------------|---------------------|---------------------|---------------------|---------------------|---------------------|
|       | 8 Position Phoenix  |                     |                     | 10 Pin Heade        | er                  |                     |
| Pin # | Slot 1              | Slot 2              | Slot 3              | Slot 1              | Slot 2              | Slot 3              |
| 1     | V <sub>pullup</sub> | V <sub>pullup</sub> | V <sub>pullup</sub> | IO 31               | IO 41               | IO 51               |
| 2     | IO 31               | IO 41               | IO 51               | IO 32               | IO 42               | IO 52               |
| 3     | IO 32               | IO 42               | IO 52               | V <sub>pullup</sub> | V <sub>pullup</sub> | V <sub>pullup</sub> |
| 4     | IO 33               | IO 43               | IO 53               | IO 33               | IO 43               | IO 53               |
| 5     | IO 34               | IO 44               | IO 54               | N.C.                | N.C.                | N.C.                |
| 6     | IO 35               | IO 45               | IO 55               | IO 34               | IO 44               | IO 54               |
| 7     | IO 36               | IO 46               | IO 56               | N.C.                | N.C.                | N.C.                |
| 8     | VO GND              | VO GND              | VO GND              | IO 35               | IO 45               | IO 55               |
| 9     |                     |                     |                     | VO GND              | VO GND              | VO GND              |
| 10    |                     |                     |                     | IO 36               | IO 46               | IO 56               |

Table 11.2: Isolated Digital I/O Group and Line Locations by Connector Option and Slot

# I/O Configuration

Inputs and Outputs as well as digital filtering are configured in the same manner as the Standard I/O (Group 20). Please refer to Section 10 "Configuring the Isolated Digital I/O" for details.

The Isolated Digital I/O can be expanded to 24 lines. Expansion to this level would require the use of all three slots. The I/O groups are slot dependent. The slots will yield the following groups as numbered:

| Slot 1 | Group 30 |
|--------|----------|
| Slot 2 | Group 40 |
| Slot 3 | Group 50 |

# Installing The Isolated Digital I/O Module

To install the Isolated Digital I/O Expansion Module in your MicroLYNX perform the following in accordance with Figure 11.1.

To Install the Module:

- 1) Remove the two retaining screws (A) from the cover.
- 2) Remove the blank panel (1, 2, or 3) from the desired slot you want to use.
- 3) Carefully press the Expansion Module (B) into place by plugging the 28 pin connector into the desired receptacle (C, D, or E) and snapping it into place under the retaining clips (F).
- 4) Reinstall the MicroLYNX cover.
- 5) Affix the labels supplied with the Module as shown.

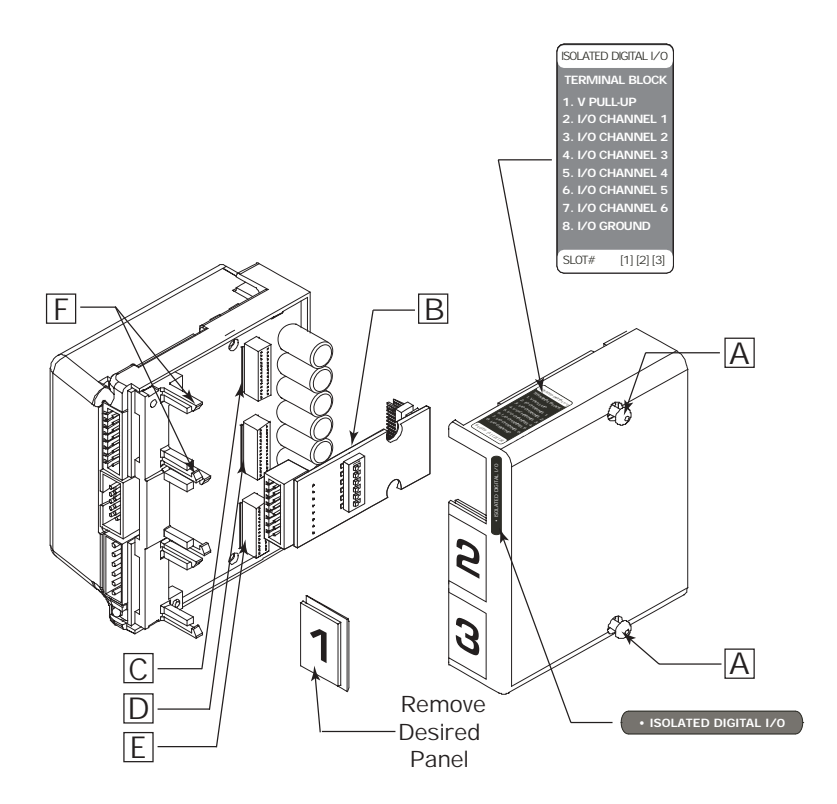

Figure 11.1: Installing the Isolated Digital I/O Expansion Module

# Using the Isolated Digital I/O

The Isolated Digital Expansion I/O operates in the very same manner as the standard isolated I/O. The only differences are the location of the pull-up switches, and the method of supplying an external pull-up voltage.

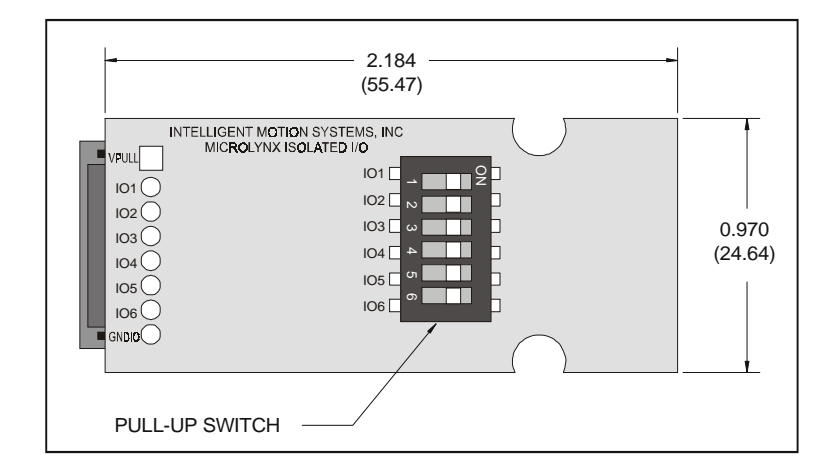

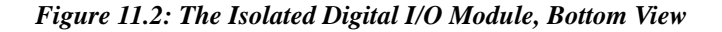

The pull-up switches are located on the bottom of the expansion board. They operate in the same fashion as the standard I/O set pull-ups. Configuring and using these switches is detailed in Section 10 of this document. Another key difference is the method by which an external pull-up voltage is supplied to the I/O. While the I/O Ground is common to each Isolated Digital I/O Module installed (both the Differential I/O Module and the Analog Input/ Joystick Module have separate, non-isolated grounds) V-PULLUP is <u>NOT</u> common. This allows you to power each I/O group independently if you choose.

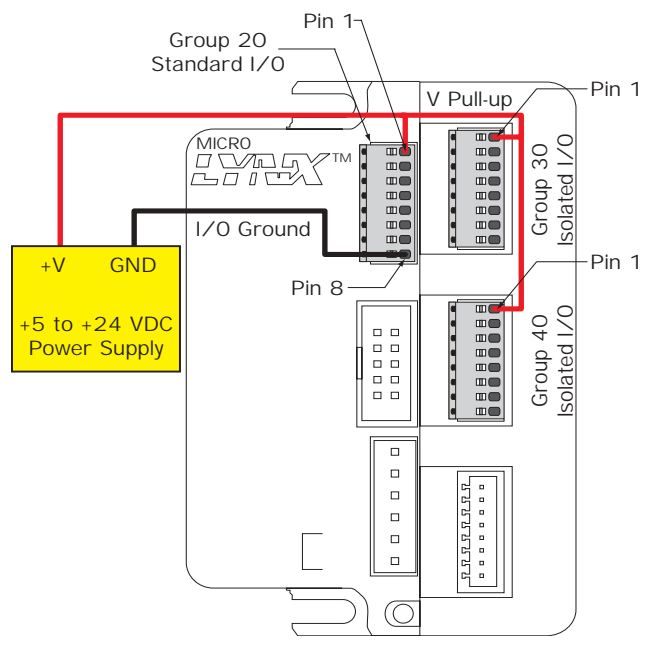

Figure 11.3: Powering Multiple Isolated Digital I/O Modules

The expansion isolated digital I/O is configured and controlled by the IOS variable and the IO instructions in the same manner as the standard I/O set. The only difference is in how the lines and groups are addressed.

See Section 10 for instructions on using the isolated I/O

If digital filtering is used (IOF variable) it must be configured for each group separately.

# High-Speed Differential I/O Module

The MicroLYNX has the capability of having up to two High-Speed Differential I/O Modules installed in expansion slot numbers 2 and 3. The High-Speed Differential I/O Module expands the capabilities of the MicroLYNX to include application features such as:

- 1] Closed Loop Motion Control (Encoder Feedback)
- 2] Electronic Gearing (Ratio Functions)
- 3] Secondary Clock Output
- 4] General Purpose High-Speed I/O

The pinout by slot location and connector style is given in Table 11.3.

The high-speed differential I/O is non-isolated, meaning the ground is not common with the isolated I/O ground.

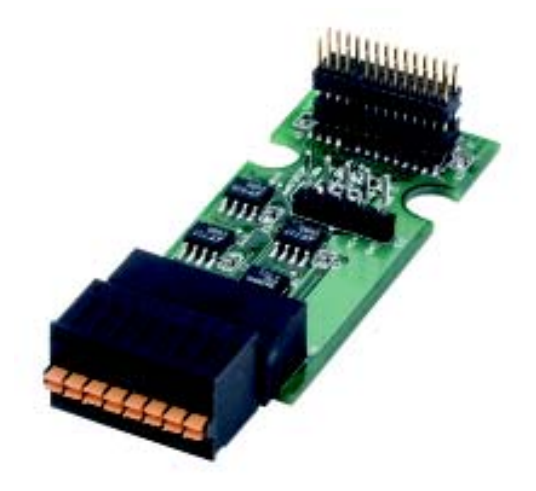

# **Electrical Specifications**

| Differential Input Threshold         | -0.2 to +0.2 Volts                                    |
|--------------------------------------|-------------------------------------------------------|
| Input Hysteresis                     | 60 Millivolts Typical                                 |
| Input Common Mode Range              | -6 to +6 Volts                                        |
| Open Circuit Input Voltage           |                                                       |
| Positive Input                       |                                                       |
| Negative Input                       |                                                       |
| Output Voltage (each output)         | No Load/6 Milliamp Load                               |
| Logic "0"                            |                                                       |
| Logic "1"                            |                                                       |
| Encoder Voltage                      |                                                       |
| Current Limit (All Outputs Combined) |                                                       |
| Short Circuit Current                |                                                       |
| Maximum Clock Frequency              |                                                       |
| Digital Input Filtering              |                                                       |
| Filter Cutoff Frequencies            | . 5.00, 2.50, 1.25 MHz, 625, 313, 156, 78.1, 39.1 kHz |

|       | Connector Option   |           |           |           |
|-------|--------------------|-----------|-----------|-----------|
|       | 8 Position Phoenix |           | 10 Pin    | Header    |
| Pin # | Slot 2             | Slot 3    | Slot 2    | Slot 3    |
| 1     | VO 17(-)           | I/O 18(-) | N.C.      | N.C.      |
| 2     | GND                | GND       | +5 VDC    | +5 VDC    |
| 3     | +5 VDC             | +5 VDC    | GND       | GND       |
| 4     | I∕O 14(-)          | I/O 16(-) | I/O 14(-) | I∕O 16(-) |
| 5     | I∕O 13(+)          | I/O 15(+) | I/O 13(-) | VO 15(-)  |
| 6     | I/O 14(+)          | I/O 16(+) | I/O 13(+) | I∕O 15(+) |
| 7     | I∕O 17(+)          | I/O 18(+) | I/O 14(-) | I/O 16(-) |
| 8     | I∕O 13(-)          | I/O 15(-) | I/O 14(+) | I∕O 16(+) |
| 9     |                    |           | I∕O 17(-) | I∕O 18(-) |
| 10    |                    |           | I∕O 17(+) | I/O 18(+) |

Table 11.3: High-Speed Differential I/O Expansion Module Pinoutby Connector Style and Slot

# Installing the High-Speed Differential I/O Module

To install the High-Speed Differential I/O Expansion Module in your MicroLYNX perform the following in accordance with Figure 11.4.

To Install the Module:

- 1) Remove the two retaining screws (A) from the cover.
- 2) Remove the blank panel (2 or 3) from the desired slot you want to use.
- 3) Carefully press the Expansion Module (B) into place by plugging the 28 pin connector into the desired receptacle (D or E) and snapping it into place under the retaining clips (F).
- 4) Reinstall the MicroLYNX cover.
- 5) Affix the labels supplied with the Module as shown.

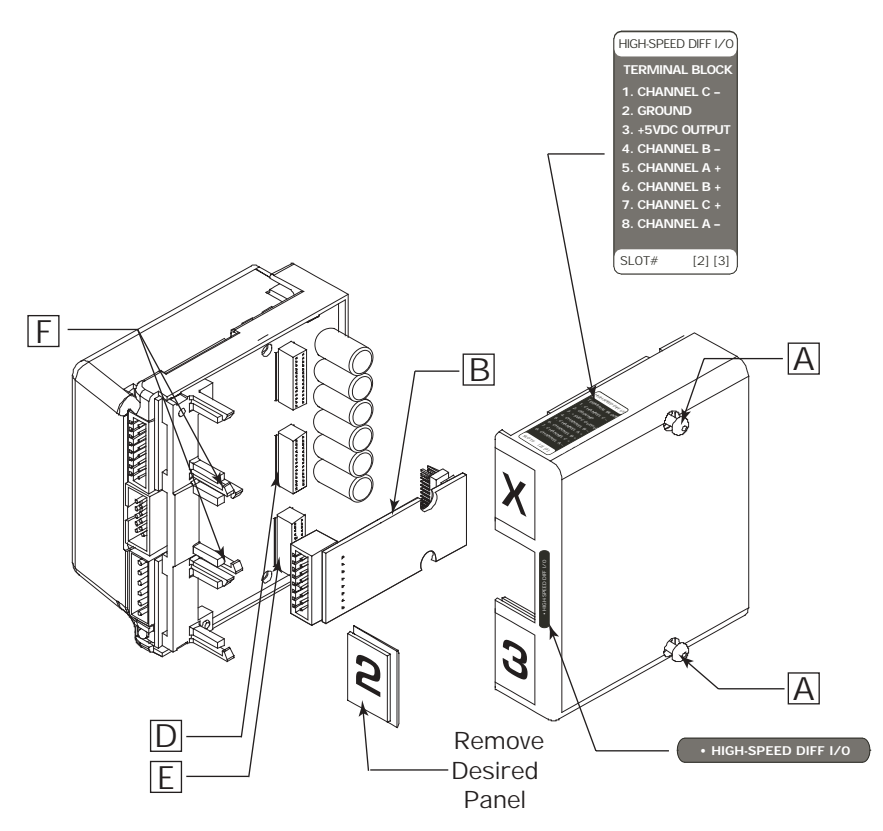

Figure 11.4: Installing the High-Speed Differential I/O Expansion Module

# The Four Clocks Explained

The MicroLYNX has four clock pairs that are used by the high-speed I/O. One of these, clock pair 11 and 12, is fixed as an output and is used internally to provide step clock and direction pulses to the driver section of the MicroLYNX. The step clock output increments CTR1 (Counter 1). The user has no physical access to this clock, however, CTR1 may be read from or written to by software instructions in either program or immediate mode. The following table explains the clocks, as well as their default I/O line pair placement.

## Clock Types Defined

There are three basic types of clocks that may be configured for the MicroLYNX, they are:

- 1] Quadrature
- 2] Step/Direction
- 3] Up/Down

These clock functions are illustrated in figure 11.5.

#### Quadrature

The quadrature clock function is the most commonly used input clock function. This is the default setting for each high-speed I/O channel except 11 & 12. This clock function will typically be used for closed loop control (encoder feedback) or for following applications.

#### Step/Direction

The step/direction clock function would typically be used in an application where a secondary or tertiary clock output is required to sequentially control an additional axis.

**NOTE:** On clocks configured for Step/Direction, the LOW number of the I/O Line pair will be Direction and the HIGH number of the I/O Line pair will be StepClock.

#### Up/Down

The up/down clock type would typically be used as an output function where a secondary axis is being driven by a stepper or servo drive with dual-clock direction control circuitry.

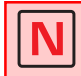

When using a clock pair as Step and Direction, the lower number or the "A" clock of the pair will always be the Direction. The higher number or the "B" clock of the pair will always be the Step Clock.

| The Four Clocks |               |               |         |                                                                                                    |
|-----------------|---------------|---------------|---------|----------------------------------------------------------------------------------------------------|
| Clock #         | I/O Line Pair | Slot Position | Counter | Function                                                                                                    |
| 1               | 11 & 12       | None          | CTR1    | This clock is internally generated motion clock.<br>It provides step clock and directional control to<br>the driver section. This clock is not available<br>on any external connector. |
| 2               | 13 & 14       | Slot 2        | CTR2    | May be configured as an input or output. By<br>default this is configured as a quadrature input.<br>It can be configured as a secondary clock<br>output electronically geared to CLK1. |
| 3               | 15 & 16       | Slot 3        | CTR3    | May be configured as an input or output. By default this is configured as a quadrature input. It can be configured as a tertiary clock output electronically geared to CLK1.           |
| 4               | 17            | Slot 2        | None    | May be configured as a high speed input or an<br>output. As an output it is a 1MHz reference<br>clock.                                                                                 |
| 4               | 18            | Slot 3        | None    | May be configured as a high speed input or<br>output. As an output it is a 10MHz reference<br>clock.                                                                                   |

Table 11.4: The Four Clocks and their Default Line Placement

# Configuring the Differential I/O - The IOS Variable

The high-speed differential I/O is configured by means of the IOS variable, and is used in the the same fashion in which the isolated I/O is configured. The main difference is that there are three additional parameters which need to be set in configuring the triggering, clock type and ratio mode settings.

It is important to note that the high-speed differential I/O lines may be used for the same input or output functions as the isolated digital I/O, where the higher speed capabilities of the differential I/O is required. However, for purposes of this example we will only illustrate the clock functions associated with the high-speed differential I/O. Figure 11.6 illustrates the IOS variable settings for the high speed differential I/O.

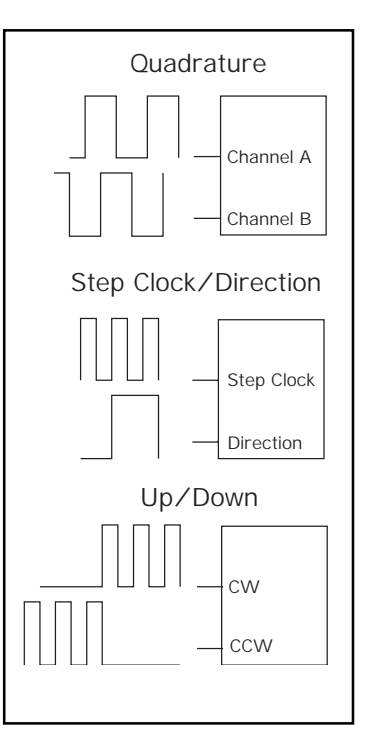

Figure 11.5: Clock Functions

# Configuring the High Speed I/O a Non-Clock Function

Configuring the high speed I/O to clock functions will be covered in depth in the following subsections on configuring encoder and ratio functions. Here we will briefly discuss using the high speed I/O as a general purpose or dedicated I/O function.

Care must be taken when configuring the high speed I/O to a general purpose or dedicated function as the output current sink is 150mA for the entire I/O group 10.

The IOS variable will be configured for the high speed I/O in the same fashion as it is set for the isolated I/O.

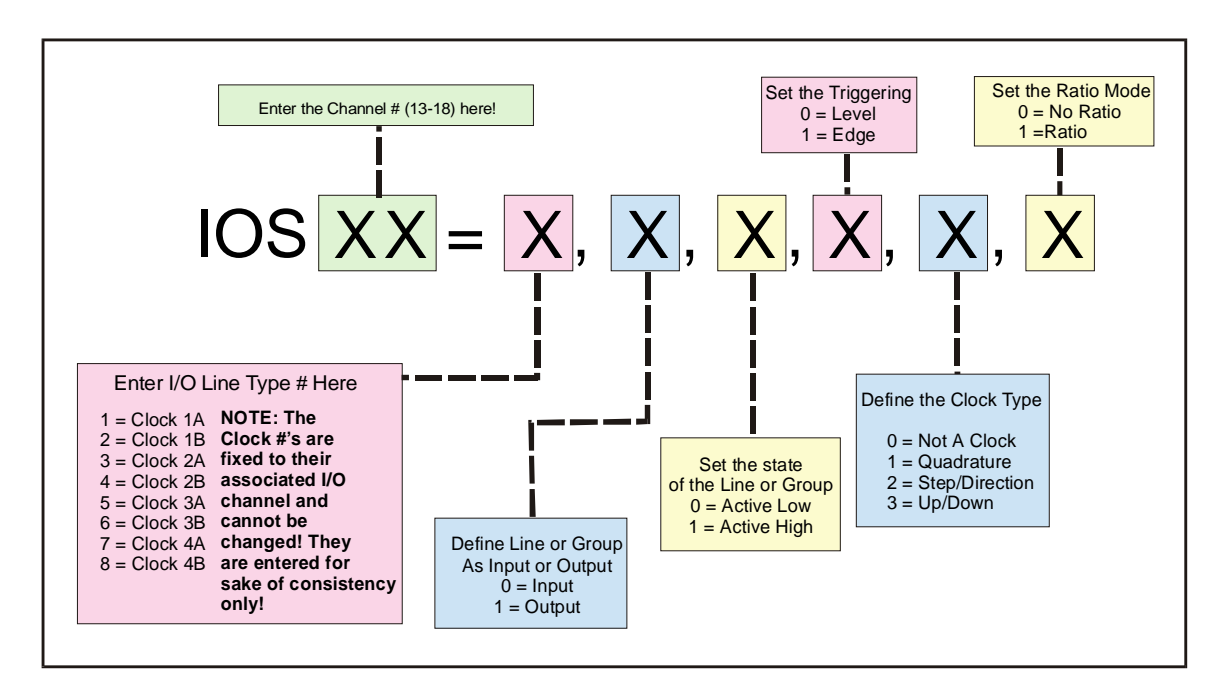

Figure 11.6: IOS Variable Settings for the High-Speed Differential I/O

# Configuring an Input

Clocks 2, 3 and 4 can be configured as high speed inputs, or as a general purpose input in the same fashion as the Isolated I/O. In configuring the Differential I/O line as a general purpose input you would typically use the "+" line of the line pair. You cannot use both lines as separate I/O lines. The figure below shows the

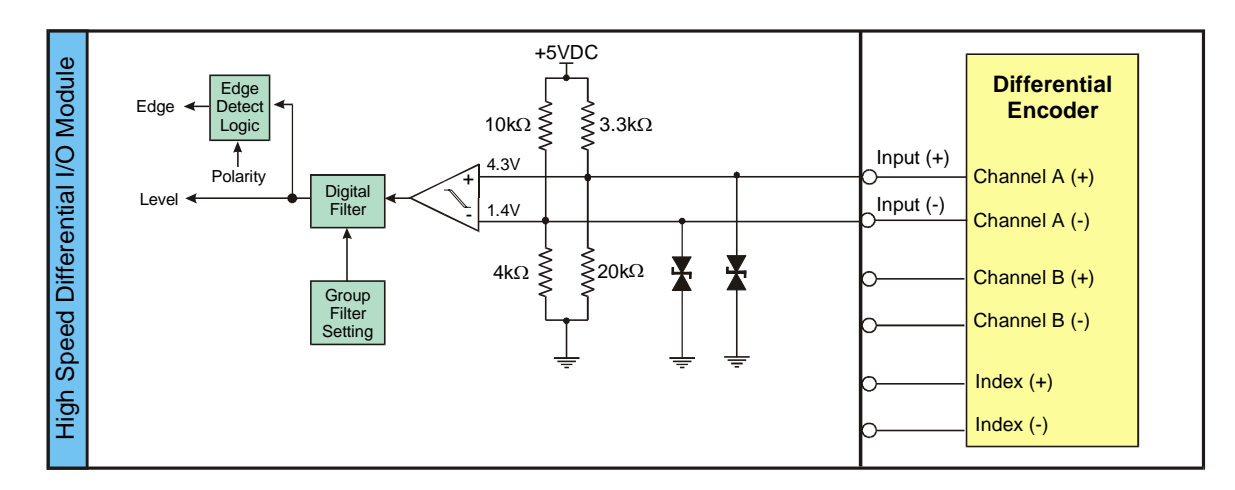

Figure 11.7: Differential I/O Input Equivalent Circuit

Input Equivalent Circuit with the I/O line pair connected to channel A of a differential encoder. This feature is demonstrated in *Typical Functions of the Differential I/O: Connecting and Using an Encoder.* on the following page. Clocks 2, 3 and 4 are set up as Quadrature inputs by default. The defaults for each I/O Line Pair are:

IOS 13 = 3, 0, 1, 0, 1, 0IOS 14 = 4, 0, 1, 0, 1, 0IOS 15 = 5, 0, 1, 0, 1, 0IOS 16 = 6, 0, 1, 0, 1, 0IOS 17 = 7, 0, 1, 0, 1, 0IOS 18 = 8, 0, 1, 0, 1, 0

# Setting the Digital Input Filtering for the Differential I/O

User-definable digital filtering makes the LYNX well suited for noisy industrial environments. The filter setting is software selectable using the <u>IOF</u> <u>Variable</u> with a minimum guaranteed detectable pulse width of 18 microseconds to 2.3 milliseconds. Table 11.5 illustrates the IOF settings.

| IOF Filter Settings for the High Speed Differential I/O<br>IOF= <num> (<num> = 0-7)</num></num> |                     |                                   |  |  |
|-------------------------------------------------------------------------------------------------|---------------------|-----------------------------------|--|--|
| Filter Setting                                                                                  | Cutoff<br>Frequency | Minimum Detectable Pulse<br>Width |  |  |
| 0 (default)                                                                                     | 5.00 MHz            | 100 nanoseconds                   |  |  |
| 1                                                                                               | 2.50 MHz            | 200 nanoseconds                   |  |  |
| 2                                                                                               | 1.25 MHz            | 400 nanoseconds                   |  |  |
| 3                                                                                               | 625 kHz             | 800 nanoseconds                   |  |  |
| 4                                                                                               | 313 kHz             | 1.6 microseconds                  |  |  |
| 5                                                                                               | 156 kHz             | 3.2 microseconds                  |  |  |
| 6                                                                                               | 78.1 kHz            | 6.4 microseconds                  |  |  |
| 7                                                                                               | 39.1 kHz            | 12.8 microseconds                 |  |  |

Table 11.5: Digital Filter Settings for the Differential I/O

# Configuring an Output

The Differential I/O Group 10 has 3 Channels (Line Pairs 13 & 14, 15 & 16, and 17 & 18) that can be configured as an output by the user and 1 Channel (Line Pairs 11 & 12) that is configured as output only. (SCK and DIR on the Control Module.) These outputs can be configured as high speed outputs or 0 to 5VDC general purpose outputs by using the IOS variable. The high speed clock outputs have the following restrictions:

Line Pairs 11/12, 13/14 and 15/16 can be configured to Step Clock/Direction or Up/Down.

Line Pair 17/18 is limited to 1MHz Reference Out (17) and 10MHz Reference Out (18).

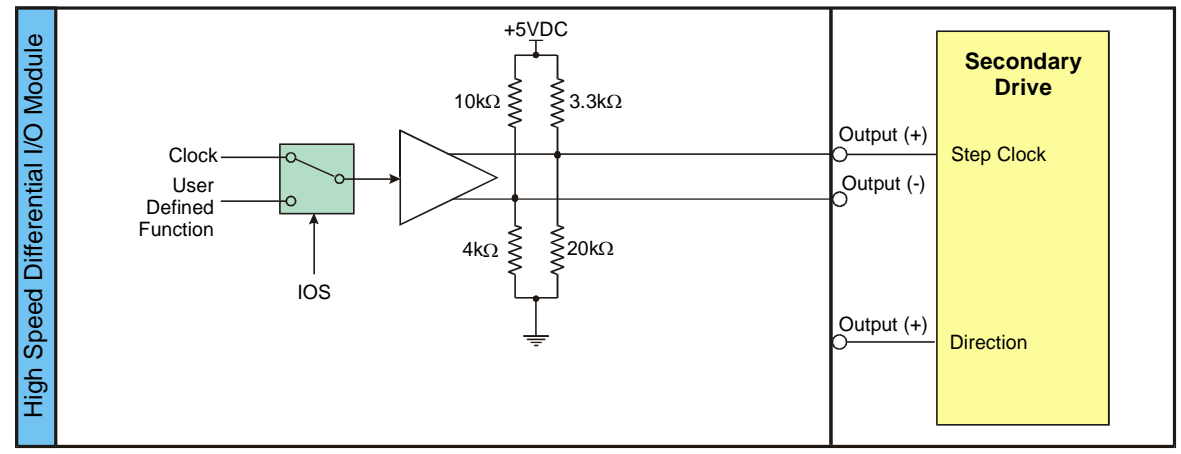

Figure 11.8: Differential I/O Output Equivalent Circuit

In the Equivalent Circuit in Figure 11.8 an Output is being used as Step or Direction on a driver.

For the configuration example, use I/O line 13 for the output. Since by default the line is a quadrature input we must configure it to be a Step/Direction Output by setting the IOS Variable to the following: IOS 13 = 3, 1, 0, 1, 2, 0This breaks down as:

IOS 13 - Identifies the line being configured as 13.

- 3 Sets the I/O Type to Clock 2A (default).
- 1 Sets it as an output.
- 0 Sets Logic at Low True.
- 1 Edge Triggered.
- 2 Sets the Clock Type to Step/Direction.
- 0 No Ratio.

# Typical Functions of the Differential I/O

## Connecting and Using an Encoder

The High-Speed Differential I/O Module may be used for closed loop motion control by receiving quadrature input from a differential or single ended encoder. High-Speed I/O channels 13 and 14 are configured by default for this function, so you would want your expansion module inserted into expansion slot #2.

Connect your encoder as shown in Table 11.6 and Figure 11.9.

| Encoder Connections - Expansion Slot #2                                                                                                    |           |             |                    |                |
|----------------------------------------------------------------------------------------------------|-----------|-------------|--------------------|----------------|
| Encoder Signal                                                                                                    |           | MicroLYNX   |                    |                |
| Differential                                                                                                    | Single    | I/O Channel | 8 Position Pheonix | 10 Pin Header* |
| Channel A+                                                                                                    | Channel A | 13+         | 5                  | 6              |
| Channel A-                                                                                                    |           | 13-         | 8                  | 5              |
| Channel B+                                                                                                    | Channel B | 14+         | 6                  | 8              |
| Channel B-                                                                                                    |           | 14-         | 4                  | 4 or 7         |
| Index +                                                                                                    | Index     | 17+         | 7                  | 10             |
| Index -                                                                                                    |           | 17-         | 1                  | 9              |
| +5 VDC                                                                                                    | +5 VDC    |             | 3                  | 2              |
| GND                                                                                                    | GND       |             | 2                  | 3              |
| NOTE: IMS differential encoder follow the Hewlett Packard pin configuration. Thus if your encoder is<br>manufactured by HP or IMS a 10 conductor "straight through wired" ribbon cable with female DIN ribbon cable<br>connectors can be connected directly between the differential encoder and the expansion board (10 Pin Header<br>Version) without wiring modification. |           |             |                    |                |

Table 11.6: Expansion Slot 2 Encoder Connections

# Testing Your Encoder Setup

Now that your encoder is connected, it is time to test the setup and verify its operation by typing the following into your terminal:

```
`set munits to correspond with MSEL=256
MUNIT=51200
```

```
'set the encoder units variable EUNIT to the number = 4 \times 'encoder resolution, ie 500 line encoder x 4 = 2000,
```

```
`200 line encoder x 4 = 800 etc.
EUNIT=2000
`Set the stall factor variable to 10% of EUNIT (10% of a
`revolution
STLF=200
`Enable encoder functions
EE=1
POS=0 `set position counter to 0
CTR2=0 `set counter 2 to 0
SAVE `save the aforementioned settings.
```

Test the encoder setup by entering the following into your terminal:

| MOVR 10    | `the motor moves 10 revolutions (we hope)          |
|------------|----------------------------------------------------|
| PRINT POS  | `we read the POS variable, it should say "10.000"  |
| PRINT CTR2 | `we read CTR2, it should read 10 X EUNIT, or 20000 |

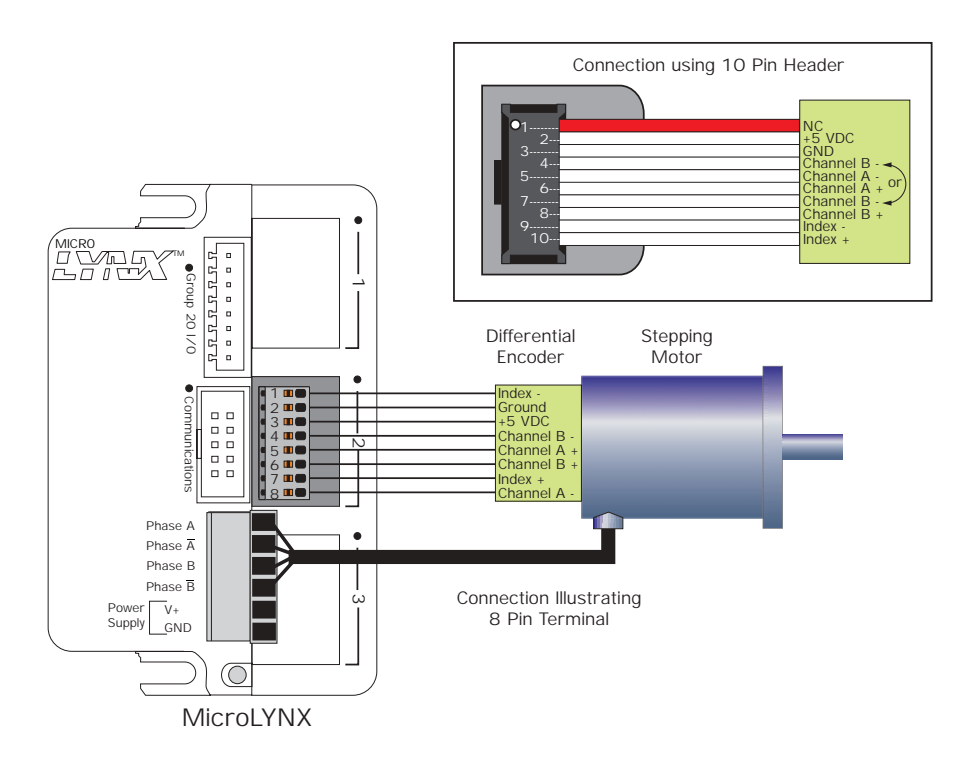

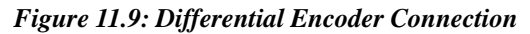

# Introducing The EUNIT (Encoder UNITS) Variable

During open loop operation, the MicroLYNX takes the number of clock pulses registered on CTR1, scales that number using the MUNIT variable and then writes the result to the position variable POS. For closed loop operation, where the encoder functions are enabled (EE=1), the MicroLYNX takes the number of clock pulses registered on CTR2, scales them by the EUNIT variable and stores them to the POS counter.

The EUNIT variable must be scaled to the same factor as the MUNIT variable. For example, if you were scaling your system to operate in degrees, the MUNIT/EUNIT relationship would be expressed thus:

MUNIT=51200/360 EUNIT=2000/360 (This assumes MSEL=256 and a 500 line encoder.)

With this configuration, if you performed the following absolute move:

MOVA 270

the axis would turn 270°. Thus when you enter:

#### PRINT POS

the terminal will display "270.00".

The program that follows will illustrate encoder feedback by making a series of moves while displaying both the raw counts from CTR2 and the scaled POS value. Enter the program below in the text editor window.

```
'******PARAMETERS******
MUNIT=51200 'motor units = 1/256 resolution
EUNIT=2000 '500 line encoder quad input
           'enable encoder functions
EE=1
STLF=200
                 'stall factor 10% of 1 rev.
STLDE=1
                 'enable stall detection
                 'stop motion if stall is detected
STLDM=0
MAC=75
                  'accel. current to 75%
MRC=50
                 'run current to 50%
MHC = 25
                  'hold current to 25%
```

```
'******PROGRAM*******
PGM 200
 CTR2=0
 POS=0
 MOVR 1
 HOLD 2
 DELAY 250
 PRINT "\rEncoder Count= ", CTR2, " Position Count= ", POS, "\e[K";
 MOVR 10
 HOLD 2
 DELAY 250
 PRINT "\rEncoder Count= ", CTR2, " Position Count= ", POS,"\e[K";
 MOVR -11
 HOLD 2
 DELAY 250
 PRINT "\rEncoder Count= ", CTR2, " Position Count= ", POS,"\e[K";
 BR 200
END
PGM
```

Execute the program by entering "EXEC 200" into the terminal.

## Following an External Clock (Electronic Gearing)

The High-Speed Differential I/O Module allows you to configure the MicroLYNX's primary axis to follow an external clock input. The hardware connection (*Figure 11.10*) is almost identical to that shown for closed loop control, only in this instance instead of using a quadrature clock input for position monitoring and maintenance, we will use the encoder input to control the primary axis.

Using this type of application introduces the HAE (Half Axis Enable) flag and the HAS (Half Axis Scaling) variable. In half axis mode the master clock is taken from the CLK2, CLK3 or CLK4 (I/O channels 13 & 14, 15 & 16 or 17 & 18), which have the IOS variable configured as inputs, a clock type, and ratio mode enabled. The primary axis will move as a ratio of this clock based upon the factor entered in the HAS variable.

# HAE Half Axis Enable/Disable Flag

This flag (1) enables and (0) disables half axis scaling mode. The default condition is (0) disabled. The HAE flag must be enabled for this mode to function.

# HAS Half Axis Scaling Variable

The half axis scaling variable is the factor by which the Follower Input: Primary Axis ratio is scaled. The range of the factor is >-1 to <1. For example, a setting of HAS=.5 will output 1 pulse on the primary axis for every 2 pulses input to the follower input or a 2:1 ratio, HAS=.2 will be 5:1, HAS=.999 will be .999:1 and so on. The default HAS value is 0.000, thus some factor must be entered to make this function.

# Configuring the I/O for Half Axis Mode

The parameter setup to make this configuration follows. This assumes a High-Speed Differential I/O Expansion Module installed in slot 2. If your module is installed in slot 3, use I/O channels 15 and 16 (IOS 15=5,0,1,0,1,1 and IOS 16=6,0,1,0,1,1) instead. The raw count of clock pulses will register to CTR3. I/O channels 17 and 18 can be used for this also, only there is no registration of clock pulses:

| IOS 13=3,0,1,0,1,1 | <pre>`I/O 13 quad. input, ratio mode</pre>  |
|--------------------|---------------------------------------------|
| IOS 14=4,0,1,0,1,1 | <pre>`I/O 14 quad. input, ratio mode</pre>  |
| HAE=1              | `Enable half-axis scaling mode              |
| HAS=.5             | 'Half-axis scaling variable to .5 (1 output |
|                    | 'pulse on the pri. axis for 2 input pulses) |

NOTE: In this example a differential encoder is used to illustrate the quadrature input clock pulses.

With this configuration, one (1) step clock pulse will output to the primary axis for every two (2) quadrature input clock pulses. By reading the value of CTR2 and CTR1 you can see the ratio of the pulses.

Try different HAS variable, motor resolution and MUNIT settings to see how the primary axis is effected by different settings.

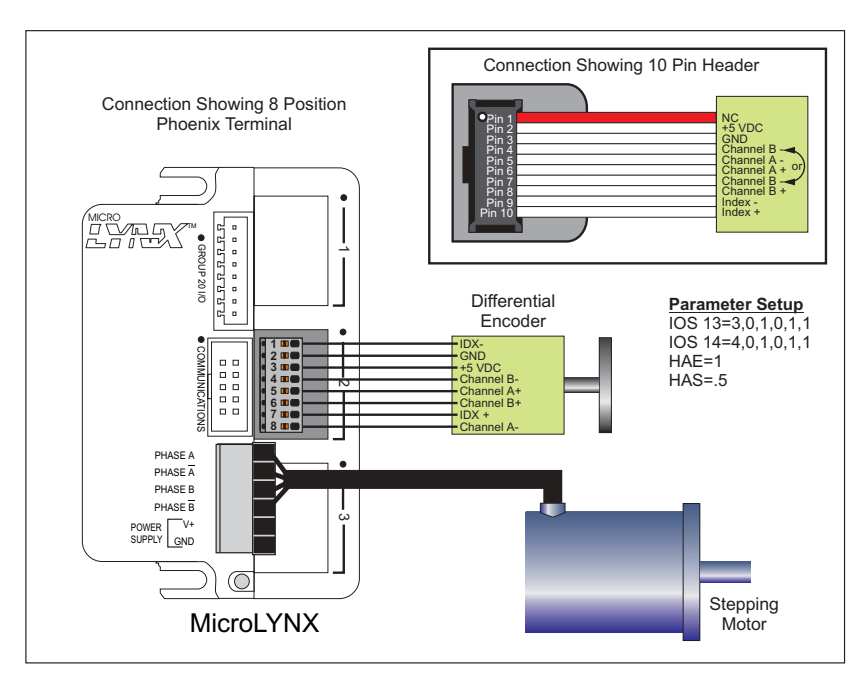

Figure 11.10: Differential I/O Connections for Following an External Quadrature Input

**NOTE:** The HAS variable must be set to less than 1 or Error Code 9004, "Ratio Out of Range" will occur.

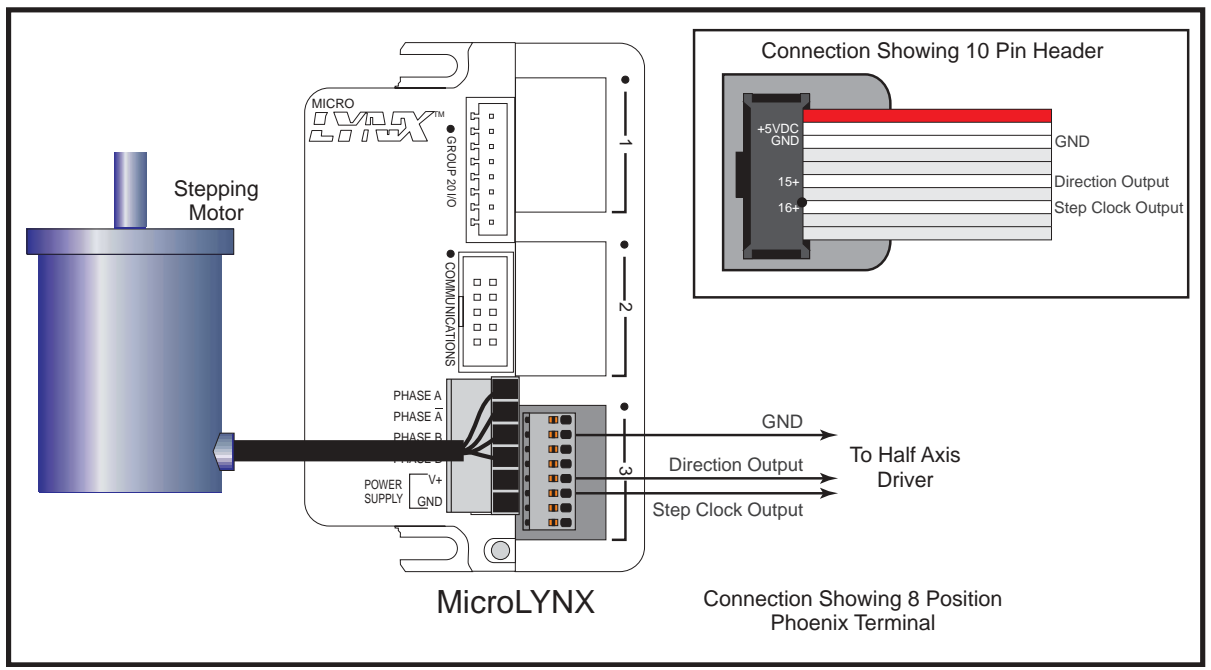

Figure 11.11: One and a Half Axis Operation

# One and a Half Axis Operation (RATIOE)

A secondary drive can be connected to a pair of differential outputs. The secondary driver will operate off of the differential output pair 15 and 16 (I/O pair 13 and 14 can also operate in this mode). Setting the ratio mode to TRUE (1) for the differential output clock (IOS) specifies a secondary drive function. Then when ratio mode is enabled (*RATIOE*); the secondary axis will follow the primary axis with the ratio specified by the *RATIO* variable.

The sequence of commands used to make this setup function would be as follows:

'Set IOS 15 to step/direction clock type, and ratio mode IOS 15 = 5, 0, 1, 0, 2, 1'Set IOS 16 to step/direction clock type, and ratio mode IOS 16 = 6, 0, 1, 0, 2, 1'Set Ratio Mode Enable Flag to TRUE (1) RATIOE = 1 'Set RATIO variable to .5 for the secondary drive RATIO = .5

With this setup, the motor on the secondary drive will move half the distance of the primary.

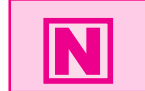

**NOTE:** The HAS variable must be set to less than 1 or Error Code 9004, "Ratio Out of Range" will occur.

# Analog Input/Joystick Module

The Analog Input/Joystick Expansion Module adds two 0 to 5 volt analog input channels to the MicroLYNX System. Both channels can be used for data aquisition, or either channel can be used to directly control motion. This offers the user the capability of receiving input from a variety of analog sources such as temperature or pressure sensors, and then controlling events based upon those inputs.

The user-selected Joystick channel can be programmed to set the range, zero, deadband and sensitivity. Each channel uses a 12 bit D/A converter for better resolution as well as a fixed single pole analog filter with a cutoff frequency of 658 Hz to reduce the electrical noise that can be present in industrial environments.

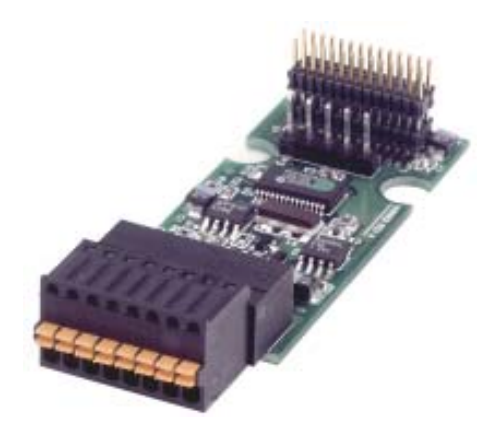

The Analog Input/Joystick Module can be installed in any free slot, however only one (1) module can be used per MicroLYNX.

# Electrical Specifications

| Analog Input Voltage Range                      | 0 to +5 Volts |
|-------------------------------------------------|---------------|
| Resolution                                      | 12 Bits       |
| Offset                                          | ±2LSB         |
| Integral Linearity Error                        | ±2LSB         |
| Differential Linearity Error                    | ±3/4 LSB      |
| Absolute Maximum Voltage at Inputs              | ±24 Volts     |
| Joystick Reference Voltage                      | +5 Volts      |
| Precision Calibration Reference Voltage (±0.2%) | +4.096 Volts  |
| Calibration Reference Voltage Tolerance         | ±2 %          |
| Analog Input Filter Cutoff Frequency            | 658 Hz        |
|                                                 |               |

|       | Connector Option          |                           |
|-------|---------------------------|---------------------------|
| Pin # | 8 Position Phoenix        | 10 Pin Header             |
| 1     | +5V (Joystick Reference)  | +5V (Joystick Reference)  |
| 2     | AIN 1                     | GND                       |
| 3     | GND                       | AIN 1                     |
| 4     | +5V (Joystick Reference)  | +5V (Joystick Reference)  |
| 5     | AIN 2                     | GND                       |
| 6     | GND                       | AIN 2                     |
| 7     | 4.096V (Calib. Reference) | 4.096V (Calib. Reference) |
| 8     | GND                       | GND                       |
| 9     |                           | GND                       |
| 10    |                           | N.C.                      |

Table 11.7: Analog Input/Joystick Module Pin Configuration

# Installing the Analog Input/Joystick Module

To install the Analog Input/Joystick Expansion Module in your MicroLYNX, perform the following in accordance with Figure 11.12.

- 1) Remove the two retaining screws (A) from the cover.
- 2) Remove the blank panel (1, 2, or 3) from the desired slot you want to use.
- 3) Carefully press the Expansion Module (B) into place by plugging the 28 pin connector into the desired receptacle (C, D, or E) and snapping it into place under the retaining clips (F).
- 4) Reinstall the MicroLYNX cover.
- 5) Affix the labels supplied with the Module as shown.

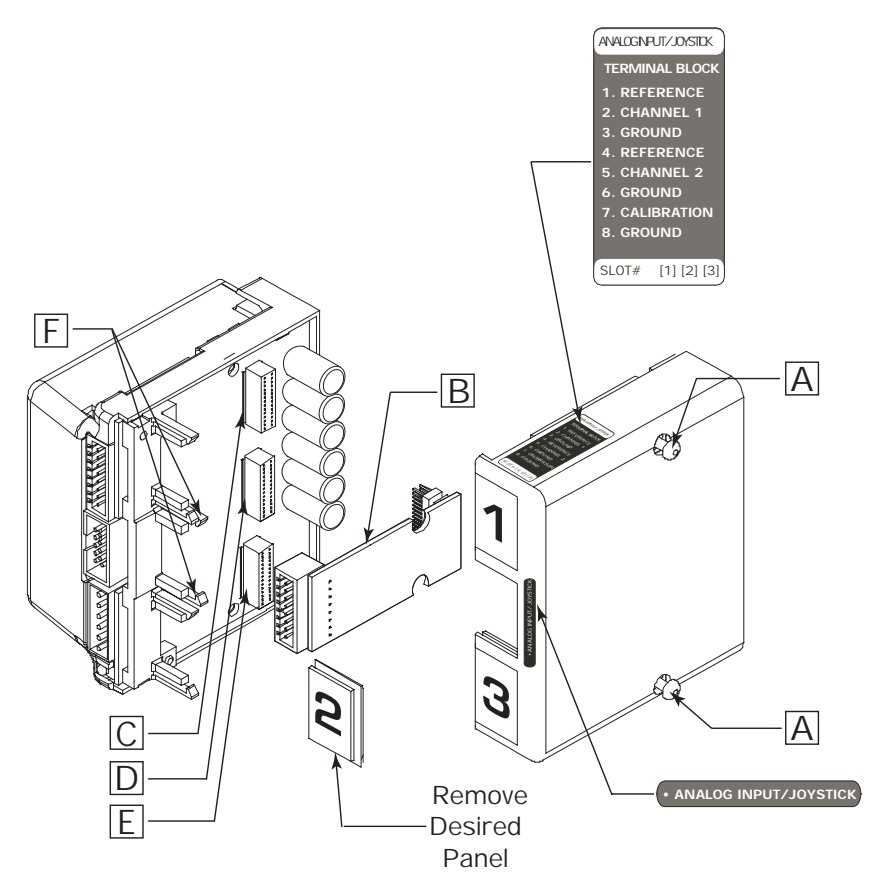

Figure 11.12: Installing the Analog Input/Joystick Module

# Instructions & Variables Specific to the Analog Input/JoystickModule

There are several new enhancements to the MicroLYNX instruction set which add the functions of the Analog Input/Joystick Interface Module while maintaining backward compatibility with the modular LYNX System. The following instructions and variables are specific to the Analog Input/Joystick Interface Module. These are introduced here and covered in more detail in Part III, Software Reference.

| Instruction | Usage                                                                  | Description                                                                                                    |
|-------------|------------------------------------------------------------------------|----------------------------------------------------------------------------------------------------|
| IJSC        | IJSC                                                                   | CALIBRATE JOYSTICK INSTRUCTION: Supports the<br>Analog/Joystick Interface Module when operating in<br>joystick mode. Execution of this command followed by<br>moving the connected joystick over its range of motion<br>and back to center, and then pressing the "ENTER"<br>key, or letting it time out for 30 seconds calibrates the<br>joystick. This instruction allows for rapid calibration of<br>the joystick. |
| Variable    | Usage                                                                  | Description                                                                                                    |
| ADS         | ADS <chan>=<aunit>,<func>,<la-<br>w&gt;</la-<br></func></aunit></chan> | ANALOG INPUT SETUP VARIABLE: Supports the<br>Analog Input/Joystick Module.<br><chan> = channel # (1 or 2)<br/><aunit> = converts analog units to motor steps<br/>(velocity = aunit x munit)<br/><mode> = 1 - analog, 2 - joystick<br/><law> = Adjusts joystick position to motor velocity<br/>transformation. 1 = linear, 2 = square law, 3 = cube<br/>law</law></mode></aunit></chan>                                |
| AIN         | <var>=AIN<chan></chan></var>                                           | READ ANALOG INPUT CHANNEL: Causes a read of<br>analog input channel <chan>, data is saved as variable<br/><var>.</var></chan>                                                                                                    |
| JSC         | JSC= <num></num>                                                       | JOYSTICK CENTER POSITION VARIABLE, updated by USC command or directly as shown.                                                                                                    |
| JSDB        | JSDB= <num></num>                                                      | JOYSTICK DEADBAND VARIABLE, updated by ISJC command or directly as shown.                                                                                                    |
| JSFS        | JSFS= <num></num>                                                      | JOYSTICK FULL SCALE VARIABLE, updated by ISJC command or directly as shown.                                                                                                    |
| Flag        | Usage                                                                  | Description                                                                                                    |
| JSE         | JSE= <flg></flg>                                                       | <b>JOYSTICK ENABLE FLAG:</b> <fig> = 1 enables joystick function, <fig> = 0 (default) disables.</fig></fig>                                                                                                    |

Table 11.8: Analog Input/Joystick Module Software Command Summary

# Error Codes

In addition to the instructions and variables, the following error codes have been added to support the inclusion of the Analog Module and aid in troubleshooting the MicroLYNX System:

- 1201 Selected Analog Board not installed.
- 1202 Analog channel number not available.
- 1204 Analog option not installed.
- 1205 Analog VALUE out of range, possibly defective Board.
- 2101 Analog RANGE not allowed.
- 2102 Analog destination/source not allowed.
- 2103 Analog Destination/Source already used.
- 2104 Invalid Analog Channel number.
- 2105 Analog LAW not allowed.
- 2106 Can't enable Joystick while in motion, or can't exec motion cmd with Joystick enabled.

9014 Analog input not allowed for data.

# The ADS Variable (A to D Setup)

The ADS variable is the heart of the MicroLYNX Analog Input/Joystick Interface Module. There are three parameters that control how the module will respond to input. It is used as follows:

ADS <chan>=<aunit>, <mode>, <law>

<chan>: Is the analog input channel that will be used, either 1 or 2.

<aunit>: This parameter sets the relationship between the analog input and units that are convenient to the user. In analog (User) mode the aunits parameter is the number of user units corresponding to the Analog Module full scale. In Joystick (Velocity) mode the aunits parameter is the number of munits/second corresponding to the Joystick Full Scale (JSFS) parameter.

<mode>: The mode parameter controls whether or not the input is used for velocity control; 1 = analog input, 2 = velocity or joystick mode.

<law>: Controls the sensitivity of the velocity with respect to the analog input. The effect of the analog input can be linear, square or cube. <law> applies to velocity mode only.

Here are two examples that illustrate the ADS variable:

## Example 1

A pressure transducer is connected to input 1. The transducer output is 10 psi/volt. Vref represents the voltage at the Input to the Analog Joystick Module corresponding to full scale. Vref as measured at pin 1 on the Analog Joystick Module is 5.05 volts. Thus aunits for channel 1 is 10 psi/volt x 5.05 volts or 50.5. The value returned by an analog read of Channel 1 will be in psi. Note that the full scale output of the transducer does not have to equal the Analog Module full scale. This setup would be expressed thus: ADS 1=50.5, 1

## Example 2

A 1.8 degree (per full step) motor connected to a lead screw with a lead of .1 inches/rev. The step motor drive is set for 32 usteps per full step. A joystick is connected to channel 1. To program speed and motion in inches set munits to (32 pulses/1.8 degrees) x (360 degrees/1 rev) x (1 rev/.1 inches). If a maximum speed of 3 inches/second is desired while in Joystick operation set aunits for channel 1 to 3. For linear Joystick operation the setup command is ADS 1 = 3,2,1

# Typical Functions of the Analog Input/Joystick Module

There are three program examples that will illustrate the use of the Analog Input/Joystick Module. In each case a  $1k\Omega$  potentiometer is used to emulate a sensor for analog input mode and a joystick for velocity mode.

Use the connection configuration shown in figure 11.13 below, a joystick or a sensor would be connected the same way.

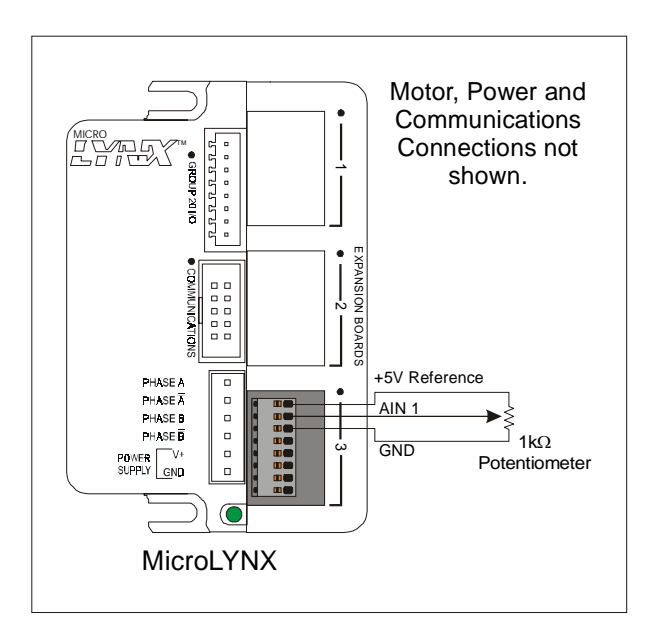

Figure 11.13: Analog Input Module Exercise Connection

# Exercise 1: Velocity (Joystick) Mode

Here the potentiometer is emulating a joystick. Enter and execute the following program. When the voltage on AIN 1 is roughly 100mV either side of 2.5 volts it will be in the deadband range of the joystick. When less than 2.4 volts, the axis will accelerate in the minus (-) direction. When more than 2.6 volts, it will accelerate in the positive (+) direction. The velocity will increase as the voltage decreases from 2.4 to 0, or increases from 2.6 to 5.0. This can be watched with a multimeter. In this exercise both the axis velocity and position will display to the terminal screen.

```
'****Parameters****
MSEL=256
MRC=100
MAC=100
MUNIT=51200
JSDB=100
                 'Joystick deadband =100 aunits
                 `max velocity 10,000 munits/sec
VM =10000
ADS 1=1000,2,1
                `chan. 1,aunits=1000, joystick, linear law
JSE = 1
                 'enable joystick functions
'****Program****
PGM 1
PRINT "\e[2J"
  LBL RUN
  PRINT "\e[1;1HInput Channel =
                                    " , AIN
  PRINT "Axis Velocity = " , VEL
 PRINT "Axis Position = " , POS
 BR RUN
END
PGM
```

# Exercise 2: Sensor Input I

Here we pretend the potentiometer is a pressure transducer and use it to display a pressure value to the screen.

```
ADS 1=50.5,1 'set ADS to aunit=50.5, analog input mode

PGM 200

LBL PRNTPSI 'name program "PRNTPSI"

PRINT "\e[2J" 'ansi esc. sequence to clear display

PRINT "Pressure = ", AIN 1 , " PSI"

BR PRNTPSI 'loop to program beginning

END

PGM
```

# Exercise 3: Sensor Input II

Once again our potentiometer is pretending to be a sensor. In this exercise the program will call up a subroutine based upon the voltage seen on AIN 1 and position the axis at an absolute position. The best analog to this example might be a flow control application.

| '****Parameters****   |                                                 |
|-----------------------|-------------------------------------------------|
| MUNIT=51200           | `munits=51200                                   |
| MAC=75                | `acceleration current to 75%                    |
| MRC=50                | 'run current to 50%                             |
| ADS 1=5,1             | `aunits 5, analog input mode                    |
| VAR LIMIT=0           | 'declare user var "LIMIT"                       |
| '****Program****      |                                                 |
| PGM 200               |                                                 |
| LBL AINTST            | 'name program "AINTST"                          |
| LIMIT = AIN 1         | `set user var "LIMIT" = AIN 1                   |
| CALL ATEST, LIMIT>3.5 | `call ATEST if LIMIT is greater than 3.5 aunits |
| CALL BTEST, LIMIT<3.5 | `call BTEST if LIMIT is less than 3.5 aunits    |
| BR 200                | `loop to beginning of program                   |
| END                   |                                                 |
| '****Subroutines****  |                                                 |
| LBL ATEST             | 'declare subroutine "ATEST"                     |
| VM=20                 | <pre>`max. velocity = 20 munits/sec.</pre>      |
| MOVA 10               | `index to abs. pos. 10                          |
| HOLD 2                | 'suspend prog. until motion completes           |
| RET                   | 'return from subroutine                         |
| LBL BTEST             | 'declare subroutine "BTEST"                     |
| VM=5                  | <pre>`max velocity = 5 munits/sec.</pre>        |
| MOVA 22               | `index to abs. pos. 22                          |
| HOLD 2                | 'suspend prog. until motion completes           |
| RET                   | 'return from subroutine                         |
|                       |                                                 |

# Isolated Communications Module

The Isolated Communication Expansion Module adds either RS-232 or RS-485 to the CAN based MicroLynx motion control system. This second communication port is fully independent and optically isolated from I/O and input power ground.

This second port could be used to communicate to an operator interface or for system diagnostics while the system is in use.

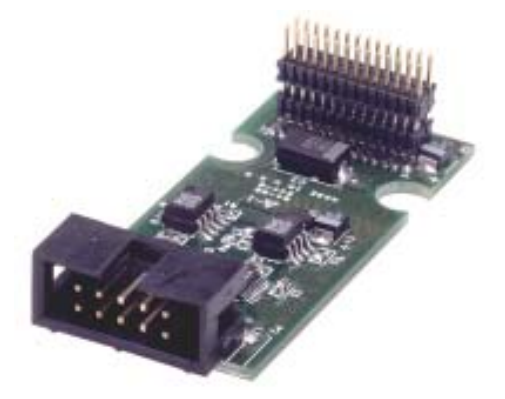

# Electrical Specifications

| RS-232 Receiver               |                  |
|-------------------------------|------------------|
| Input Voltage Range           | ±30 Volts        |
| Input Threshold Low           | 0.4 Volts        |
| Input Threshold High          |                  |
| Input Resistance              |                  |
| RS-232 Transmitter            |                  |
| Output Voltage Swing          | ±5 Volts         |
| Output Resistance             |                  |
| Output Short Circuit Duration | Continuous       |
| RS-485 Receiver               |                  |
| Input Voltage Range           | 8 to +12.5 Volts |
| Input Differential Threshold  | ±200 Millivolts  |
| Input Resistance              |                  |
| Driver                        |                  |
| Differential Output (R=50 W)  |                  |
| Output Voltage Range          | 8 to +12.5 Volts |

| RS-232 Expansion Module |                       |               |
|-------------------------|-----------------------|---------------|
|                         | Connector Option      |               |
| Pin #                   | 8 Position<br>Phoenix | 10 Pin Header |
| 1                       | CGND                  | N.C.          |
| 2                       | RS-232 RX             | RS-232 TX     |
| 3                       | RS-232 TX             | RS-232 RX     |
| 4                       | N.C                   | N.C.          |
| 5                       | N.C.                  | CGND          |
| 6                       | N.C.                  | N.C.          |
| 7                       | N.C.                  | N.C.          |
| 8                       | N.C.                  | N.C.          |
| 9                       |                       | N.C.          |
| 10                      |                       | N.C.          |

Table 11.9: RS-232 Pinout

| RS-485 Expansion Module |                       |               |
|-------------------------|-----------------------|---------------|
|                         | Connector Option      |               |
| Pin #                   | 8 Position<br>Phoenix | 10 Pin Header |
| 1                       | N.C.                  | N.C.          |
| 2                       | N.C.                  | N.C.          |
| 3                       | N.C.                  | N.C.          |
| 4                       | RS-485 RX-            | N.C.          |
| 5                       | RS-485 RX+            | CGND          |
| 6                       | RS-485 TX-            | RS-485 RX+    |
| 7                       | CGND                  | RS-485 RX-    |
| 8                       | RS-485 TX+            | RS-485 TX-    |
| 9                       |                       | RS-485 TX+    |
| 10                      |                       | CGND          |

Table 11.10: RS-485 Pinout

# The RS-232 Communications Module

The RS-232 Communications Expansion Module, which allows for use of the RS-232 interface, can only be used with the CAN bus version of the MicroLYNX. This expansion board may only be used in slot 1 of the MicroLYNX and is automatically recognized; no configuration is needed.

This expansion board uses MicroLYNX COMM 2 and can be used to simultaneosly communicate with the MicroLYNX via RS-232, while communicating via the CAN bus. This is useful in requesting and displaying system status information from and to a PC or terminal.

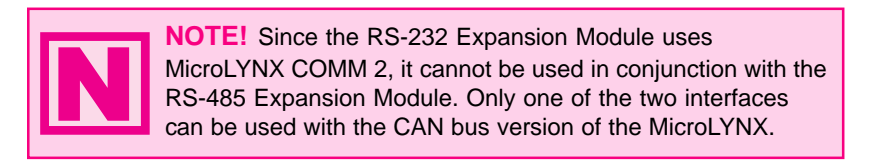

Table 11.9 and Figure 11.14 illustrate the pin configuration and connection of the RS-232 Expansion Module.

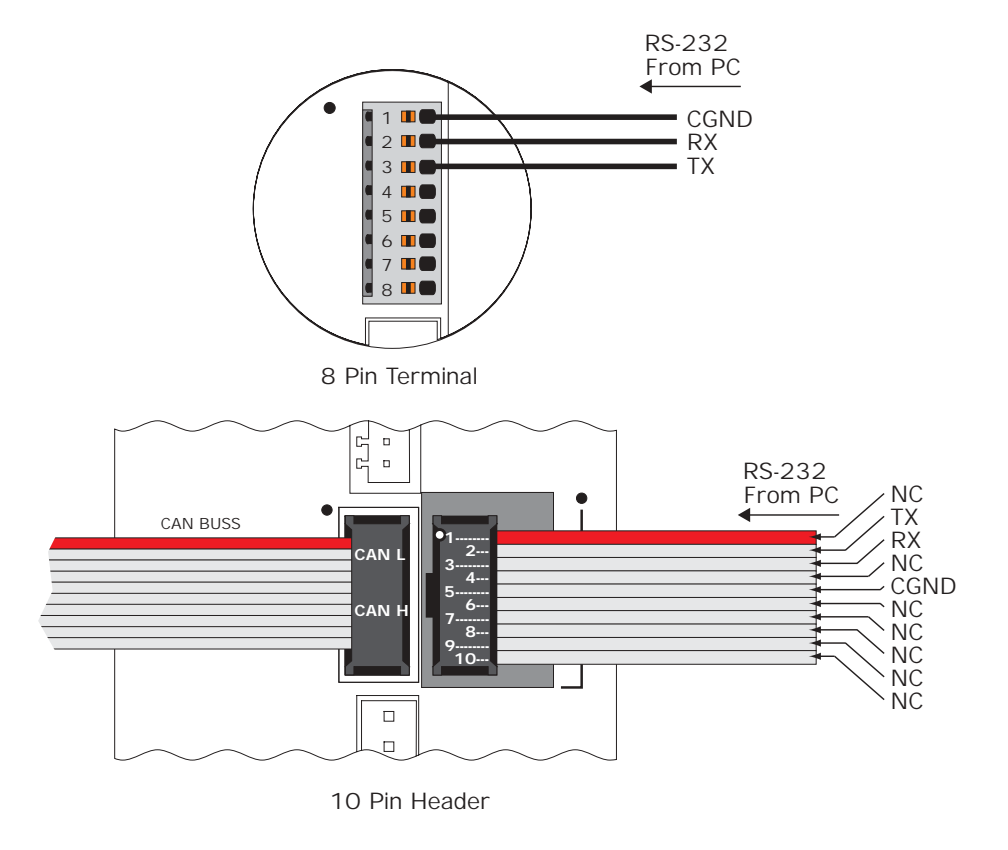

Figure 11.14: Connecting the RS-232 Expansion Module

# The RS-485 Communications Module

The RS-485 Communications Expansion Module allows for use of the RS-485 interface on the CAN bus version of the MicroLYNX only. This expansion module may only be used in slot 1 of the MicroLYNX and is automatically recognized; no configuration is needed.

This expansion board uses MicroLYNX COMM 2 and can be used to simultaneosly communicate with the MicroLYNX via RS-485, while communicating via the CAN bus. This is useful in requesting and displaying system status information from and to a PC, terminal or machine interface such as the IMS HMI. It also allows for the use of multiple MicroLYNX Systems in a PARTY configuration without using additional CAN bus node positions, if the CAN interface is not required in all the MicroLYNX nodes.

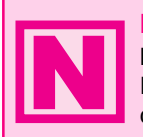

**NOTE!** Since the RS-485 Expansion Module uses MicroLYNX COMM 2, it cannot be used in conjunction with the RS-232 Expansion Module. Only one of the two interfaces can be used with the CAN bus version of the MicroLYNX.

Table 11.10 and Figure 11.15 illustrate the pin configuration and connection of the RS-485 Expansion Module. For multi-drop connection information see *Section 7: The Communications Interface*.

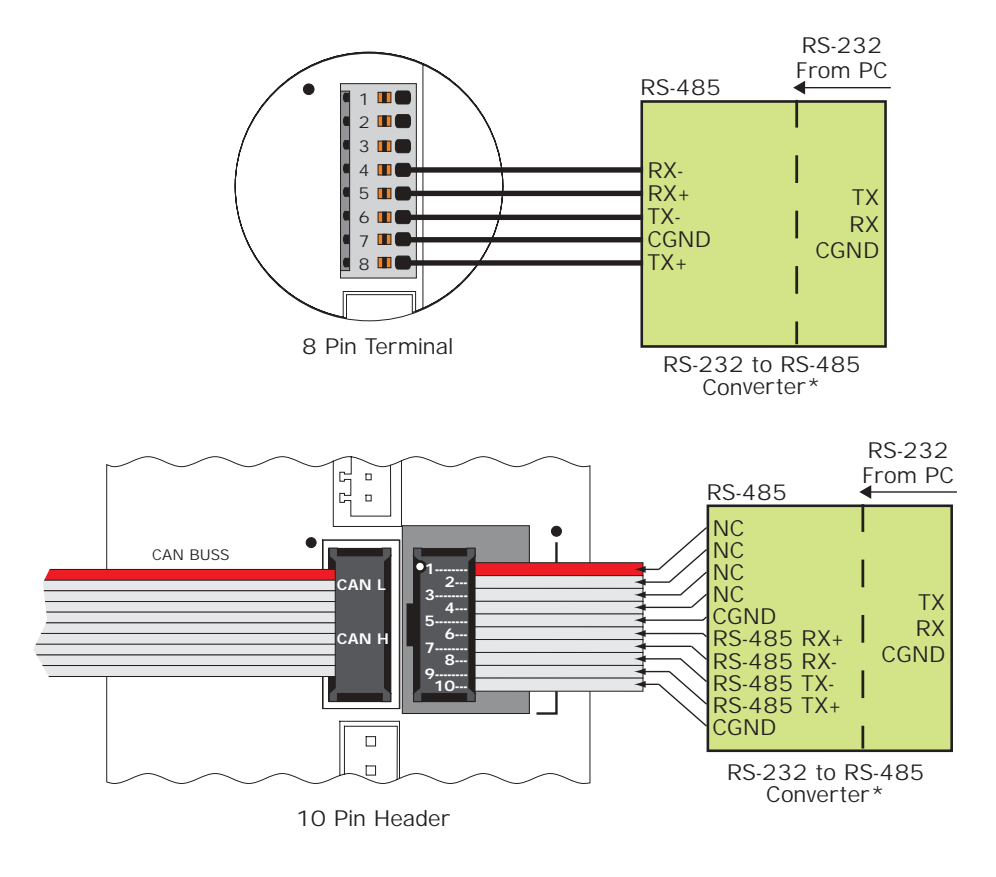

<sup>t</sup> The recommended RS-232 to RS-485 Converter is IMS Part Number CV-3222. If your PC is equipped with an RS-485 board, no converter is necessary. Connect the RS-485 lines from the host PC directly to the MicroLYNX.

Figure 11.15: Connecting the RS-485 Expansion Module

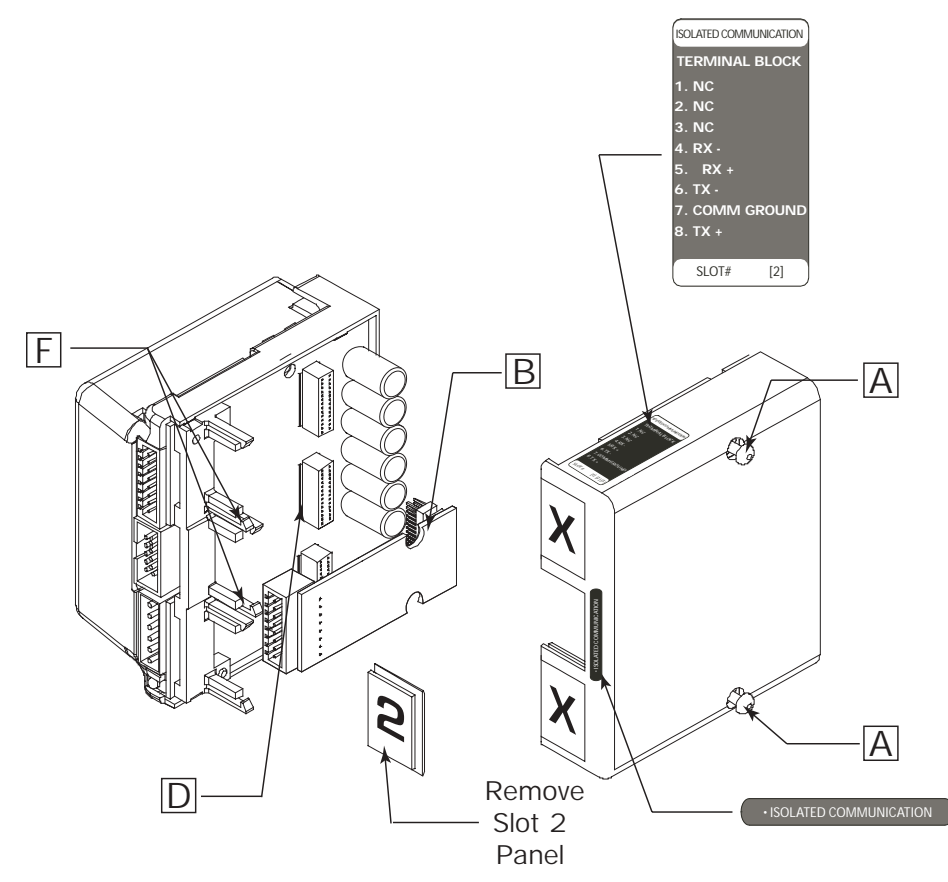

Figure 11.16: Installing the Isolated Communications Module

To Install the Module:

- 1) Remove the two retaining screws (A) from the cover.
- 2) Remove the blank panel from the #2 slot
- 3) Carefully press the Expansion Module (B) into place by plugging the 28 pin connector into the #2 receptacle and snapping it into place under the retaining clips (F).
- 4) Reinstall the MicroLYNX cover.
- 5) Affix the labels supplied with the Module as shown.

# Analog Output Module

The Analog Output Expansion Module gives the MicroLYNX the ability to control drives that require an analog control signal such as variable frequency drives, servos and brush-type DC motor drives. It adds two 0 to +5 volt output channels to the functionality of the MicroLYNX. Each channel features 12 bit resolution and may be programmed to one of three operational modes: voltage, velocity or position. Each of these modes may be set to a 2.5V centerpoint for plus or minus operation.

In many cases, this module may save the expense and complexity of using a PLC by enabling MicroLYNX to handle applications such as Indexing Conveyor, Material Handling and Feed Rate Override.

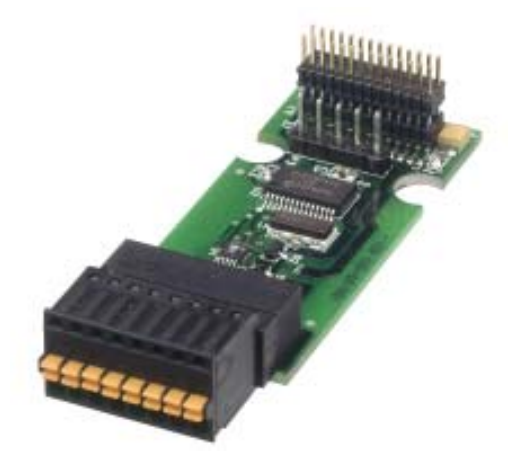

# Electrical Specifications

| Analog Output Voltage        | $\dots$ 0 to +5 Volts @ 50mA Max. |
|------------------------------|-----------------------------------|
| Resolution                   |                                   |
| Offset                       | ±3LSB                             |
| Integral Linearity Error     | ±2LSB                             |
| Differential Linearity Error | ±3/4 LSB                          |
|                              |                                   |

| Pin # | Connector Option              |                               |
|-------|-------------------------------|-------------------------------|
|       | 8 Pin<br>Terminal Block       | 10 Pin Header                 |
| 1     | Ground                        | Ground                        |
| 2     | CH1 (slots 1-2), CH3 (slot 3) | Ground                        |
| 3     | Ground                        | CH1 (slots 1-2), CH3 (slot 3) |
| 4     | Ground                        | Ground                        |
| 5     | CH2 (slots 1-2), CH4 (slot 3) | Ground                        |
| 6     | Ground                        | CH2 (slots 1-2), CH4 (slot 3) |
| 7     | NC                            | NC                            |
| 8     | NC                            | Ground                        |
| 9     |                               | NC                            |
| 10    |                               | NC                            |

Table 11.11: Analog Output MOdule Pinout
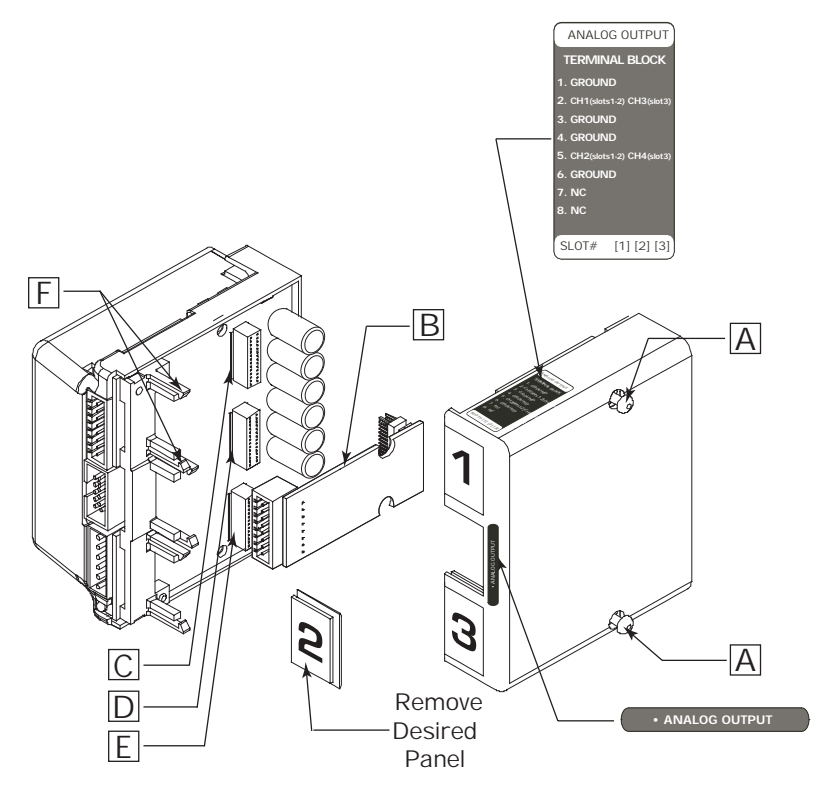

Figure 11.17: Installing the Analog Output Module

To Install the Module:

- 1) Remove the two retaining screws (A) from the cover.
- 2) Remove the blank panel (1, 2, or 3) from the desired slot you want to use.
- 3) Carefully press the Expansion Module (B) into place by plugging the 28 pin connector into the desired receptacle (C, D, or E) and snapping it into place under the retaining clips (F).
- 4) Reinstall the MicroLYNX cover.
- 5) Affix the labels supplied with the Module as shown.

### Analog Output Commands

The Analog output module adds 3 new commands to the MicroLynx code and is available in Firmware 1.528 or higher.

The commands are AOUT, VAE and DAS.

| <b>MNEMONIC</b>                                                                                                    | <b>Description</b> | <b>OPCODE</b> |
|----------------------------------------------------------------------------------------------------|--------------------|---------------|
| AOUT <chan> = <value>*AUNIT If DAS = 1 or 2</value></chan>                                                                                  | Analog OUT         | 7Ch (124)     |
| AOUT <chan> = Velocity*AUNIT*MUNIT<br/>AOUT <chan> = Position*AUNIT*MUNIT<br/>Converts using this formula if DAS = 3,4,5 or 6</chan></chan> | Analog OUT         | 7Ch(124)      |

Outputs scaled <value> to the Digital to Analog Board. (Converts scaled <value> from D to A) DAS = 1 or 2 or

Converts using this formula if DAS = 3: Velocity\*AUNIT\*MUNIT = 0 to 4095 counts Converts using this formula if DAS = 4: Velocity\*AUNIT\*MUNIT = -2048 to +2047 counts Converts using this formula if DAS = 5: Position\*AUNIT\*MUNIT = 0 to 4095 counts Converts using this formula if DAS = 6: Position\*AUNIT\*MUNIT = -2048 to +2047 counts

| MNEMONIC                                                  | Description                              | OPCODE   |  |
|-----------------------------------------------------------|------------------------------------------|----------|--|
| VAE = 0 or 1<br>0 for DAS 1 & 2<br>1 for DAS 3, 4, 5 or 6 | Velocity or position<br>to Analog Enable | C2h(194) |  |

Enables Velocity or Position to be sent to the digital to analog channel that has a DAS type of 3 to 6.

| MNEMONIC              | Description                    | OPCODE   |
|-----------------------|--------------------------------|----------|
| DAS chan = AUNIT,type | Digital to Analog Output Setup | B4h(180) |

type = 1 to 6 (all types produce 0 to 5 volts)

1 = Volts, absolute <value>.

2 = Volts, plus or minus centered around 2.5 volts

3 = Velocity, absolute Velocity.

4 = Velocity, plus or minus centered around 2.5 volts

5 =Position, absolute Position.

6 = Position, plus or minus centered around 2.5 volts

For setting up Digital to Analog channels:

chan = 1,2 when in slot 2 chan = 3,4 when in slot 3 value = 0 to 4095 when AUNIT = 1 value = 32 bit IEEE floating point when AUNIT not 0 or not 1 AUNIT = 1 or 32 bit IEEE floating point. NOT ZERO 4095 / USER\_UNITS; Absolute types (DAS=1, 3, 5) 4095 / (USER\_UNITS \* 2); plus or minus types (DAS = 2, 4, 6)

### Absolute Type Examples (For O to 5 Volt Output)

Result: With DAS=1 and AUNIT = 4095/5 and VAE = 0. AOUT <chan> = <value> AOUT <chan> = 1 volt when <value> = 1; AOUT = 2.75 volts when <value> = 2.75.

Result: With DAS = 3 and AUNIT = 4095/5\*51200 and MSEL=256 and MUNIT = 51200 and VAE = 1. AOUT <chap> = 1 volt when Velocity = 1; AOUT = 2.75 volts when Velocity = 2.75.

Result: With DAS = 5 and AUNIT = 4095/5\*51200 and MSEL=256 and MUNIT = 51200 and VAE = 1. AOUT <chap = 1 volt when Position = 1; AOUT = 2.75 volts when Position = 2.75.

### Plus or Minus Type Examples

Set an analog value (as if controlling a speed of 0 to 10000 steps/sec in a separate drive) and control direction: AOUT <chan> = <value> Result: With DAS = 2 and AUNIT = 4095/20000 and VAE = 0. AOUT <chan> = 2.5 volts when <value> = 0; AOUT <chan> = 5 volts when <value> = +10000; AOUT <chan> = 0 volts when <value> = -10000.

Result: With DAS = 4 and AUNIT = 4095/20000 and MSEL = 2 and MUNIT = 1 and VAE = 1. AOUT <chan> = 2.5 volt when Velocity = 0; AOUT <chan> = 5 volts when Velocity = 10000; AOUT <chan> = 0 volts when Velocity = -10000

Result: With DAS = 6 and AUNIT = 4095/20000 and MSEL = 2 and MUNIT = 1 and VAE = 1. AOUT <chan> = 2.5 volt when Position = 0; AOUT <chan> = 5 volts when Position = 10000AOUT <chan> = 0 volts when Position = -10000

# 12 Channel Isolated Digital I/O Module

The 12 Channel Isolated Digital I/O Expansion Module adds an additional twelve +5 to 24 VDC isolated I/O channels. All of the I/O channels can be individually programmed as either inputs or outputs, or as dedicated (limit, home, etc.) or general purpose.

When used as inputs, these I/O channels have seven programmable digital filter settings ranging from 215 Hz to 27.5 kHz. As outputs, each channel can sink up to 350 mA. The I/O is isolated from the power supply ground.

A 7.5kOhm switch selectable pull-up resistor is provided for each I/O channel. The twelve I/O channels may be pulled up to either the internal +5 VDC supply or an external voltage provided by the user. Protection circuitry includes over temperature, short circuit and inductive current clamp.

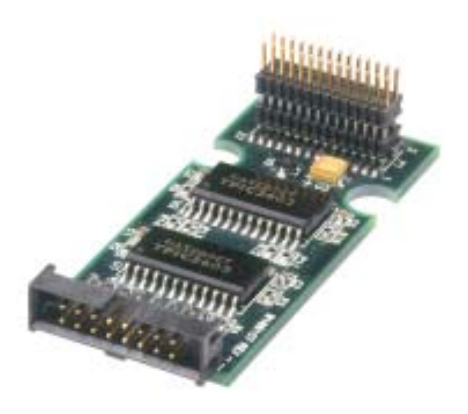

## Electrical Specifications

| Input Voltage Range        |                                                    |
|----------------------------|----------------------------------------------------|
| Input Low Level            |                                                    |
| Input High Level           |                                                    |
| Open Circuit Input Voltage |                                                    |
| Pull-up Switch ON          |                                                    |
| Pull-up Switch OFF         |                                                    |
| Load Supply Voltage        |                                                    |
|                            | (Transient protected at 60 volts)                  |
| FET On Resistance          |                                                    |
| Continuous Sink Current    |                                                    |
|                            | $(Ta = 25^{\circ}C)$                               |
| Maximum Group Sink         |                                                    |
| Filter Cutoff Frequencies  | 27.5, 13.7, 6.89, 3.44, 1.72 kHz, 860, 430, 215 Hz |

|       | 16 Pin Connectors<br>Samtec (S) / Hirose (H) |                |        |       |                |
|-------|----------------------------------------------|----------------|--------|-------|----------------|
| Pin   | #s                                           | Function       | Pin #s |       | Function       |
| 1 (S) | 15 (H)                                       | V Pull-Up A    | 9 (S)  | 7 (H) | V Pull-Up B    |
| 2 (S) | 16 (H)                                       | I/O Channel 1A | 10 (S) | 8 (H) | I/O Channel 1B |
| 3 (S) | 13 (H)                                       | I/0 Channel 2A | 11 (S) | 5 (H) | I/O Channel 2B |
| 4 (S) | 14 (H)                                       | I/O Channel 3A | 12 (S) | 6 (H) | I/O Channel 3B |
| 5 (S) | 11 (H)                                       | I/O Channel 4A | 13 (S) | 3 (H) | I/O Channel 4B |
| 6 (S) | 12 (H)                                       | I/O Channel 5A | 14 (S) | 4 (H) | I/O Channel 5B |
| 7 (S) | 9 (H)                                        | I/O Channel 6A | 15 (S) | 1 (H) | I/O Channel 6B |
| 8 (S) | 10 (H)                                       | I/O Ground A   | 16 (S) | 2 (H) | I/O Ground B   |

Table 11.12: 12 Channel Isolated I/O Module Pinout

### I/O Configuration

Inputs and Outputs as well as digital filtering are configured in the same manner as the Standard I/O (Group 20). Please refer to Section 10 "Configuring the Isolated Digital I/O" for details.

### Installing the 12 Channel I/O Module

#### To Install the Module:

- 1) Remove the two retaining screws (A) from the cover.
- 2) Remove the blank panel (1 or 2) from the desired slot you want to use.
- 3) Carefully press the Expansion Module (B) into place by plugging the 28 pin connector into the desired receptacle (C or D) and snapping it into place under the retaining clips (F).
- 4) Reinstall the MicroLYNX cover.
- 5) Affix the labels supplied with the Module as shown.

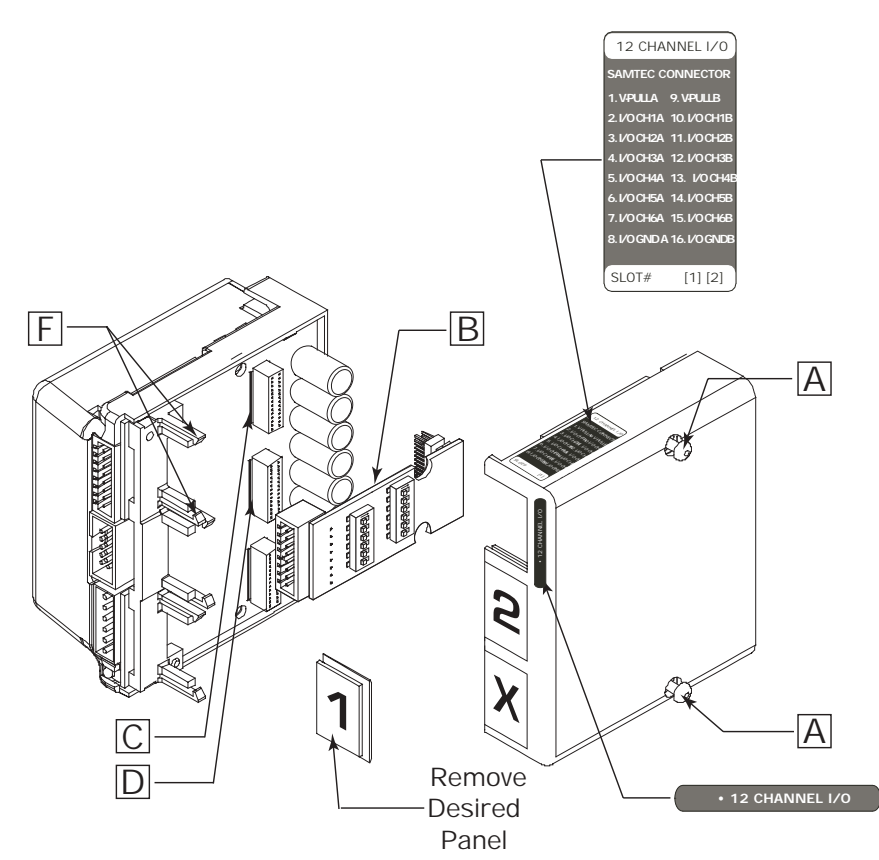

Figure 11.18: Installing the 12 Channel Isolated I/O Module

### Pull-up Switches

The Isolated Digital I/O Module is equipped with Pull-up switches which are located on the bottom of the Module. The switches operate in the same manner as the standard Isolated I/O. See Section 10 "Configuring the Isolated Digital I/O" for details.

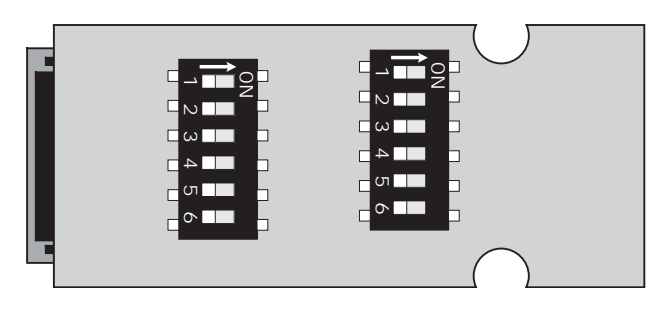

Figure 11.19: 12 Channel I/O Module Pull-up Switches

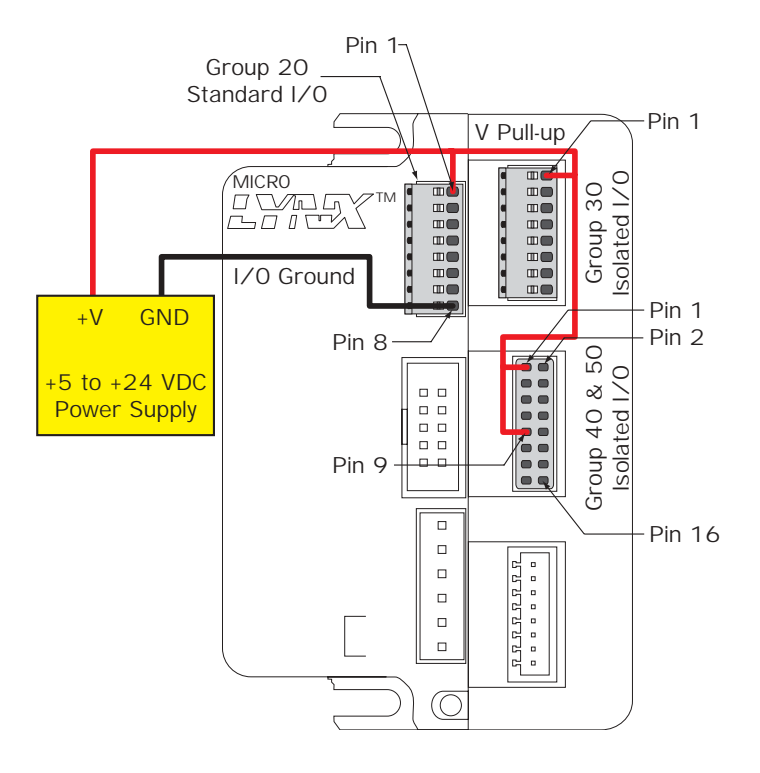

Figure 11.20: Powering Multiple Isolated Digital I/O Modules

NOTE: The Samtec 12 Pin Connector is used in the illustration above. With the Hirose Pin and Receptacle, the physical position of the wires is identical but the Pin numbers are different.

In the illustration above, the Standard Isolated I/O, One Isolated I/O Module, and one 12 Channel I/O Module are shown.

The I/O ground is common internally. Only one ground connection is necessary.

The V Pull-up is NOT common between the modules. This allows the user to power each I/O Group separately if desired.